# **OptiPlex med liten formfaktor 7020**

Bruksanvisning

Regleringsmodell: D17S Regleringstyp: D17S007 Februari 2024 Rev. A00

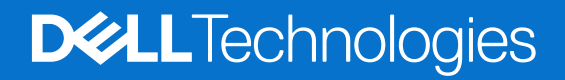

### Anmärkningar, försiktighetsbeaktanden och varningar

(i) OBS: OBS innehåller viktig information som hjälper dig att få ut det mesta av produkten.

CAUTION: VIKTIGT anger antingen risk för skada på maskinvara eller förlust av data och förklarar hur du kan undvika problemet.

MARNING: En VARNING visar på en potentiell risk för egendoms-, personskador eller dödsfall.

© 2024 Dell Inc. eller dess dotterbolag. Med ensamrätt. Dell Technologies, Dell och andra varumärken är varumärken som tillhör Dell Inc. eller dess dotterbolag. Andra varumärken kan vara varumärken som tillhör respektive ägare.

# Innehåll

| Kapitel 1: Vyer av OptiPlex med liten formfaktor 7020             | 7  |
|-------------------------------------------------------------------|----|
| Framsida                                                          | 7  |
| Baksida                                                           | 9  |
|                                                                   |    |
| Kapitel 2: Konfigurera datorn                                     | 11 |
|                                                                   |    |
| Kapitel 3: Specifikationer för OptiPlex med liten formfaktor 7020 |    |
| Mått och vikt                                                     |    |
| Processor                                                         |    |
| Kretsuppsättning                                                  |    |
| Operativsystem                                                    |    |
| Minne                                                             |    |
| Minnesmatris                                                      | 21 |
| Externa portar                                                    | 21 |
| Interna kortplatser                                               |    |
| Ethernet                                                          |    |
| Trådlös modul                                                     |    |
| Ljud                                                              |    |
| Lagring                                                           |    |
| Lagringsmatris                                                    | 24 |
| RAID (Redundant Array of Independent Disks)                       | 24 |
| Märkeffekt                                                        |    |
| Nätaggregatskontakt                                               |    |
| GPU—integrerad                                                    |    |
| Videoportsupplösning (GPU – integrerad)                           |    |
| Stöd för extern bildskärm (GPU – integrerad)                      |    |
| GPU—diskret                                                       | 27 |
| Videoportsupplösning (GPU – separat)                              | 27 |
| Stöd för extern bildskärm (GPU – diskret)                         |    |
| Säkerhet för maskinvara                                           | 27 |
| Miljö                                                             |    |
| Regelefterlevnad                                                  |    |
| Drift- och lagermiljö                                             |    |
|                                                                   |    |
| Kapitel 4: Arbeta inuti datorn                                    |    |
| Säkerhetsanvisningar                                              |    |
| Innan du arbetar inuti datorn                                     |    |
| Säkerhetsföreskrifter                                             |    |
| Elektrostatisk urladdning, ESD-skydd                              |    |
| ESD-fältservicekit                                                |    |
| Transport a∨ känsliga komponenter                                 |    |
| När du har arbetat inuti datorn                                   |    |
| BitLocker                                                         |    |
| Rekommenderade verktyg                                            |    |

| Skruvlista                                                                  |    |
|-----------------------------------------------------------------------------|----|
| Huvudkomponenter i OptiPlex med liten formfaktor 7020                       |    |
|                                                                             |    |
| Kapitel 5: Ta bort och installera sidopanelen                               |    |
| Ta bort sidopanelen                                                         |    |
| Installera sidopanelen                                                      |    |
| Kapitel 6: Ta bort och installera knappcellsbatteri                         |    |
| Ta bort knappcellsbatteriet                                                 |    |
| Installera knappcellsbatteriet                                              |    |
| Capitel 7: Ta bort och installera enheter som kan bytas av kund (CRU:er)    | 41 |
| Frontram                                                                    | 41 |
| Ta bort frontramen                                                          | 41 |
| Installera frontramen                                                       |    |
| 3,5-tums hårddisk                                                           | 43 |
| Ta bort 3,5-tumshårddisken                                                  | 43 |
| Installera 3,5-tumshårddisken                                               |    |
| Hårddiskbur                                                                 |    |
| Ta bort hårddiskburen                                                       |    |
| Installera hårddiskburen                                                    |    |
| Optisk enhet                                                                |    |
| Ta bort den optiska enheten                                                 |    |
| Installera den optiska enheten                                              |    |
| Minne                                                                       | 53 |
| Ta bort minnesmodulen                                                       | 53 |
| Installera minnesmodulen                                                    | 54 |
| SSD-diskar                                                                  | 55 |
| Ta bort M.2 2230 SSD-disken                                                 | 55 |
| Installera M.2 2230 SSD-disken                                              |    |
| Ta bort M.2 2280 SSD-disken                                                 |    |
| Installera M.2 2280 SSD-disken                                              |    |
| Dell Ultra Speed Drive Gen3-kortet                                          |    |
| Trådlöst kort                                                               |    |
| Ta bort det trådlösa kortet                                                 |    |
| Installera det trådlösa kortet                                              |    |
| Extern puck-antenn                                                          |    |
| Grafikkort                                                                  | 69 |
| Ta bort grafikkortet                                                        |    |
| Installera grafikkortet                                                     | 70 |
| Intern högtalare                                                            | 72 |
| Ta bort den interna högtalaren                                              |    |
| Installera den interna högtalaren                                           |    |
| Intrångsbrytare                                                             | 73 |
| Ta bort intrångskontakten                                                   |    |
| Installera intrångsbrytaren                                                 | 74 |
| (apitel 8: Ta bort och installera enheter som kan bytas ute i fält (FRU:er) |    |
| Strömbrytare                                                                | 76 |

| Ta bort strömbrytaren                                                    | 76         |
|--------------------------------------------------------------------------|------------|
| Installera strömbrytaren                                                 |            |
| Trådlös antennmodul                                                      |            |
| Intern antennmodul                                                       | 78         |
| Extern SMA-antennmodul                                                   |            |
| Nätaggregatet                                                            |            |
| Ta bort nätaggregatet                                                    |            |
| Installera nätaggregatet                                                 |            |
| Processorfläkt och kylflänsmontering                                     |            |
| Ta bort processorfläkt- och kylflänsmonteringen                          |            |
| Installera processorfläkt- och kylflänsmonteringen                       |            |
| Processor                                                                |            |
| Ta bort processorn                                                       |            |
| Installera processorn                                                    |            |
| Valfria in-/utdatamoduler                                                |            |
| Seriell modul                                                            |            |
| VGA-modul                                                                |            |
| DP-modul                                                                 |            |
| HDMI-modul                                                               |            |
| Moderkort                                                                |            |
| Ta bort moderkortet                                                      |            |
| Installera moderkortet                                                   | 106        |
| Kapitel 9: Programvara                                                   |            |
| Operativsvstem                                                           |            |
| Drivrutiner och hämtningsbara filer                                      |            |
|                                                                          |            |
| Kanitel 10: BIOS-inställningar                                           | 113        |
| Öppna BIQS-inställningsprogrammet                                        | 11.3       |
| Navigeringstangenter                                                     | 11.3       |
| F12-menv för engångsstart                                                | 11.3       |
| Alternativ för systemkonfiguration                                       | 114        |
| Uppdatera BIOS                                                           | 127        |
| Uppdatera BIOS i Windows                                                 | 127        |
| Uppdatera BIOS i Linux- och Ubuntu.                                      |            |
| Uppdatera BIOS med USB-enheten i Windows                                 |            |
| Flasha BIOS från F12-menvn för engångsstart                              |            |
| System- och installationslösenord                                        |            |
| Tilldela ett systeminstallationslösenord                                 |            |
| Radera eller ändra ett befintligt systeminstallationslösenord            |            |
| Återställa CMOS-inställningar                                            |            |
| Rensa BIOS (systemkonfiguration) och systemlösenord                      |            |
| Kanitel 11: Felsökning                                                   | 131        |
| Dell SupportAssist-diagnostik för kontroll av systemprestanda före start |            |
| Köra SunnortAssist-kontrollen för systemprestanda före start             | ۱۵۱<br>۱۲۱ |
| Strömförsöriningsenhet inhvgat självtest                                 | ۱۵۱<br>۱۲۱ |
| Systemets diagnosindikatorer                                             | 131<br>132 |
| Återställ operativsystemet                                               |            |
|                                                                          |            |

| Kapitel 12: Få hjälp och kontakta Dell                   | 134 |
|----------------------------------------------------------|-----|
|                                                          |     |
| Wi-Fi-strömcykel                                         | 133 |
| Säkerhetskopieringsmedia och återställningsalternativ    | 133 |
| Realtidklocka (Real Time Clock, RTC) – RTC-återställning | 133 |

# Vyer av OptiPlex med liten formfaktor 7020

1

# Framsida

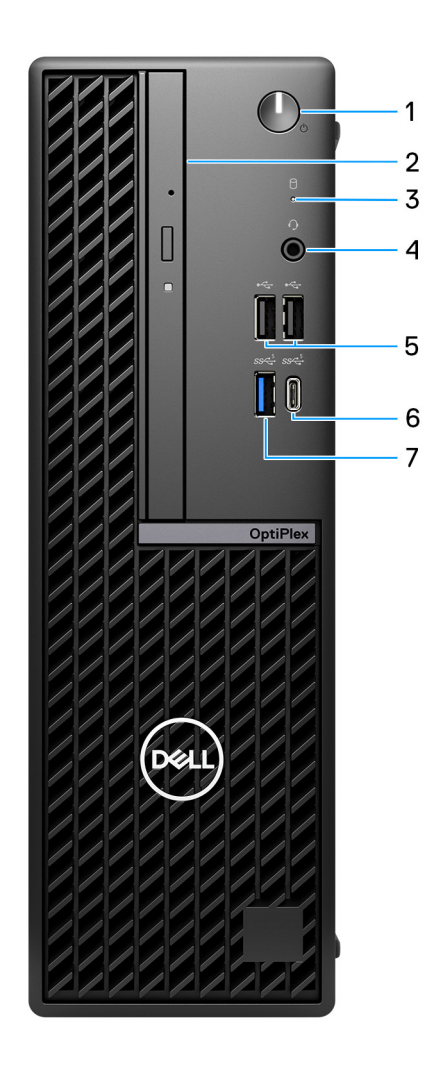

### Figur 1. Vy framifrån

### 1. Strömbrytare med diagnostisk LED-lampa

Tryck på den här knappen om du vill starta datorn när den är avstängd, i strömsparläge eller i viloläge.

När datorn är påslagen trycker du på strömbrytaren för att försätta datorn i viloläge. Sedan trycker du på och håller nere strömknappen i fyra sekunder för att tvinga datorn att stänga av sig.

(i) OBS: Du kan anpassa strömbrytarens funktion i Windows.

Indikerar status hos strömförsörjningen.

### 2. Tunn optisk enhet (tillval)

Läser från och skriver till cd- och dvd-skivor.

### 3. Hårddiskens aktivitetsljus

Aktivitetsljuset tänds när datorn läser från eller skriver till hårddisken.

### 4. Universell ljudport

Anslut ett par hörlurar eller ett headset (kombination med hörlurar och mikrofon).

### 5. Två USB 2.0-portar (480 Mbit/s)

Anslut enheter såsom externa lagringsenheter och skrivare. Ger dataöverföringshastigheter på upp till 480 Mbit/s.

### 6. USB 3.2 Gen 1 Type-C-port (5 Gbit/s)

Anslut till externa lagringsenheter. Ger dataöverföringshastigheter på upp till 5 Gbit/s. (i) OBS: Den här porten har inte stöd för strömning av video/ljud.

### 7. USB 3.2 Gen 1-port (5 Gbit/s)

Anslut enheter såsom externa lagringsenheter och skrivare. Ger dataöverföringshastigheter på upp till 5 Gbit/s.

## Baksida

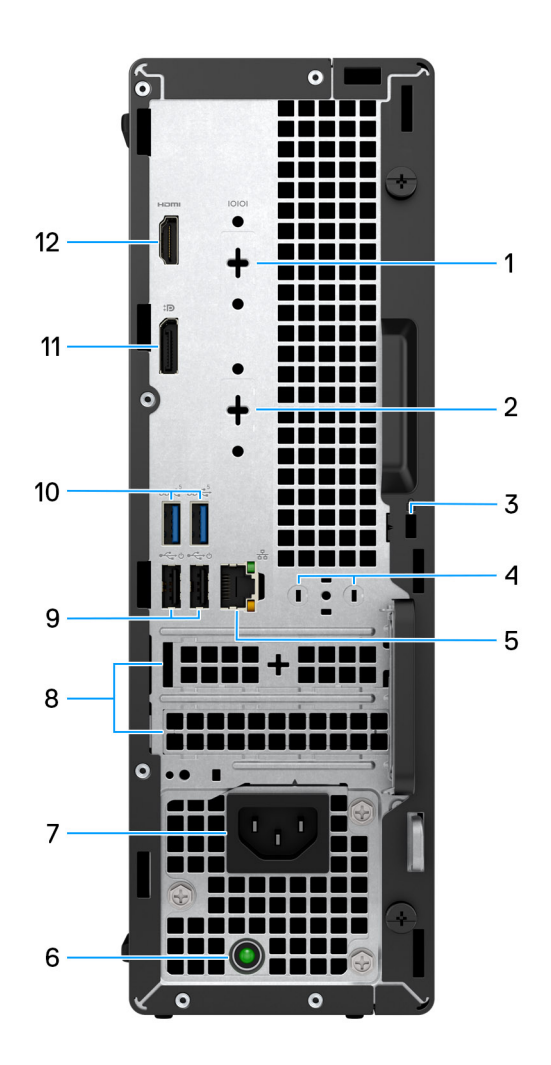

### Figur 2. Vy bakifrån

#### 1. Seriell port (tillval)

Anslut seriella I/O-enheter.

### 2. Tillvalsport (HDMI 2.1/DisplayPort 1.4a (stöd för HBR3)/VGA)

Vilken port som är tillgänglig på den här platsen kan variera beroende på vilket I/O-kort som är installerat på datorn.

### HDMI 2.1-port

Anslut till en TV, extern bildskärm eller annan HDMI-aktiverad enhet. Maximal upplösning stöds upp till 4 096 x 2 160 vid 60 Hz.

### • DisplayPort 1.4a (stöd för HBR3)

Anslut en extern bildskärm eller en projektor. Maximal upplösning stöds upp till 5 120 x 3 200 vid 60 Hz.

### • VGA-port

Anslut en extern bildskärm eller en projektor. Maximal upplösning stöds upp till 1920 x 1200 vid 60 Hz.

### 3. Säkerhetskabeluttag (för Kensington-lås)

Här kan en säkerhetskabel anslutas för att förhindra att obehöriga flyttar datorn.

#### 4. Plats för extern antenn

Anslut en extern antenn för bättre anslutningsmöjligheter.

#### 5. Nätverksport

Ansluter till en Ethernet-kabel (RJ45) från en router eller ett bredbandsmodem för åtkomst till nätverk och Internet.

### 6. Diagnostikindikator för strömförsörjning

Indikerar status hos strömförsörjningen.

### 7. Kontaktport för nätsladd

Anslut en strömkabel för att förse datorn med ström.

#### 8. Två kortplatser för expansionskort

Anslut ett PCI-Express-kort, t.ex. grafik-, ljud- eller nätverkskort för att förbättra datorns funktioner och kapacitet.

#### 9. Två USB 2.0-portar (480 Mbit/s) med SmartPower On

Anslut enheter såsom externa lagringsenheter och skrivare. Ger dataöverföringshastigheter på upp till 480 Mbit/s.

**OBS:** När USB-väckning är aktiverat i BIOS slås datorn på eller väcks från viloläget när en USB-mus eller ett USB-tangentbord som är anslutet till den här porten används.

#### 10. Två USB 3.2 Gen 1-portar (5 Gbit/s)

Anslut enheter såsom externa lagringsenheter och skrivare. Ger dataöverföringshastigheter på upp till 5 Gbit/s.

### 11. DisplayPort 1.4a-port (stöd för HBR2)

Anslut en extern bildskärm eller en projektor.

(i) OBS: Den maximala upplösningen som stöds är upp till 4 096 x 2 304 vid 60 Hz.

### 12. HDMI 1.4b-port

Anslut till en TV, extern bildskärm eller annan HDMI-aktiverad enhet. Ger bild- och ljudutgång.

(i) OBS: Den maximala upplösningen som stöds är upp till 1 920 x 1 200 vid 60 Hz.

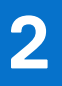

# Konfigurera datorn

### Steg

1. Anslut tangentbordet och musen.

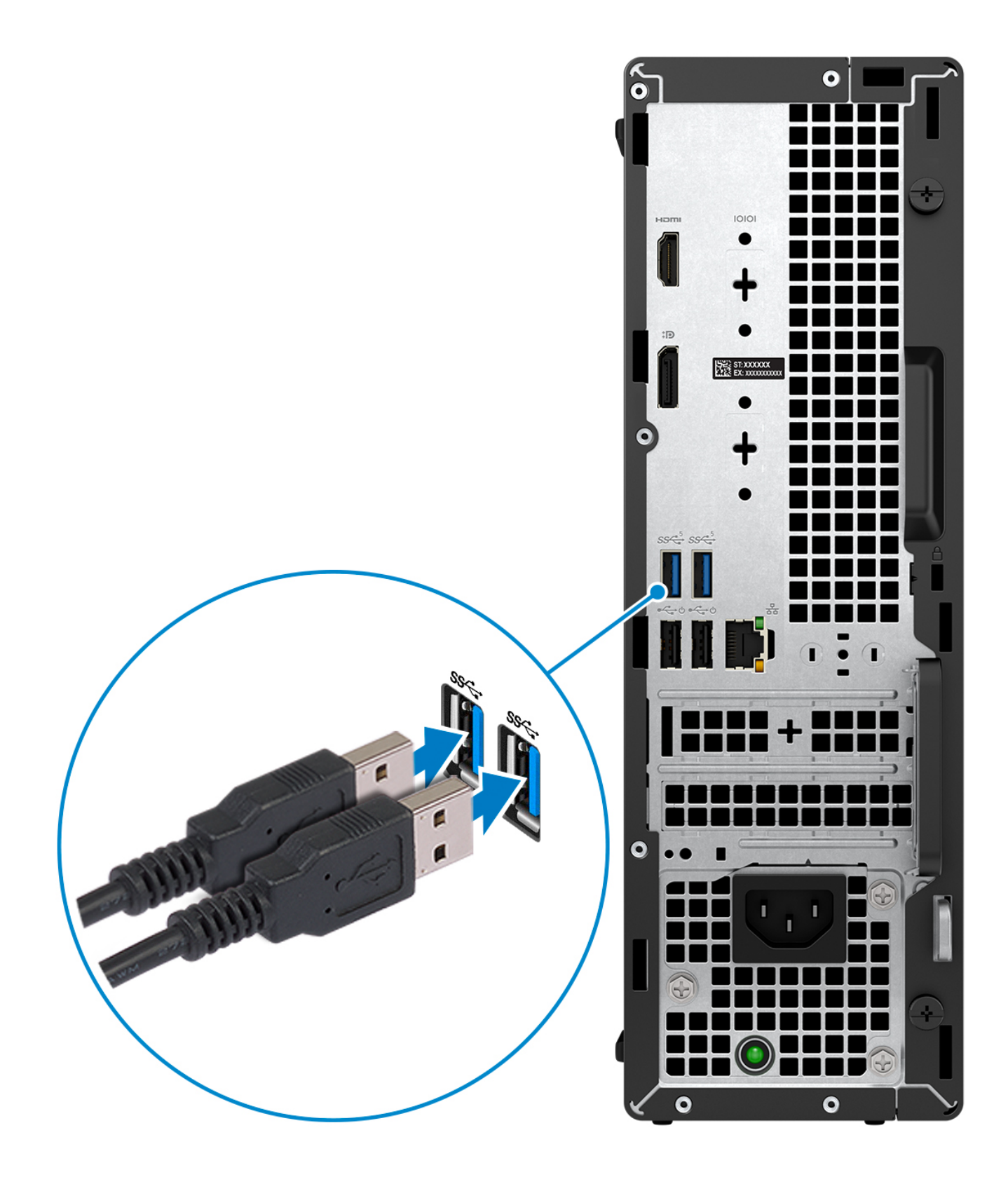

2. Anslut till nätverket med en kabel eller anslut till ett trådlöst nätverk.

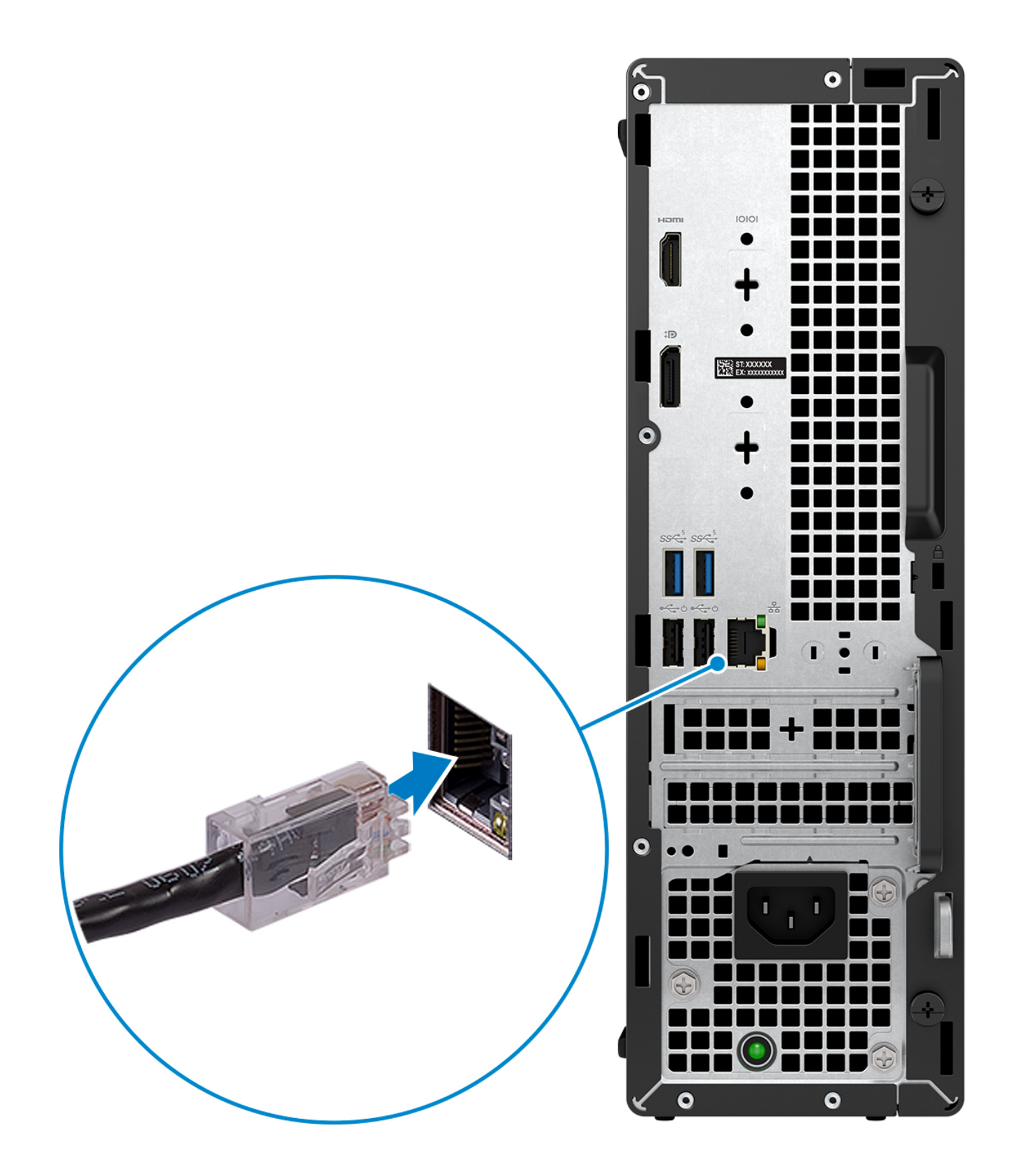

3. Anslut bildskärmen.

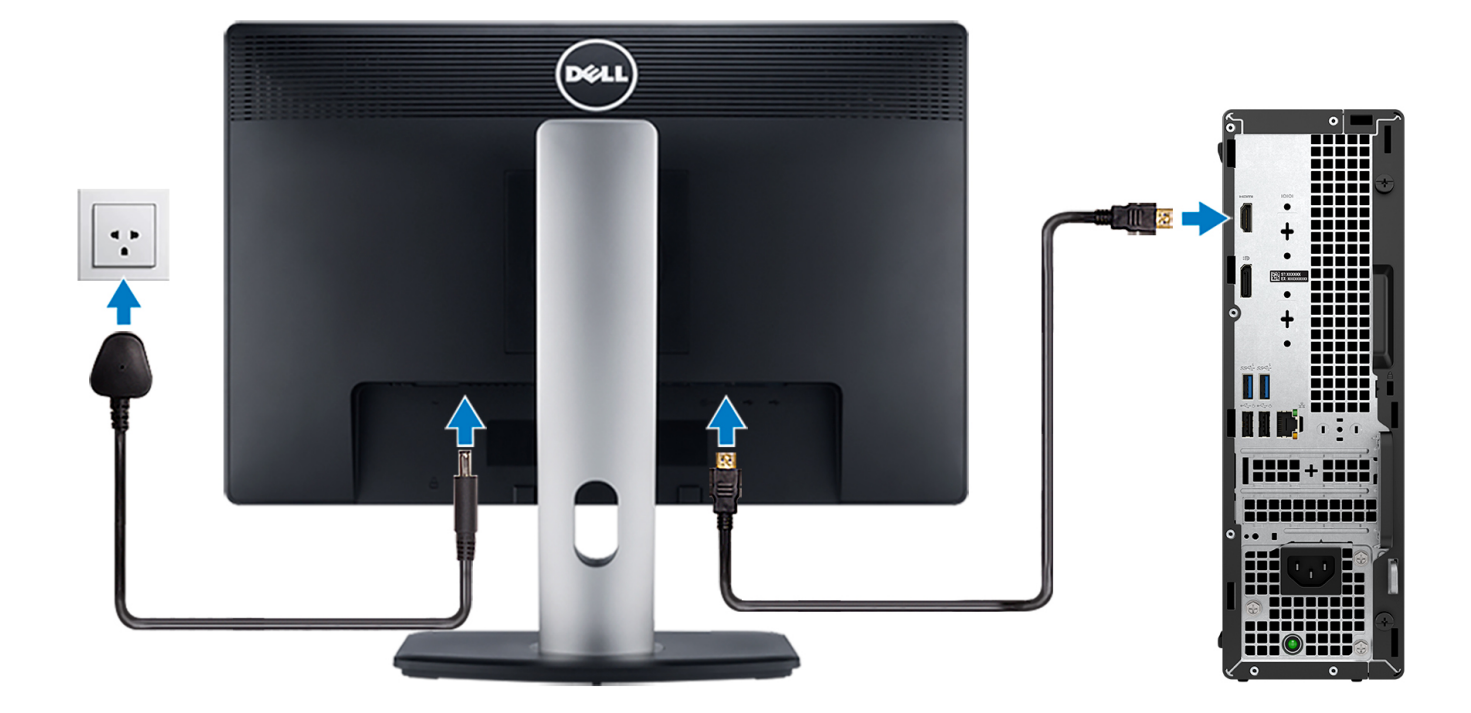

4. Anslut strömkabeln.

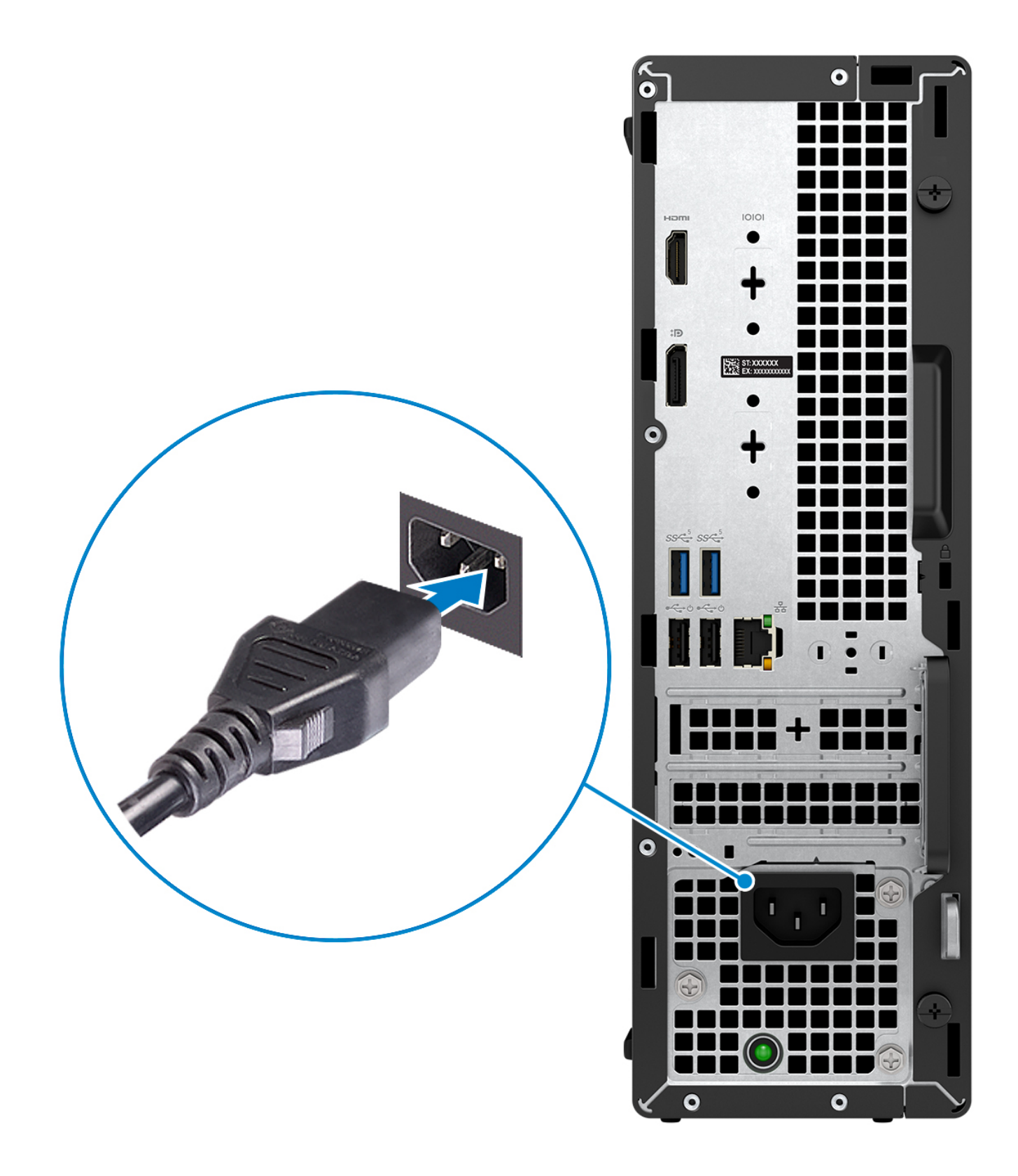

5. Tryck på strömbrytaren.

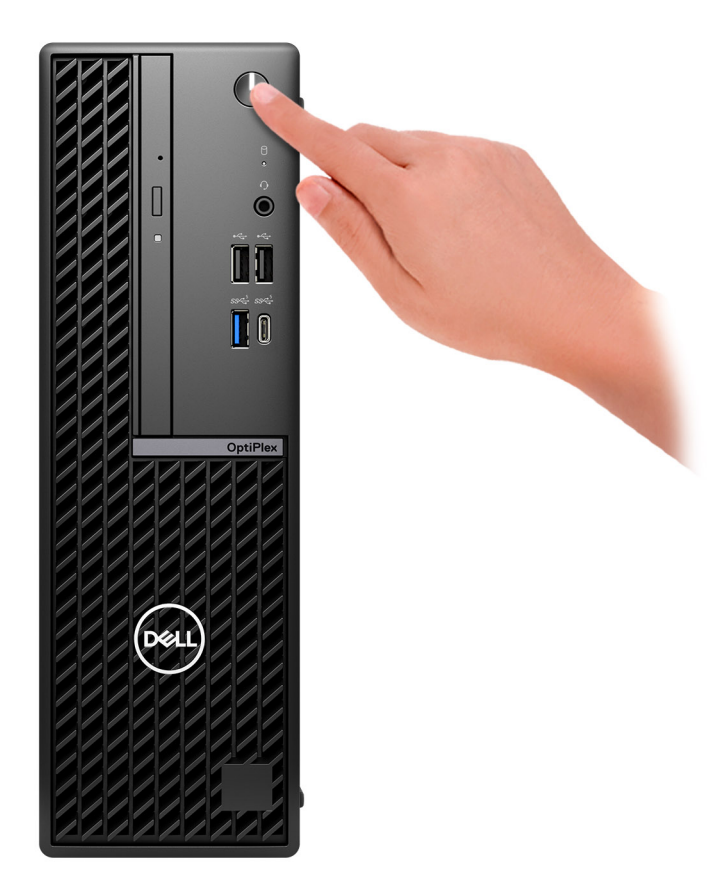

#### 6. Avsluta installationen av operativsystemet.

#### För Ubuntu:

Följ anvisningarna på skärmen för att slutföra konfigurationen. Om du vill ha mer information om hur du installerar och konfigurerar Ubuntu kan du söka i kunskapsdatabasresursen på www.dell.com/support.

### För Windows:

Följ anvisningarna på skärmen för att slutföra konfigurationen. Vid konfigurationen rekommenderar Dell Technologies att du:

- Ansluter till ett nätverk för Windows-uppdateringar.
   OBS: Om du ansluter till ett säkert trådlöst nätverk ska du ange lösenordet för åtkomst till det trådlösa nätverket när du uppmanas göra det.
- Logga in med eller skapa ett Microsoft-konto om du är ansluten till internet. Skapa ett offlinekonto om du inte är ansluten till internet.
- Ange dina kontaktuppgifter på skärmen Support och skydd.
- 7. Hitta och använd Dell-appar på Windows Start-menyn rekommenderas

### Tabell 1. Hitta Dell-appar

| Resurser   | Beskrivning                                                                                                    |
|------------|----------------------------------------------------------------------------------------------------|
| $\bigcirc$ | My Dell                                                                                                    |
| Deell      | Centraliserad plats för Dell-program, hjälpartiklar och annan viktig information om din dator. Den meddelar<br>dig även om garantistatus, rekommenderade tillbehör och programuppdateringar om sådana finns. |
| <b>~</b>   | SupportAssist                                                                                                    |

### Tabell 1. Hitta Dell-appar (fortsättning)

| Resurser  | Beskrivning                                                                                                    |
|-----------|----------------------------------------------------------------------------------------------------|
|           | SupportAssist identifierar proaktivt och prediktivt hård- och mjukvaruproblem på datorn och automatiserar<br>åtgärdsprocessen med Dells tekniska support. Den åtgärdar prestanda- och stabiliseringsproblem, förhindrar<br>säkerhetshot och övervakar och upptäcker hårdvarufel. För mer information, se <i>SupportAssist for Home</i><br><i>PCs Bruksanvisning</i> på www.dell.com/serviceabilitytools. Klicka på <b>SupportAssist</b> och klicka sedan på<br><b>SupportAssist for Home PCs</b> . |
|           | OBS: I SupportAssist klickar du på upphörandedatumet för garantin för att förnya eller uppgradera din garanti.                                                                                                    |
|           | Dell Update                                                                                                    |
| <b>\$</b> | Uppdaterar datorn med viktiga korrigeringar och de senaste enhetsdrivrutinerna när de blir tillgängliga. Om<br>du vill ha mer information om hur du använder Dell Update kan du söka i kunskapsdatabasresursen på<br>www.dell.com/support.                                                                                                    |
|           | Dell Digital Delivery                                                                                                    |
|           | Hämta program som köpts men inte förinstallerats på datorn. Om du vill ha mer information om hur du använder Dell Digital Delivery kan du söka i kunskapsdatabasresursen på www.dell.com/support.                                                                                                    |

3

# Specifikationer för OptiPlex med liten formfaktor 7020

# Mått och vikt

l följande tabell visas höjd, bredd, djup och vikt för din OptiPlex med liten formfaktor 7020.

### Tabell 2. Mått och vikt

| Beskrivning                                                                                                    | Värden                                                                           |
|----------------------------------------------------------------------------------------------------|----------------------------------------------------------------------------------|
| Höjd                                                                                                    | 290 mm (11,41 tum)                                                               |
| Bredd                                                                                                    | 92,60 mm (3,64 tum)                                                              |
| Djup                                                                                                    | 292,80 mm (11,52 tum)                                                            |
| Vikt<br>(j) OBS: Vikten på din dator beror på den beställda<br>konfigurationen och variationer i tillverkningen. | <ul> <li>Minst: 4,08 kg (8,99 lb)</li> <li>Högst: 5,38 kg (11,86 lbs)</li> </ul> |

## Processor

I nedanstående tabell finns information om de processorer som stöds av OptiPlex med liten formfaktor 7020.

### **Tabell 3. Processor**

| Be         | skrivning                     | Alternativ ett                                       | Alternativ två                                    | Alternativ tre                            | Alternativ<br>fyra                                   | Alternativ<br>fem                               | Alternativ sex          |
|------------|-------------------------------|------------------------------------------------------|---------------------------------------------------|-------------------------------------------|------------------------------------------------------|-------------------------------------------------|-------------------------|
| Pro        | ocessortyp                    | 14:e<br>generationens<br>Intel Core<br>i5-14600 vPro | 14:e generationens<br>Intel Core i5-14500<br>vPro | 14:e generationens<br>Intel Core i3-14100 | 12:e<br>generationens<br>Intel Core<br>i5-12500 vPro | 12:e<br>generationens<br>Intel Core<br>i3-12100 | Intel 300               |
| Pro<br>wa  | ocessorns<br>ttal             | 65 W                                                 | 65 W                                              | 60 W                                      | 65 W                                                 | 60 W                                            | 46 W                    |
| To<br>pro  | talt antal<br>ocessorkärnor   | 14                                                   | 14                                                | 4                                         | 6                                                    | 4                                               | 2                       |
| Pe<br>käi  | rformance-<br>nor             | 6                                                    | 6                                                 | 4                                         | 6                                                    | 4                                               | 2                       |
| Eft        | icient-kärnor                 | 8                                                    | 8                                                 | 0                                         | 0                                                    | 0                                               | 0                       |
| (j         | OBS: Intel® H                 | lyper-Threading-tek                                  | nik är endast tillgängli                          | g på Performance-kä                       | irnor.                                               |                                                 |                         |
| To<br>pro  | talt antal<br>ocessortrådar   | 20                                                   | 20                                                | 8                                         | 12                                                   | 8                                               | 4                       |
| Pro<br>et  | ocessorhastigh                | Upp till 5,20 GHz                                    | Upp till 5 GHz                                    | Upp till 4,70 GHz                         | Upp till 4,60<br>GHz                                 | Upp till 4,30<br>GHz                            | Upp till 3,90 GHz       |
| Fr€        | ekvens för Perfo              | prmance-kärnor                                       |                                                   |                                           |                                                      | -<br>-                                          |                         |
|            | Processorns<br>basfrekvens    | 2,70 GHz                                             | 2,60 GHz                                          | 3,50 GHz                                  | 3 GHz                                                | 3,30 GHz                                        | 3,90 GHz                |
|            | Maximal<br>turbofrekvens      | 5,20 GHz                                             | 5 GHz                                             | 4,70 GHz                                  | 4,60 GHz                                             | 4,30 GHz                                        | Ej tillämpligt          |
| Fre        | Frekvens för Efficient-kärnor |                                                      |                                                   |                                           | -<br>-                                               |                                                 |                         |
|            | Processorns<br>basfrekvens    | 2,70 GHz                                             | 1,90 GHz                                          | Ej tillämpligt                            | Ej tillämpligt                                       | Ej tillämpligt                                  | Ej tillämpligt          |
|            | Maximal<br>turbofrekvens      | 3,90 GHz                                             | 3,70 GHz                                          | Ej tillämpligt                            | Ej tillämpligt                                       | Ej tillämpligt                                  | Ej tillämpligt          |
| Pro<br>mii | ocessorcache<br>nne           | 24 MB                                                | 24 MB                                             | 12 MB                                     | 18 MB                                                | 12 MB                                           | 6 MB                    |
| Int        | egrerad grafik                | Intel UHD-grafik<br>770                              | Intel UHD-grafik<br>770                           | Intel UHD-grafik<br>730                   | Intel UHD-<br>grafik 770                             | Intel UHD-<br>grafik 730                        | Intel UHD-grafik<br>710 |

# Kretsuppsättning

I följande tabell finns information om den kretsuppsättning som stöds av OptiPlex med liten formfaktor 7020.

### Tabell 4. Kretsuppsättning

| Beskrivning      | Värden                                                                                                    |
|------------------|----------------------------------------------------------------------------------------------------|
| Kretsuppsättning | Intel Q670                                                                                                    |
| Processor        | <ul> <li>14:e generationens Intel Core i3/i5 VPro</li> <li>12:e generationens Intel Core i3/i5 vPro</li> <li>Intel 300</li> </ul> |
| DRAM-bussbredd   | 64-bitars/128-bitars                                                                                                    |

### Tabell 4. Kretsuppsättning (fortsättning)

| Beskrivning | Värden                 |
|-------------|------------------------|
| Flash EPROM | 32 MB RPMC+16 MB nRPMC |
| PCle-buss   | Upp till Gen4          |

# Operativsystem

Din OptiPlex med liten formfaktor 7020 stöder följande operativsystem:

- Windows 11 Home
- Windows 11 Pro
- Windows 11 Pro National Education
- Ubuntu Linux 22.04 LTS

# Minne

I följande tabell visas minnesspecifikationerna för din OptiPlex med liten formfaktor 7020.

### Tabell 5. Minnesspecifikationer

| Beskrivning                     | Värden                                                                                                    |
|---------------------------------|----------------------------------------------------------------------------------------------------|
| Minnesplatser                   | Två UDIMM-kortplatser                                                                                                    |
| Minnestyp                       | DDR5                                                                                                    |
| Minneshastighet                 | <ul> <li>4 800 MT/s för datorer som levereras med Intel 300,<br/>14:e generationens Intel Core i3-14100 eller i5-14500 vPro,<br/>12:e generationens Intel Core i3-12100 eller i5-12500 vPro<br/>processorer</li> <li>5 600 MT/s för datorer som levereras med 14:e generationens<br/>Intel Core i5-14600T vPro processorer:</li> </ul>                                                                                                    |
| Maximum minneskonfiguration     | 64 GB                                                                                                    |
| Minimum minneskonfiguration     | 8 GB                                                                                                    |
| Minnesstorlek per kortplats     | 8 GB, 16 GB och 32 GB                                                                                                    |
| Minneskonfigurationer som stöds | <ul> <li>För datorer som levereras med processorer av typen Intel 300, 14:e generationens Intel Core i3-14100 eller i5-14500 vPro, 12:e generationens Intel Core i3-12100 eller i5-12500 vPro:</li> <li>8 GB: 1 × 8 GB, DDR5, 4 800 MT/s, UDIMM, enkel kanal</li> <li>16 GB: 1 × 16 GB, DDR5, 4 800 MT/s, UDIMM, enkel kanal</li> <li>16 GB: 2 × 8 GB, DDR5, 4 800 MT/s, UDIMM, enkel kanal</li> <li>2 GB: 1 × 32 GB, DDR5, 4 800 MT/s, UDIMM, enkel kanal</li> <li>32 GB: 2 × 16 GB, DDR5, 4 800 MT/s, UDIMM, enkel kanal</li> <li>32 GB: 2 × 3 GB, DDR5, 4 800 MT/s, UDIMM, dubbla kanaler</li> <li>64 GB: 2 × 32 GB, DDR5, 4 800 MT/s, UDIMM, dubbla kanaler</li> <li>64 GB: 2 × 32 GB, DDR5, 4 800 MT/s, UDIMM, dubbla kanaler</li> <li>64 GB: 1 × 8 GB, DDR5, 5 600 MT/s, UDIMM, enkel kanal</li> <li>16 GB: 1 × 16 GB, DDR5, 5 600 MT/s, UDIMM, enkel kanal</li> <li>16 GB: 1 × 16 GB, DDR5, 5 600 MT/s, UDIMM, enkel kanal</li> <li>16 GB: 1 × 32 GB, DDR5, 5 600 MT/s, UDIMM, enkel kanal</li> <li>16 GB: 1 × 32 GB, DDR5, 5 600 MT/s, UDIMM, enkel kanal</li> </ul> |

### Tabell 5. Minnesspecifikationer (fortsättning)

| Beskrivning | Värden                                                                                                    |
|-------------|----------------------------------------------------------------------------------------------------|
|             | <ul> <li>32 GB: 2 x 16 GB, DDR5, 5 600 MT/s, UDIMM, dubbla kanaler</li> <li>64 GB: 2 x 32 GB, DDR5, 5 600 MT/s, UDIMM, dubbla kanaler</li> </ul> |

### **Minnesmatris**

I följande tabell visas minneskonfigurationerna som stöds för OptiPlex med liten formfaktor 7020.

### Tabell 6. Minnesmatris

| Konfiguration | Kortplats |        |
|---------------|-----------|--------|
|               | UDIMM1    | UDIMM2 |
| 8 GB DDR5     | 8 GB      |        |
| 16 GB DDR5    | 16 GB     |        |
| 16 GB DDR5    | 8 GB      | 8 GB   |
| 32 GB DDR5    | 32 GB     |        |
| 32 GB DDR5    | 16 GB     | 16 GB  |
| 64 GB DDR5    | 32 GB     | 32 GB  |

## **Externa portar**

I följande tabell visas de externa portarna på OptiPlex med liten formfaktor 7020.

### Tabell 7. Externa portar

| Beskrivning Värden |                                                                                                    |  |
|--------------------|----------------------------------------------------------------------------------------------------|--|
| Nätverksport       | En RJ-45-port 10/100/1 000 Mbit/s                                                                                                    |  |
| USB-portar         | <ul> <li>Två USB 2.0-portar (480 Mbit/s)</li> <li>En USB 3.2 Gen 1-port (5 Gbit/s)</li> <li>En USB 3.2-port Gen 1 Type-C (5 Gbit/s) <ul> <li>OBS: Den här porten har inte stöd för strömning av video/ljud.</li> </ul> </li> <li>Två USB 2.0-portar (480 Mbit/s) med SmartPower On</li> <li>Två USB 3.2 Gen 1-portar (5 Gbit/s)</li> </ul>                                                                                                    |  |
| Ljudport           | En universell ljudport                                                                                                    |  |
| Videoport          | <ul> <li>En videoport som tillval (HDMI 2.1/Displayport 1.4a (stöd för HBR3)/VGA)         <ol> <li>OBS: Maximal upplösning som stöds av en tillvalsport är</li> <li>HDMI 2.1-port: Upp till 4 096 x 2 160 vid 60 Hz.</li> <li>DisplayPort 1.4a (stöd för HBR3): Upp till 5 120 x 3 200 vid 60 Hz.</li> <li>VGA-port: Upp till 1 920 x 1 200 vid 60 Hz.</li> </ol> </li> <li>En DisplayPort 1.4a-port (stöd för HBR2)         <ol> <li>OBS: Den maximala upplösningen som stöds är upp till 4 096 x 2 304 vid 60 Hz.</li> <li>En HDMI 1.4b-port</li> </ol> </li> </ul> |  |

### Tabell 7. Externa portar (fortsättning)

| Beskrivning         | Värden                                                                                   |
|---------------------|------------------------------------------------------------------------------------------|
|                     | (i) <b>OBS:</b> Den maximala upplösningen som stöds är upp till 1 920 x 1 200 vid 60 Hz. |
| Mediakortläsare     | Stöds inte                                                                               |
| Nätaggregatsport    | Stöds inte                                                                               |
| Säkerhetskabeluttag | <ul><li>Säkerhetskabeluttag (för Kensington-lås)</li><li>En hänglåsring</li></ul>        |

# Interna kortplatser

I följande tabell visas de interna kortplatserna för OptiPlex med liten formfaktor 7020.

### Tabell 8. Interna kortplatser

| Beskrivning      | Värden                                                                                                    |
|------------------|----------------------------------------------------------------------------------------------------|
| Expansion        | <ul><li>En Gen3 PCle x16-kortplats i halvhöjd</li><li>En Gen3 PCle x1-kortplats i halvhöjd</li></ul>                                                                                                    |
| M.2              | <ul> <li>En M.2 2230-kortplats för ett Wi-Fi- och Bluetooth-<br/>kombinationskort</li> <li>En M.2 2230/2280-kortplats för SSD-disk</li> <li>OBS: Om du vill lära dig mer om funktionerna för olika<br/>typer av M.2-kort kan du läsa kunskapsdatabasartikeln på<br/>www.dell.com/support.</li> </ul> |
| SATA-kortplatser | <ul> <li>En SATA 2.0-kortplats för 2,5-tums HDD</li> <li>En SATA 3.0-kortplats för 2,5-tums/3,5-tumshårddisk och tunn optisk enhet</li> </ul>                                                                                                    |

## Ethernet

I följande tabell visas specifikationerna för det lokala nätverket (Ethernet LAN) i din OptiPlex med liten formfaktor 7020.

### Tabell 9. Ethernet-specifikationer

| Beskrivning          | Värden             |
|----------------------|--------------------|
| Modellnummer         | Intel WGI219LM     |
| Överföringshastighet | 10/100/1000 Mbit/s |

# Trådlös modul

I följande tabell visas specifikationerna för den trådlösa modulen för WLAN (Wireless Local Area Network) för din OptiPlex med liten formfaktor 7020.

### Tabell 10. Specifikationer för den trådlösa modulen

| Beskrivning             | Alternativ ett                                                                                                    | Alternativ två                                                                                                    | Alternativ tre                                                                                                    |
|-------------------------|----------------------------------------------------------------------------------------------------|----------------------------------------------------------------------------------------------------|----------------------------------------------------------------------------------------------------|
| Modellnummer            | Intel AX210                                                                                                    | Realtek RTL8852BE                                                                                                    | Realtek RTL8851BE                                                                                                    |
| Överföringshastighet    | Upp till 2400 Mbit/s                                                                                                    | Upp till 867 Mbit/s                                                                                                    | Upp till TBD Mbit/s                                                                                                    |
| Frekvensband som stöds  | 2,4 GHz/5 GHz/6 GHz                                                                                                    | 2,40 GHz/5 GHz                                                                                                    | 2,40 GHz/5 GHz                                                                                                    |
| Trådlösa standarder     | <ul> <li>WiFi 802.11a/b/g</li> <li>Wi-Fi 4 (WiFi 802.11n)</li> <li>Wi-Fi 5 (WiFi 802.11ac)</li> <li>Wi-Fi 6E (Wi-Fi 802.11ax)</li> </ul> | <ul> <li>WiFi 802.11a/b/g</li> <li>Wi-Fi 4 (WiFi 802.11n)</li> <li>Wi-Fi 5 (WiFi 802.11ac)</li> <li>Wi-Fi 6 (WiFi 802.11ax)</li> </ul> | <ul> <li>WiFi 802.11a/b/g</li> <li>Wi-Fi 4 (WiFi 802.11n)</li> <li>Wi-Fi 5 (WiFi 802.11ac)</li> <li>Wi-Fi 6 (WiFi 802.11ax)</li> </ul> |
| Kryptering              | <ul> <li>64-bitars/128-bitars WEP</li> <li>AES-CCMP</li> <li>TKIP</li> </ul>                                                             | <ul> <li>64-bitars/128-bitars WEP</li> <li>AES-CCMP</li> <li>TKIP</li> </ul>                                                           | <ul> <li>64-bitars/128-bitars WEP</li> <li>AES-CCMP</li> <li>TKIP</li> </ul>                                                           |
| Trådlöst Bluetooth-kort | Bluetooth 5.3                                                                                                    | Bluetooth 5.3                                                                                                    | Bluetooth 5.3                                                                                                    |
|                         | (j) OBS: Versionen av det trådlösa Bluetooth-kortet kan variera beroende på vilket operativsystem som är installerat på datorn.          |                                                                                                    |                                                                                                    |

# Ljud

I följande tabell visas ljudspecifikationerna för din OptiPlex med liten formfaktor 7020.

### Tabell 11. Ljudspecifikationer

| Beskrivning            | Värden                  |
|------------------------|-------------------------|
| Ljudtyp                | High Definition Audio   |
| Ljudstyrenhet          | Realtek ALC3204-CG      |
| Internt ljudgränssnitt | högdefinitionsljud(HDA) |
| Externt ljudgränssnitt | Universell ljudkontakt  |

# Lagring

I det här avsnittet visas lagringsalternativen på din OptiPlex med liten formfaktor 7020.

### Tabell 12. Lagringsspecifikationer

| Lagringstyp                                            | Gränssnittstyp                | Kapacitet     |
|--------------------------------------------------------|-------------------------------|---------------|
| 3,5-tumshårddisk, 7200 RPM                             | SATA 3.0                      | Upp till 2 TB |
| M.2 2230 SSD-disk, klass 25                            | PCle NVMe, upp till 32 Gbit/s | Upp till 2 TB |
| M.2 2230 SSD-disk, klass 35                            | PCle NVMe, upp till 32 Gbit/s | Upp till 1 TB |
| M.2 2230 SSD-disk, klass 35,<br>självkrypterande enhet | PCle NVMe, upp till 32 Gbit/s | 256 GB        |
| M.2 2280 SSD-disk, klass 40                            | PCle NVMe, upp till 32 Gbit/s | Upp till 1 TB |

### Tabell 12. Lagringsspecifikationer (fortsättning)

| Lagringstyp                                            | Gränssnittstyp                | Kapacitet     |
|--------------------------------------------------------|-------------------------------|---------------|
| M.2 2280 SSD-disk, klass 40,<br>självkrypterande enhet | PCle NVMe, upp till 32 Gbit/s | Upp till 1 TB |

### Lagringsmatris

I följande tabell visas de lagringskonfigurationer som stöds av OptiPlex med liten formfaktor 7020.

### Tabell 13. Lagringsmatris

| Lagring                                             | Kortplats                                      |                               |       |
|-----------------------------------------------------|------------------------------------------------|-------------------------------|-------|
|                                                     | SSD0 (primär<br>M.2 PCle för<br>startfunktion) | SLOT1 (PCIe x1-<br>kortplats) | SATA0 |
| En M.2 2230/2280 SSD-disk                           | Ja                                             |                               |       |
| En M.2 2230/2280 SSD-disk                           | Ja                                             |                               | Ja    |
| +                                                   |                                                |                               |       |
| En 3,5 tum hårddisk                                 |                                                |                               |       |
| En M.2 2230/2280 SSD-disk                           | Ja                                             | Ja                            |       |
| +                                                   |                                                |                               |       |
| En M.2 2230/2280 SSD-disk (via PCle-expansionskort) |                                                |                               |       |
| En M.2 2230/2280 SSD-disk                           | Ja                                             | Ja                            | Ja    |
| +                                                   |                                                |                               |       |
| En 3,5 tum hårddisk                                 |                                                |                               |       |
| +                                                   |                                                |                               |       |
| En M.2 2230/2280 SSD-disk (via PCle-expansionskort) |                                                |                               |       |

# **RAID (Redundant Array of Independent Disks)**

För optimal prestanda när du konfigurerar enheter som en RAID-volym rekommenderar Dell Technologies enhetsmodeller som är identiska.

(i) OBS: RAID stöds inte för Intel Optane-konfigurationer.

RAID 0-volymer (striped, prestanda) drar nytta av högre prestanda när enheter är avstämda eftersom data är uppdelade på flera enheter: alla I/O-åtgärder med blockstorlekar som är större än stripe-storleken delar I/O och blir begränsade av den långsammaste av enheterna. För RAID 0 I/O-åtgärder där blockstorlekar är mindre än stripe-storleken bestämmer den enhet som I/O-åtgärden riktar in sig på prestandan, vilket ökar variationerna och resulterar i inkonsekventa tidsfördröjningar. Den här variationsfunktionen är särskilt uttalad för skrivåtgärder och kan vara problematisk för program som är tidskänsliga. Ett exempel på detta är ett program som utför tusentals slumpmässiga skrivningar per sekund i mycket små blockstorlekar.

RAID 1-volymer (speglad, dataskydd) drar nytta av högre prestanda när enheter matchas eftersom data speglas över flera enheter: alla I/O-åtgärder måste utföras identiskt med båda enheterna, vilket innebär variationer i enhetens prestanda när modellerna har olika resultat i I/O-operationerna som bara slutförs så snabbt som den långsammaste enheten. Även om detta inte påverkar små slumpmässiga I/O-åtgärder som med RAID 0 på heterogena enheter, är effekten inte desto mindre eftersom enheten med högre prestanda blir begränsad i alla I/O-typer. Ett av de värsta exemplen på begränsad prestanda här är när du använder obuffrad I/O. För att säkerställa att skrivningar är fullständigt allokerade till beständiga områden av RAID-volymen kringgår obuffrad I/O cacheminnet (t.ex. genom att använda Force Unit Access-biten i NVMe-protokollet) och I/O-åtgärden slutförs inte förrän alla enheter i RAID-volymen har slutfört begäran om att anförtro data. Med den här typen av I/O-åtgärd försvinner alla fördelar med en enhet med högre prestanda i volymen.

Var försiktig så att du inte bara matchar enhetens leverantör, kapacitet och klass, utan även den specifika modellen. Enheter från samma leverantör, med samma kapacitet och även inom samma klass kan ha olika prestandaegenskaper för vissa typer av I/O-åtgärder.

Matchning enligt modell säkerställer alltså att RAID-volymerna består av ett homogent disksystem med enheter som levererar alla fördelar med en RAID-volym utan att detta innebär att ytterligare sanktioner uppstår när en eller flera enheter i volymen har lägre prestanda.

OptiPlex med liten formfaktor 7020 stöder RAID med mer än en hårddiskskonfiguration.

# Märkeffekt

I följande tabell visas specifikationerna för effektmärkningen till din OptiPlex med liten formfaktor 7020.

### Tabell 14. Märkeffekt

| Bes                    | krivning     | Alternativ ett                                                     | Alternativ två                                                       |
|------------------------|--------------|--------------------------------------------------------------------|----------------------------------------------------------------------|
| Тур                    |              | 180 W internt nätaggregat (PSU), 85 %<br>effektivt, 80 Plus Bronze | 300 W internt nätaggregat (PSU), 92 %<br>effektivt, 80 Plus Platinum |
| Insp                   | änning       | 90 VAC-264 VAC                                                     | 90 VAC-264 VAC                                                       |
| Infre                  | kvens        | 47 Hz-63 Hz                                                        | 47 Hz-63 Hz                                                          |
| Insti                  | öm (maximal) | 3,0 A                                                              | 4,2 A                                                                |
| Utström (kontinuerlig) |              | <ul> <li>12 VA/15 A</li> <li>12 VB/14 A</li> </ul>                 | <ul> <li>12 VA/18 A</li> <li>12 VB/18 A</li> </ul>                   |
|                        |              | Vänteläge:                                                         | Vänteläge:                                                           |
|                        |              | <ul> <li>12 VA/1,5 A</li> <li>12 VB/3,3 A</li> </ul>               | <ul> <li>12 VA/1,5 A</li> <li>12 VB/3,3 A</li> </ul>                 |
| Nominell utspänning    |              | <ul> <li>+12 VA</li> <li>+12 VB</li> </ul>                         | <ul> <li>+12 VA</li> <li>+12 VB</li> </ul>                           |
| Temperaturintervall    |              |                                                                    |                                                                      |
|                        | Drift        | 5 °C till 45 °C (41 °F till 113 °F)                                | 5 °C till 45 °C (41 °F till 113 °F)                                  |
|                        | Lagring      | -40 °C till 70 °C (-40 °F till 158 °F)                             | -40 °C till 70 °C (-40 °F till 158 °F)                               |

### Nätaggregatskontakt

I följande tabell visas specifikationerna för nätaggregatskontakten för OptiPlex med liten formfaktor 7020.

### Tabell 15. Nätaggregatskontakt

| Nätaggregat                                                          | Kontakter                                                                                         |
|----------------------------------------------------------------------|---------------------------------------------------------------------------------------------------|
| 180 W internt nätaggregat (PSU),<br>85 % effektivt, 80 Plus Bronze   | <ul><li>Två 4-stiftskontakter för processorn</li><li>En 8-stiftskontakt för moderkortet</li></ul> |
| 300 W internt nätaggregat (PSU),<br>92 % effektivt, 80 Plus Platinum | <ul><li>Två 4-stiftskontakter för processorn</li><li>En 8-stiftskontakt för moderkortet</li></ul> |

# **GPU**—integrerad

I följande tabell visas specifikationerna för den integrerade grafikprocessorenheten (GPU) som stöds av din OptiPlex med liten formfaktor 7020.

### Tabell 16. GPU—integrerad

| Styrenhet            | Externt bildskärmsstöd                                                                                                    | Minnesstorlek     | Processor                                                                                                    |
|----------------------|----------------------------------------------------------------------------------------------------|-------------------|----------------------------------------------------------------------------------------------------|
| Intel UHD-grafik 710 | <ul> <li>En DisplayPort 1.4a-port<br/>(stöd för HBR2)</li> <li>En HDMI 1.4b-port</li> <li>En videoport (HDMI 2.1/<br/>DisplayPort 1.4a (HBR3)/<br/>VGA) (tillval)</li> </ul> | Delat systemminne | Intel 300-processor                                                                                                    |
| Intel UHD-grafik 730 | <ul> <li>En DisplayPort 1.4a-port<br/>(stöd för HBR2)</li> <li>En HDMI 1.4b-port</li> <li>En videoport (HDMI 2.1/<br/>DisplayPort 1.4a (HBR3)/<br/>VGA) (tillval)</li> </ul> | Delat systemminne | <ul> <li>14:e generationens Intel<br/>Core i3-14100 processor</li> <li>12:e generationens Intel<br/>Core i3-12100-processor</li> </ul>                                     |
| Intel UHD-grafik 770 | <ul> <li>En DisplayPort 1.4a-port<br/>(stöd för HBR2)</li> <li>En HDMI 1.4b-port</li> <li>En videoport (HDMI 2.1/<br/>DisplayPort 1.4a (HBR3)/<br/>VGA) (tillval)</li> </ul> | Delat systemminne | <ul> <li>14:e generationens Intel<br/>Core i5-14500 vPro och<br/>i5-14600 vPro processor</li> <li>12:e generationens Intel<br/>Core i5-12500 vPro<br/>processor</li> </ul> |

### Videoportsupplösning (GPU – integrerad)

### Tabell 17. Videoportsupplösning (GPU – integrerad)

| Grafikkort       | Videoportar                                                                                                    | Maximal upplösning som stöds                                                                                                    |
|------------------|----------------------------------------------------------------------------------------------------|----------------------------------------------------------------------------------------------------|
| Intel UHD-grafik | <ul> <li>En HDMI 1.4b-port</li> <li>En DisplayPort 1.4a-port (HBR2-support)</li> <li>En videoport (HDMI 2.1/Displayport 1.4a (HBR3)/VGA) (tillval)</li> </ul> | <ul> <li>HDMI 1.4b-port – 1 920 x 1 200 vid 60<br/>Hz</li> <li>DisplayPort 1.4a-port – 4 096 x 2 304<br/>vid 60Hz</li> <li>En videoport (HDMI 2.1/DisplayPort<br/>1.4a (HBR3)/VGA) (tillval) – maximal<br/>upplösning som stöds av HDMI 2.1 är<br/>upp till 4 096 x 2 160 vid 60 Hz,<br/>DisplayPort 1.4a (HBR3) är upp till 5 120<br/>x 3 200 vid 60 Hz, VGA är upp till 1 920<br/>x 1 200 vid 60 Hz</li> </ul> |

### Stöd för extern bildskärm (GPU – integrerad)

### Bildskärmsstöd för det integrerade grafikkortet

### Tabell 18. Specifikationer för bildskärmsstöd

| Grafikkort                                   | Externa bildskärmar som stöds                    |
|----------------------------------------------|--------------------------------------------------|
| Intel UHD Graphics 710/730/770               | <ul><li>Med MST- 4</li><li>Utan MST- 2</li></ul> |
| Intel UHD-grafik 710/730/770 + tillvalsmodul | <ul><li>Med MST- 4</li><li>Utan MST- 3</li></ul> |

(i) OBS: MST (Multi-Stream Transport)/kedjekoppling stöder fyra skärmar.

# GPU—diskret

### Tabell 19. GPU—diskret

| Styrenhet          | Externt bildskärmsstöd                    | Minnesstorlek | Minnestyp       |
|--------------------|-------------------------------------------|---------------|-----------------|
| AMD Radeon RX 6500 | Två DisplayPort 1.4a-portar<br>(DP1.4a*2) | 4 GB          | 64-bitars, DDR6 |
| AMD Radeon RX 6300 | Två DisplayPort 1.4a-portar<br>(DP1.4a*2) | 2 GB          | 64-bitars, DDR6 |

### Videoportsupplösning (GPU – separat)

### Tabell 20. Videoportsupplösning (GPU – separat)

| Grafikkort         | Videoport                              | Maximal upplösning som stöds                                                             |
|--------------------|----------------------------------------|------------------------------------------------------------------------------------------|
| AMD Radeon RX 6300 | Två DisplayPort 1.4-portar ( DP1.4a*2) | 5 120 × 3 200 vid 60 Hz är den maximala upplösningen för konfigurationer med en port.    |
| AMD Radeon RX 6500 | Två DisplayPort 1.4-portar ( DP1.4a*2) | 5 120 × 3 200 vid 60 Hz är den maximala upplösningen<br>för konfigurationer med en port. |

### Stöd för extern bildskärm (GPU – diskret)

### Tabell 21. Stöd för extern bildskärm (GPU – diskret)

| Grafikkort        | Videoportar                        | Antal externa bildskärmar som<br>stöds | Stöd för DisplayPort Multi-<br>Stream Transport (MST) |
|-------------------|------------------------------------|----------------------------------------|-------------------------------------------------------|
| AMD Radeon RX6300 | Två DisplayPort 1.4a<br>(DP1.4a*2) | 4                                      | Stöds                                                 |
| AMD Radeon RX6500 | Två DisplayPort 1.4a<br>(DP1.4a*2) | 4                                      | Stöds                                                 |

**OBS:** Med DisplayPort Multi-Stream Transport (MST) kan du seriekoppla bildskärmar med DisplayPort 1.2 eller senare och som stöder MST. Mer information om hur du använder DisplayPort Multi-Stream Transport finns på www.dell.com/support.

# Säkerhet för maskinvara

I följande tabell visas hårsvarsäkerheten för din OptiPlex med liten formfaktor 7020.

### Tabell 22. Säkerhet för hårdvara

| Säkerhet för hårdvara                                               |
|---------------------------------------------------------------------|
| Plats för Kensington-kabellås                                       |
| Hänglåsslinga                                                       |
| Stöd för chassilåsspår                                              |
| Chassiintrångskontakt                                               |
| Låsbara kabelhöljen                                                 |
| SafelD inklusive Trusted Platform Module (TPM) 2.0                  |
| Smart Card-tangentbord (FIPS)                                       |
| Microsoft 10 Device Guard och Credential Guard (företagsartikelrad) |

### Tabell 22. Säkerhet för hårdvara (fortsättning)

| Säkerhet för hårdvara                                                                                                    |
|----------------------------------------------------------------------------------------------------|
| Microsoft Windows BitLocker                                                                                                  |
| Datarensning av lokal hårddisk genom BIOS (säker radering)                                                                   |
| Självkrypterande lagringsenheter (Opal, FIPS)                                                                                |
| Trusted Platform Module TPM 2.0                                                                                              |
| China TPM                                                                                                    |
| Intel Secure Boot                                                                                                    |
| Intel Authenticate                                                                                                    |
| SafeBIOS: inkluderar Dell Off-host BIOS-verifiering, BIOS-motståndskraft, BIOS-återställning och ytterligare BIOS-kontroller |
| OptiPlex SFF kabelhölje                                                                                                    |

# Miljö

I nedanstående tabell visas miljöspecifikationerna för OptiPlex med liten formfaktor 7020.

### Tabell 23. Miljö

| Funktion                              | Värden |
|---------------------------------------|--------|
| Återvinningsbart förpackningsmaterial | Ja     |
| Paketstöd för vertikal orientering    | Nej    |
| Förpackning med flera paket           | Ja     |

() OBS: Den träbaserade förpackningen innehåller minst 35 % återvunna material enligt totalvikten av träbaserade fiber. Förpackning som inte innehåller träbaserade fiber kan hävdas som ej tillämplig. Förväntade kriterier för EPEAT 2018.

## Regelefterlevnad

I följande tabell visas regelefterlevnaden för OptiPlex med liten formfaktor 7020.

### Tabell 24. Regelefterlevnad

| Regelefterlevnad                            |
|---------------------------------------------|
| Faktablad om produktsäkerhet, EMC och miljö |
| Dells hemsida om regelefterlevnad           |
| Policy för ansvarsfulla affärsallianser     |

# Drift- och lagermiljö

I den här tabellen visas specifikationerna för drift och lagring av din OptiPlex med liten formfaktor 7020.

Luftburen föroreningsnivå: G1 enligt ISA-S71.04-1985

#### Tabell 25. Datormiljö

| Beskrivning         | Drift                               | Lagring                                |
|---------------------|-------------------------------------|----------------------------------------|
| Temperaturintervall | 10 °C till 35 °C (50 °F till 95 °F) | -40 °C till 65 °C (-40 °F till 149 °F) |

### Tabell 25. Datormiljö (fortsättning)

| Beskrivning                      | Drift                                                                                                  | Lagring                                                                                                |
|----------------------------------|----------------------------------------------------------------------------------------------------|----------------------------------------------------------------------------------------------------|
| Relativ luftfuktighet (maximalt) | 20 % till 80 % (icke-kondenserande,<br>maximal daggpunktstemperatur = 26 °C)                           | 5 % till 95 % (icke-kondenserande, maximal<br>daggpunktstemperatur = 33 °C)                            |
| Vibration (maximal)*             | 0,26 GRMS slumpvis vid 5 Hz till 350 Hz                                                                | 1,37 GRMS slumpvis vid 5 Hz till 350 Hz                                                                |
| Stöt (max):                      | Nedre halv sinus med en förändring i<br>hastighet på 50,8 cm/s (20 tum/s)                              | 105G halv sinuspuls med en förändring i<br>hastighet på 133 cm/s (52,5 tum/s)                          |
| Höjdområde                       | -15,2 m till 3 048 m (-49,8 fot till 10 000<br>fot)                                                    | -15,2 m till 10 668 m (-49,8 fot till 35 000<br>fot)                                                   |
| Luftburna föroreningar           | ISA-71 G1**: <300 A/månad<br>korrosionskupong i koppar och <200 A/<br>månad korrosionskupong i silver. | ISA-71 G1**: <300 A/månad<br>korrosionskupong i koppar och <200 A/<br>månad korrosionskupong i silver. |
| 1                                |                                                                                                    |                                                                                                    |

CAUTION: Drift- och lagringstemperaturintervallen kan variera mellan olika komponenter, så att använda eller förvara enheten utanför dessa intervall kan påverka prestandan hos enskilda komponenter.

 $\ast$  Mätt med ett slumpmässigt vibrationsspektrum som simulerar användarmiljön.

† Mätt med en 2 ms halv sinuspuls.

# Arbeta inuti datorn

# Säkerhetsanvisningar

Följ dessa säkerhetsföreskrifter för att skydda datorn och dig själv. Om inget annat anges antar varje procedur i detta dokument att du har läst säkerhetsinformationen som medföljde datorn.

- VARNING: Läs säkerhetsinstruktionerna som levererades med datorn innan du arbetar i datorn. Mer information om bästa praxis för säkert handhavande finns på hemsidan för regelefterlevnad på www.dell.com/regulatory\_compliance.
- VARNING: Koppla bort datorn från alla strömkällor innan du öppnar datorkåpan eller panelerna. När du är klar sätter du tillbaka alla kåpor, paneler och skruvar innan du ansluter datorn till eluttaget.
- $\triangle$  CAUTION: Undvik att datorn skadas genom att se till att arbetsytan är plan, torr och ren.
- CAUTION: Undvik att komponenter och kort skadas genom att hålla dem i kanterna och undvika att vidröra stift och kontakter.
- CAUTION: Du bör endast utföra felsökning och reparationer som godkänts eller anvisats av Dells team för teknisk hjälp. Skador som uppstår till följd av service som inte har godkänts av Dell täcks inte av garantin. Se säkerhetsanvisningarna som medföljde produkten eller på www.dell.com/regulatory\_compliance.
- CAUTION: Jorda dig genom att röra vid en omålad metallyta, till exempel metallen på datorns baksida, innan du rör vid något inuti datorn. Medan du arbetar bör du med jämna mellanrum röra vid en olackerad metallyta för att avleda statisk elektricitet som kan skada de inbyggda komponenterna.
- CAUTION: När du kopplar bort en kabel ska du alltid dra i dess kontakt eller dragflik, inte i själva kabeln. Vissa kablar har kontakter med låsflikar eller vingskruvar som måste lossas innan kabeln kan kopplas från. När du kopplar från kablar ska du rikta in dem rakt för att undvika att kontaktstiften böjs. När du ansluter kablar ska du se till att portar och kontakter är korrekt vända och inriktade.
- CAUTION: Tryck in och mata ut eventuella kort från mediekortläsaren.
- CAUTION: Var försiktig när du hanterar uppladdningsbara litiumjonbatterier i bärbara datorer. Svullna batterierna bör inte användas och bör bytas ut och avyttras rätt sätt.
- (i) OBS: Färgen på datorn och vissa komponenter kan skilja sig från de som visas i det här dokumentet.

### Innan du arbetar inuti datorn

#### Om denna uppgift

(i) OBS: Bilderna i det här dokumentet kan skilja från din dator beroende på konfigurationen du beställde.

#### Steg

- 1. Spara och stäng alla öppna filer samt avsluta alla öppna program.
- 2. Stäng av datorn. I Windows klickar du på Start > 🙂 Ström > Stäng av.
  - (i) OBS: Om du använder ett annat operativsystem finns det anvisningar för hur du stänger av datorn i operativsystemets dokumentation.
- 3. Koppla bort datorn och alla anslutna enheter från eluttagen.
- 4. Koppla bort alla anslutna nätverksenheter och all kringutrustning, t.ex. tangentbord, mus och bildskärm, från datorn.

### CAUTION: Nätverkskablar kopplas först loss från datorn och sedan från nätverksenheten.

5. Ta bort eventuella mediakort och optiska skivor från datorn, om det behövs.

### Säkerhetsföreskrifter

Kapitlet om säkerhetsföreskrifter beskriver de primära stegen som ska vidtas innan du utför några demonteringsanvisningar.

Observera följande säkerhetsföreskrifter innan du utför några installationer eller bryter/fixerar procedurer som innebär demontering eller ommontering:

- Stäng av datorn och all ansluten kringutrustning.
- Koppla bort datorn och all ansluten kringutrustning från växelströmmen.
- Koppla bort alla nätverkskablar, telefon- och telekommunikationsledningar från datorn.
- Använd ett ESD-fältservicekit när du arbetar inom någon stationär dator för att undvika skador på elektrostatisk urladdning (ESD).
- När du har tagit bort någon datorkomponent placerar du försiktigt den borttagna komponenten på en antistatisk matta.
- Använda skor med icke ledande gummisulor för att minska risken för elektrisk stöt.
- Genom att koppla ur, trycka på och hålla strömbrytaren intryckt i 15 sekunder ska den återstående strömmen i moderkortet laddas ur.

### Standby ström

Dell-produkter med standby-ström måste kopplas ur innan du öppnar väskan. System som innehåller standby-ström är strömförande medan de stängs av. Den interna strömmen gör att datorn kan stängas av (Wake-on-LAN), och stängs av i viloläge och har andra avancerade strömhanteringsfunktioner.

### Förbindelse

Förbindelse är en metod för att ansluta två eller flera jordledare till samma elektriska potential. Detta görs med hjälp av ett ESDfältservicekit. Vid anslutning av en bindningstråd är det viktigt att den är ansluten till bar metall och aldrig till en målade eller icke-metallyta. Handledsremmen ska vara säker och i full kontakt med din hud, och se till att alltid ta bort alla smycken som klockor, armband eller ringar innan du själv och utrustningen förbinds.

### Elektrostatisk urladdning, ESD-skydd

ESD är ett stort problem när du hanterar elektroniska komponenter, särskilt känsliga komponenter såsom expansionskort, processorer, minnesmoduler och moderkort. Små belastningar kan skada kretsarna på ett sätt som kanske inte är uppenbart, men som kan ge tillfälliga problem eller en förkortad produktlivslängd. Eftersom det finns påtryckningar i branschen för lägre strömkrav och högre densitet blir ESD-skyddet allt viktigare att tänka på.

På grund av högre densitet hos de halvledare som används i de senaste Dell-produkterna är känsligheten för skador orsakade av statisk elektricitet nu högre än i tidigare Dell-produkter. Av denna orsak är vissa tidigare godkända metoder för att hantera komponenter inte längre tillämpliga.

Två erkända typer av skador orsakade av ESD är katastrofala och tillfälliga fel.

- Katastrofala ungefär 20 procent av alla ESD-relaterade fel utgörs av katastrofala fel. I dessa fall ger skada upphov till en omedelbar och fullständig förlust av funktionaliteten. Ett exempel på ett katastrofalt fel är när ett DIMM-minne utsätts för en statisk stöt och systemet omedelbart visar meddelandet "No POST/No Video" (inget starttest/ingen video) och avger en ljudkod för avsaknad av eller ej fungerande minne.
- Tillfälliga tillfälliga fel representerar cirka 80 procent av de ESD-relaterade felen. Den höga andelen tillfälliga fel innebär att de flesta gånger som skador uppstår kan de inte identifieras omedelbart. DIMM-minnet utsätts för en statisk stöt, men spårningen försvagas knappt och ger inte omedelbart några symtom utåt som är relaterade till skadan. Det kan ta flera veckor eller månader för det försvagade spåret att smälta och under tiden kan det uppstå försämringar av minnesintegriteten, tillfälliga minnesfel och så vidare.

Det är svårare att känna igen och felsköka tillfälliga fel (kallas även intermittenta eller latenta).

Utför följande åtgärder för att förhindra ESD-skador:

- Använd ett kabelanslutet ESD-armband som är korrekt jordat. Trådlösa antistatiska armband ger inte tillräckligt skydd. Det räcker inte med att röra vid chassit innan du hanterar delar för att få ett garanterat ESD-skydd för delar med ökad ESD-känslighet.
- Hantera alla komponenter som är känsliga för statisk elektricitet på en plats som är skyddad mot elektrostatiska urladdningar. Använd om möjligt antistatiska golvplattor och skrivbordsunderlägg.

- Ta inte ut en komponent som är känslig för statisk elektricitet från sin förpackning förrän du är redo att installera komponenten. Innan du packar upp den antistatiska förpackningen ska du se till att du jordar dig på något sätt.
- Innan du transporterar en komponent som är känslig för statisk elektricitet ska du placera den i en antistatisk behållare eller förpackning.

### **ESD-fältservicekit**

Det obevakade Fältservicekitet är det servicekit som oftast används. Varje fältservicekit innehåller tre huvudkomponenter: antistatisk matta, handledsrem och bindningstråd.

### Komponenter i ett ESD-fältservicekit

Komponenterna i ett ESD-fältservicekit är:

- Antistatisk matta Den antistatiska mattan är avledande och delar kan placeras på den under serviceprocedurer. Vid användning av en antistatisk matta bör handledsremmen vara tajt och bindningskablarna ska vara anslutna till mattan och till alla oskyddade metallytor på datorn som bearbetas. När de har installerats på rätt sätt kan servicedelar avlägsnas från ESD-väskan och placeras direkt på mattan. ESD-känsliga föremål är skyddade i din hand, på ESD-mattan, i datorn eller i en ESD-påse.
- Handledsrem och bindningstråd Handledsremmen och bindningstråden kan antingen vara direkt anslutna mellan handleden och den nakna metallen på hårdvaran om ESD-matningen inte är nödvändig eller ansluten till den antistatiska matta för att skydda maskinvara som tillfälligt placeras på mattan. Den fysiska anslutningen av handledsremmen och bindningstråden mellan din hud, ESD-matningen och hårdvaran är känd som bindning. Använd endast Field Service-kit med handledsrem, matta och bindningstråd. Använd aldrig trådlösa band. Var alltid medveten om att de inbyggda ledningarna i ett handledsband är benägna att skada från normalt slitage och måste kontrolleras regelbundet med en armbandstester för att undvika oavsiktlig skada på ESD-hårdvaran. Det rekommenderas att du provar handledsremmen och bindningstråden minst en gång per vecka.
- Testare för ESD-handledsrem Trådarna inuti en ESD-rem är benägna att skadas med tiden. Vid användning av en ickemonterad sats är bästa tillvägagångssätt att regelbundet testa remmen före varje servicebesök och minst en gång per vecka. En armbandstestare är den bästa metoden för att göra detta test. Om du inte har din egen armbandsmätare, kolla med ditt regionala kontor för att ta reda på om de har en. Genomför testet genom att ansluta handledsbandets bindningstråd till testaren medan den är fastsatt på din handled och tryck på knappen för att testa. En grön lysdiod tänds om testet är framgångsrikt. en röd LED lyser och ett larm låter om testet misslyckas.
- Isolatorelement Det är viktigt att hålla ESD-känsliga enheter, t.ex. plastkåpor till kylflänsen, borta från inre delar som är isolatorer och ofta mycket laddade.
- Arbetsmiljö Innan du driftsätter ESD-fältservicekittet bör du bedöma situationen på kundens plats. Till exempel är implementering av kittet för en servermiljö annorlunda än för en stationär eller bärbar miljö. Servrar installeras vanligtvis i ett rack i ett datacenter; stationära datorer eller bärbara datorer placeras vanligtvis på kontorsdiskar eller i hytter. Leta alltid efter ett stort, öppet, platt arbetsområde som är fritt och tillräckligt stort för att använda ESD-kittet med extra utrymme för att rymma typen av dator som repareras. Arbetsytan bör också vara fri från isolatorer som kan orsaka en ESD-händelse. På arbetsområdet ska isolatorer som Styrofoam och annan plast alltid flyttas minst 12 tum eller 30 centimeter bort från känsliga delar innan fysisk hantering av alla hårdvarukomponenter.
- ESD-förpackning Alla ESD-känsliga enheter måste skickas och tas emot i en statiskt säker förpackning. Metall, statiska skärmade väskor föredras. Du ska dock alltid returnera den skadade delen med samma ESD-påse och förpackning som den nya delen kom i. ESD-påsen ska vikas över och täppas av och allt samma skumförpackningsmaterial ska användas i originalboxen som den nya delen kom i. ESD-känsliga enheter ska endast tas bort från förpackningen på en ESD-skyddad arbetsyta, och delar ska aldrig placeras ovanpå ESD-väskan eftersom endast insidan av påsen är avskärmad. Placera alltid delar i handen, på ESD-mattan, i datorn eller inuti en antistatisk påse.
- **Transport av känsliga komponenter** Vid transport av ESD-känsliga komponenter, såsom reservdelar eller delar som ska returneras till Dell, är det viktigt att placera dessa delar i antistatiska påsar för säker transport.

### Sammanfattning av ESD-skydd

Det rekommenderas att den traditionella trådbundna ESD-jordledsremmen och den skyddande antistatiska mattan alltid används vid service av Dell-produkter. Dessutom är det viktigt att känsliga delar hålls separerade från alla isolatordelar medan service utförs och att antistatiska påsar används vid transport av känsliga komponenter.

### Transport av känsliga komponenter

Vid transport av ESD-känsliga komponenter, såsom reservdelar eller delar som ska returneras till Dell, är det viktigt att placera dessa delar i antistatiska påsar för säker transport.

### Lyftutrustning

Följ följande riktlinjer vid lyft av tung utrustning:

🛆 CAUTION: Lyft inte större än 50 pund. Skaffa alltid ytterligare resurser eller använd en mekanisk lyftanordning.

- 1. Få en stabil balanserad fot. Håll fötterna ifrån varandra för en stabil bas och peka ut tårna.
- 2. Dra åt magmuskler Magmusklerna stöder din ryggrad när du lyfter, vilket kompenserar lastens kraft.
- 3. Lyft med benen, inte med din rygg.
- 4. Håll lasten stängd. Ju närmare det är på din ryggrad, desto mindre belastning det på din rygg.
- 5. Håll ryggen upprätt, oavsett om du lyfter eller sätter ner lasten. Lägg inte till kroppens vikt på lasten. Undvik att vrida din kropp och rygg.
- 6. Följ samma teknik i omvänd ordning när du sätter ner lasten.

### När du har arbetat inuti datorn

#### Om denna uppgift

🔼 CAUTION: Kvarglömda och lösa skruvar inuti datorn kan allvarligt skada datorn.

### Steg

- 1. Sätt tillbaka alla skruvar och kontrollera att inga lösa skruvar finns kvar inuti datorn.
- 2. Anslut eventuella externa enheter, kringutrustning och kablar som du tog bort innan arbetet på datorn påbörjades.
- 3. Sätt tillbaka eventuella mediakort, skivor och andra delar som du tog bort innan arbetet på datorn påbörjades.
- 4. Anslut datorn och alla anslutna enheter till eluttagen.
- 5. Starta datorn.

### **BitLocker**

CAUTION: Om BitLocker inte stängs av innan man uppdaterar BIOS, kommer systemet inte känna igen BitLockertangenten nästa gång du startar om systemet. Du uppmanas då att ange återställningsnyckeln för att gå vidare och systemet kommer att be om den vid varje omstart. Om återställningsnyckeln inte är känd kan detta resultera i dataförlust eller en onödig ominstallation av operativsystemet. Mer information om det här ämnet finns i följande kunskapsbasartikel: Uppdatera BIOS på Dell-system med BitLocker aktiverat.

Installation av följande komponenter utlöser BitLocker:

- Hårddisk eller SSD-disk
- Moderkort

# Rekommenderade verktyg

Procedurerna i detta dokument kan kräva att följande verktyg används:

- Stjärnskruvmejsel (Phillips), nr 0
- Stjärnskruvmejsel (Phillips), nr 1
- Torx #5 (T5) skruvmejsel
- Plastmejsel

# Skruvlista

() OBS: När du tar bort skruvarna från en komponent rekommenderar vi att du noterar skruvtyp, antalet skruvar och sedan placerar dem i en skruvförvaringslåda. Detta är för att säkerställa att rätt antal skruvar och korrekt skruvtyp används när komponenten sätts tillbaka.

(i) OBS: Vissa datorer har magnetiska ytor. Kontrollera att skruvarna inte blir kvar på sådana ytor när du sätter tillbaka en komponent.

(i) OBS: Skruvfärgen kan variera med den konfiguration som beställts.

### Tabell 26. Skruvlista

| Komponent                                  | Skruvtyp | Kvantitet | Skruvbild |
|--------------------------------------------|----------|-----------|-----------|
| M.2 2230/M.2 2280 SSD-disk                 | M2 × 3,5 | 1         |           |
| Hårdiskens och den optiska<br>enhetens bur | #6-32    | 2         |           |
| Stödfäste för optisk enhet                 | #6-32    | 1         |           |
| 3,5-tums hårddisk                          | #6-32    | 2         |           |
| Seriella modulen/VGA-modulen<br>(tillval)  | M3       | 2         |           |
| DP-/HDMI-modulen (tillval)                 | M3x3     | 2         |           |
| WLAN-kort                                  | M2 × 3,5 | 1         |           |
| Intern antennmodul                         | М3х3     | 2         |           |
| Processorfläkt- och kylflänsenhet          | Fäst     | 4         |           |
| Nätaggregatet                              | #6-32    | 3         |           |
| Främre I/O-fäste                           | #6-32    | 1         |           |
| Moderkort                                  | #6-32    | 7         |           |
|                                            | M2       | 1         |           |

# Huvudkomponenter i OptiPlex med liten formfaktor 7020

Följande bild visar huvudkomponenterna för OptiPlex med liten formfaktor 7020.

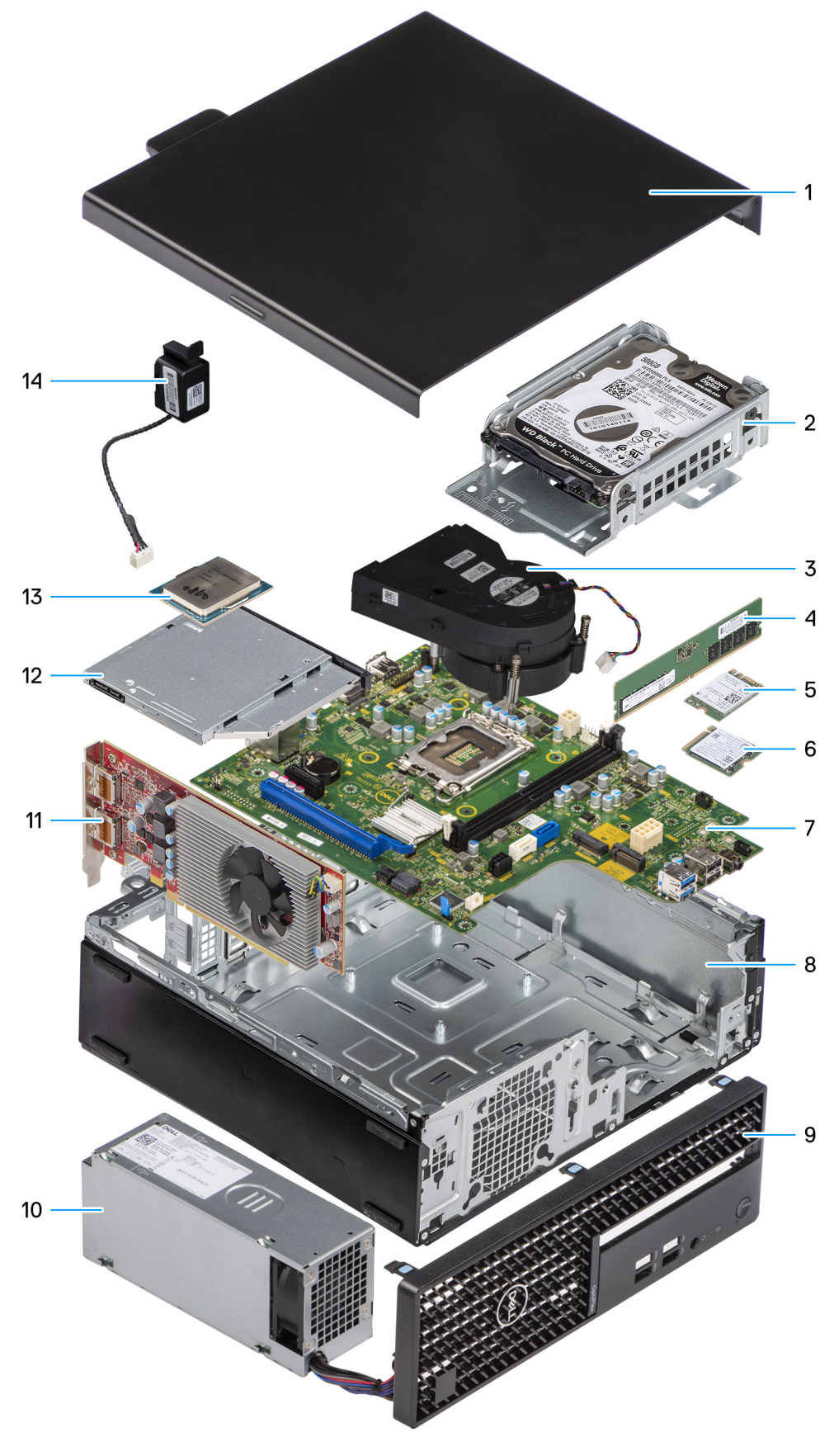

### 1. Sidopanel

- 3. Processorfläkt- och kylflänsenhet
- 5. Trådlöst kort

- 2. Hårddiskenhet
- 4. Minnesmodul
- 6. M.2 SSD-disk

- 7. Moderkort
- 9. Frontram
- 11. Expansionskort
- 13. Processor

- 8. Chassit
- 10. Nätaggregatet
- 12. Tunn optisk enhet
- 14. Högtalare

(i) OBS: Dell innehåller en lista över komponenter och tillhörande artikelnummer för den ursprungliga systemkonfigurationen som köpts. Dessa delar är tillgängliga enligt garantitäckningar som kunden har köpt. Kontakta din Dell-säljare för köpalternativ.
# Ta bort och installera sidopanelen

# Ta bort sidopanelen

#### Förutsättningar

1. Följ anvisningarna i Innan du arbetar inuti datorn.

#### Om denna uppgift

Följande bild visar platsen för sidopanelen och ger en visuell representation av borttagningsproceduren.

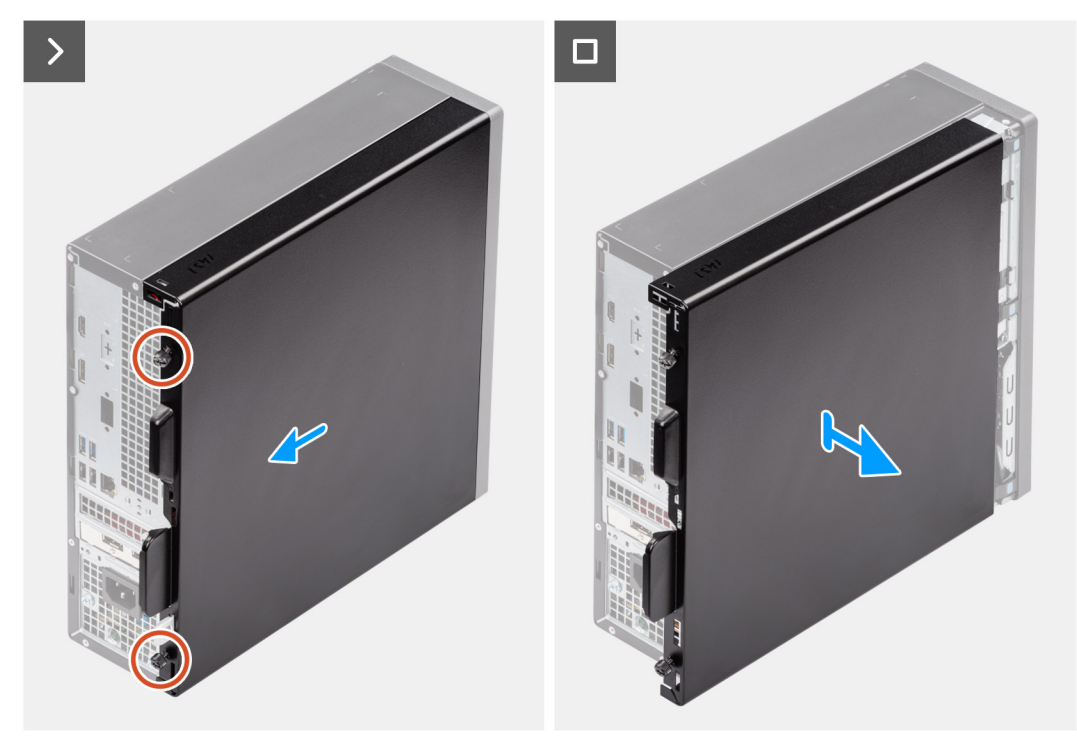

#### Figur 3. Ta bort sidopanelen

#### Steg

- 1. Lossa de två fästskruvarna som håller fast kåpan i chassit.
- **2.** Skjut sidopanelen mot datorns baksida.
- 3. Lyft bort sidopanelen från chassit

# Installera sidopanelen

#### Förutsättningar

Om du byter ut en komponent, ta bort den befintliga komponenten innan du utför installationsproceduren.

#### Om denna uppgift

Följande bilder visar platsen för sidopanelen och ger en visuell representation av installationsproceduren.

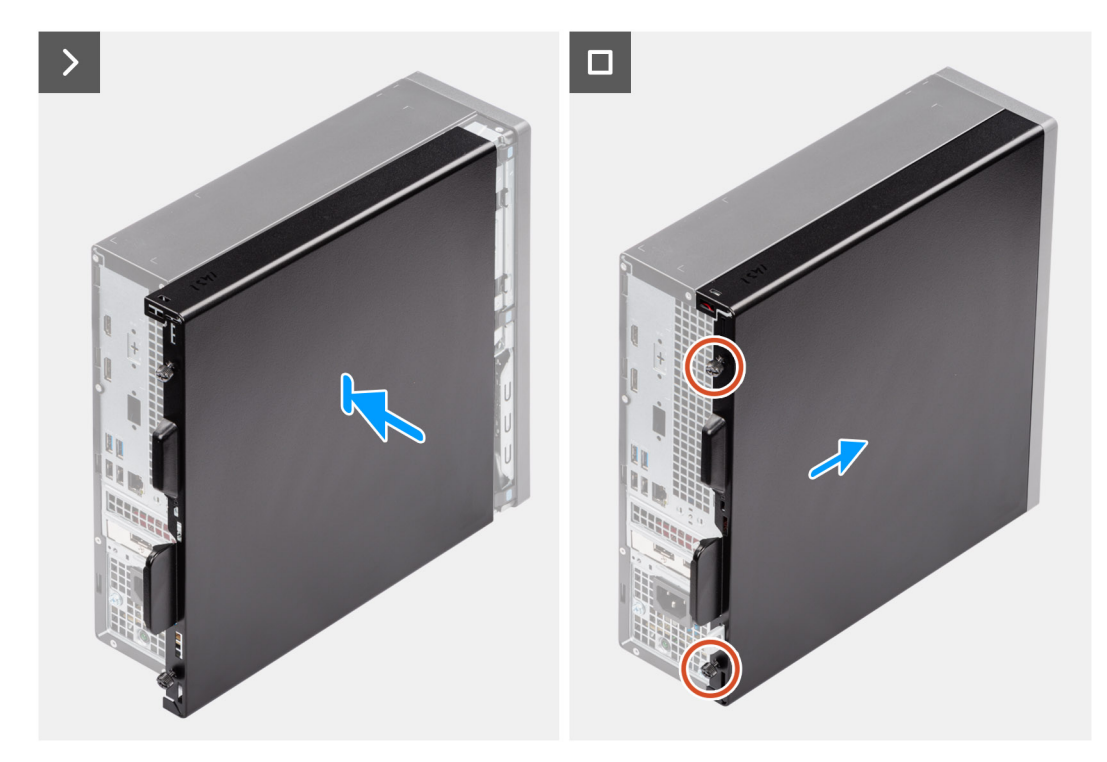

#### Figur 4. Installera sidopanelen

#### Steg

- 1. Rikta in flikarna på sidopanelen med öppningarna i chassit.
- 2. Skjut sidopanelen mot framsidan av datorn.
- 3. Dra åt de två fästskruvarna för att fästa sidopanelen i chassit.

#### Nästa Steg

1. Följ anvisningarna i När du har arbetat inuti datorn.

# Ta bort och installera knappcellsbatteri

6

# Ta bort knappcellsbatteriet

VARNING: Den här datorn innehåller ett knappcellsbatteri och kräver hanteringsvägledning av utbildad personal.

#### Förutsättningar

- 1. Följ anvisningarna i Innan du arbetar inuti datorn.
- 2. Ta bort sidopanelen.

#### Om denna uppgift

Följande bild visar platsen för knappcellsbatteriet och ger en visuell representation av borttagningsproceduren.

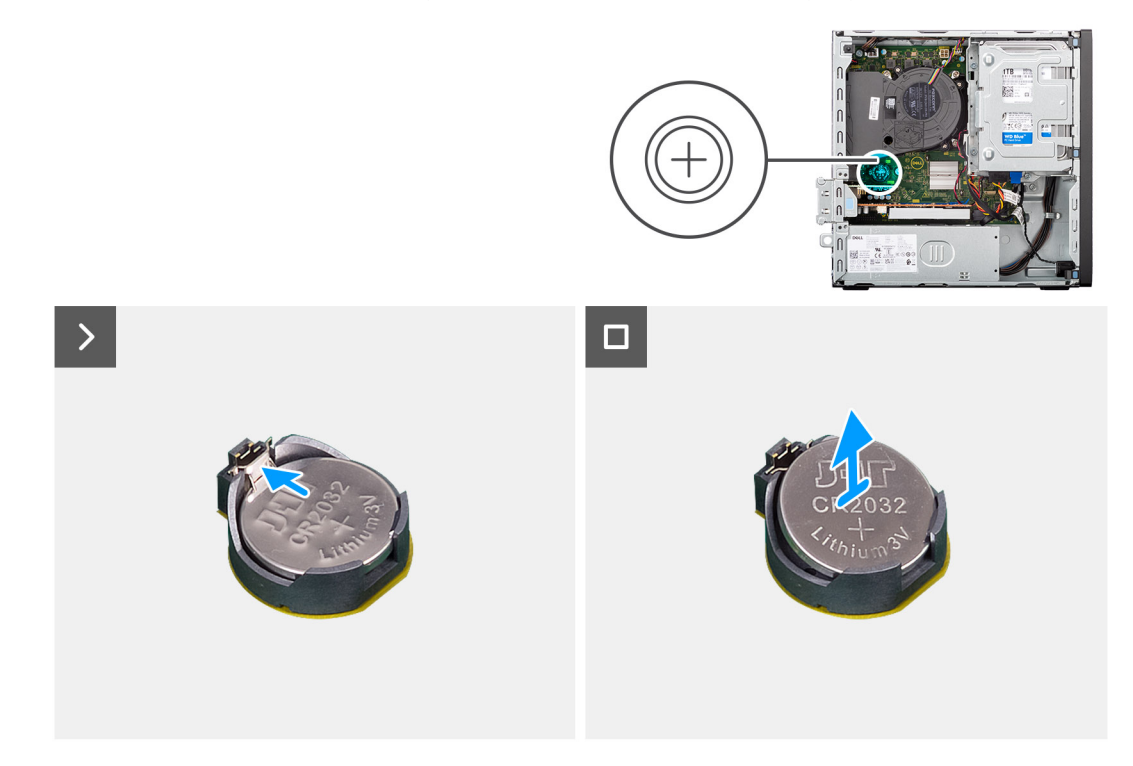

#### Figur 5. Ta bort knappcellsbatteriet

#### Steg

- 1. Tryck på knappcellsbatteriets lossningsspak på knappcellsbatteriets sockel (RTC) för att lossa knappcellsbatteriet från sockeln.
- 2. Ta bort knappcellsbatteriet.

# Installera knappcellsbatteriet

🕂 VARNING: Den här datorn innehåller ett knappcellsbatteri och kräver vägledning av utbildade tekniker vid hantering.

#### Förutsättningar

Om du byter ut en komponent, ta bort den befintliga komponenten innan du utför installationsproceduren.

#### Om denna uppgift

Följande bilder visar knappcellsbatteriets placering och ger en illustration av installationsproceduren.

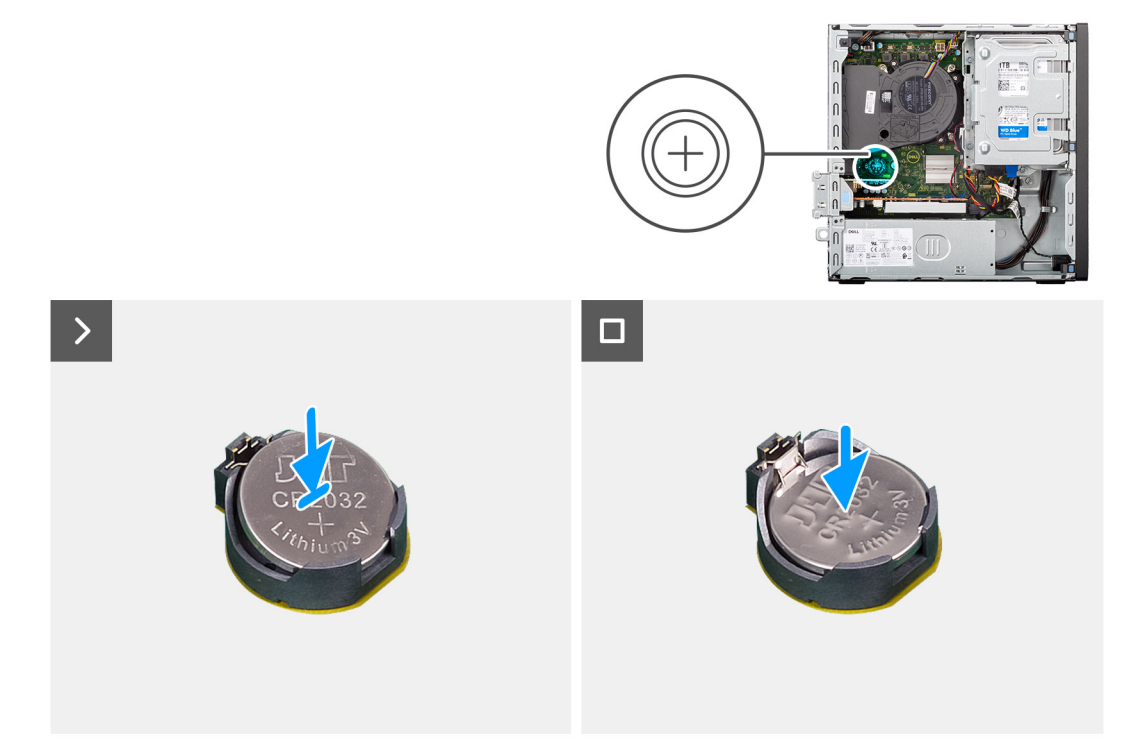

#### Figur 6. Installera knappcellsbatteriet

#### Steg

Sätt knappcellsbatteriet i batterisockeln (RTC) på moderkortet med den positiva plattan (+) uppåt tills det klickar fast på plats.

#### Nästa Steg

- 1. Installera sidopanelen.
- 2. Följ anvisningarna i När du har arbetat inuti datorn.

# Ta bort och installera enheter som kan bytas av kund (CRU:er)

De utbytbara komponenterna i detta kapitel är enheter som kan bytas av kund (CRU:er).

CAUTION: Kunder kan endast byta ut CRU-delar, i enlighet med säkerhetsåtgärder och utbytesprocedurer.

(i) OBS: Bilderna i det här dokumentet kan skilja från din dator beroende på konfigurationen du beställde.

# Frontram

## Ta bort frontramen

#### Förutsättningar

- 1. Följ anvisningarna i Innan du arbetar inuti datorn.
- 2. Ta bort sidopanelen.

#### Om denna uppgift

Följande bilder visar platsen för frontramen och ger en visuell representation av borttagningsproceduren.

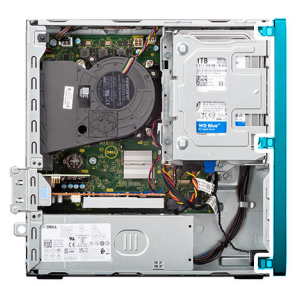

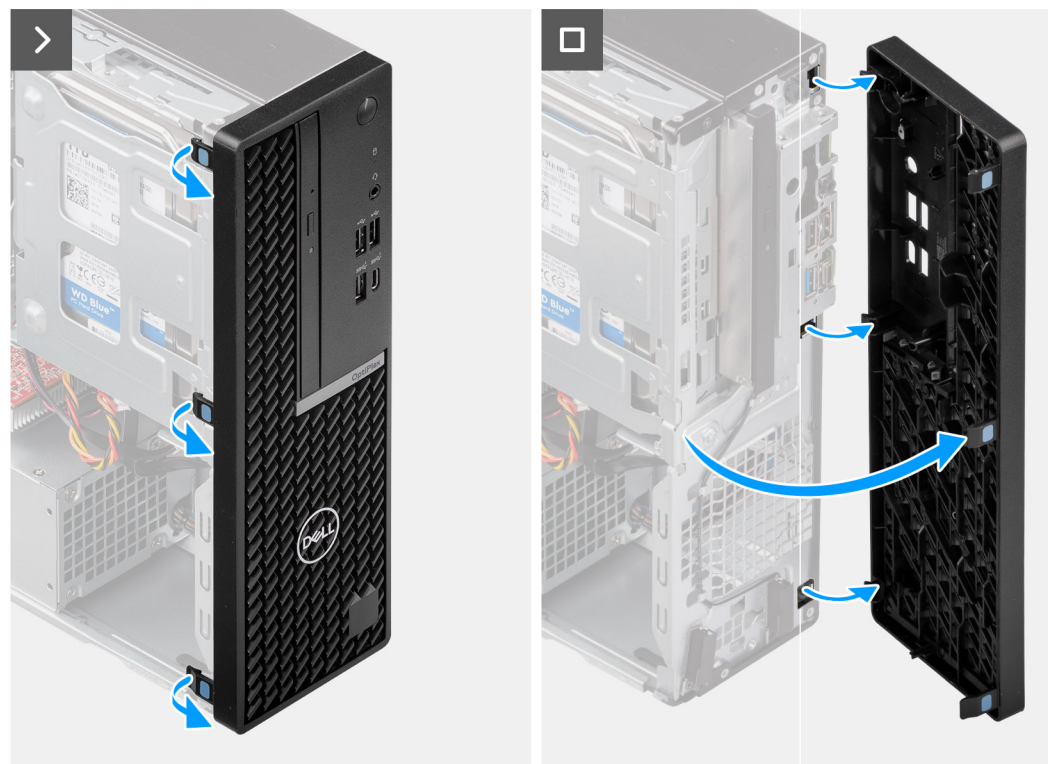

#### Figur 7. Ta bort frontramen

#### Steg

- 1. Bänd och lossa försiktigt frontramens flikar i sekventiell ordning från toppen med hjälp av en plastmejsel.
- 2. Vrid frontramen utåt från chassit och ta bort frontramen.

### Installera frontramen

#### Förutsättningar

Om du byter ut en komponent, ta bort den befintliga komponenten innan du utför installationsproceduren.

#### Om denna uppgift

Följande bilder visar frontramens placering och ger en illustration av installationsproceduren.

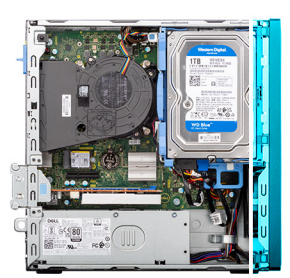

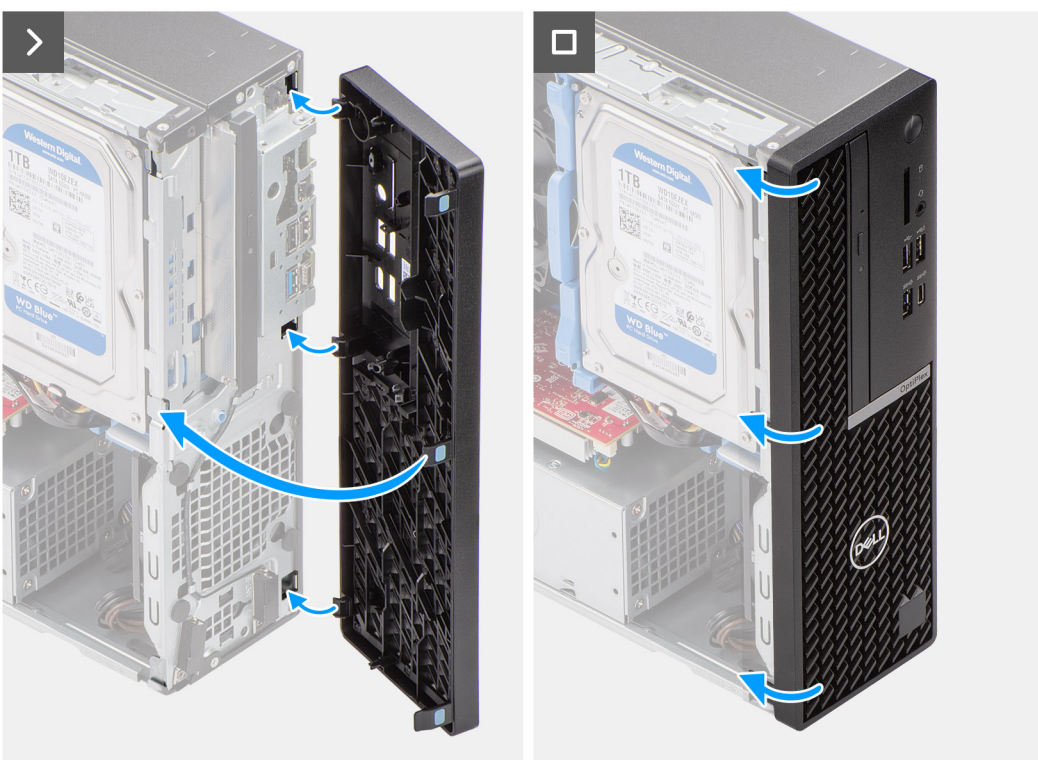

#### Figur 8. Installera frontramen

#### Steg

- 1. Sätt i flikarna på höger sida av ramen i motsvarande öppningar på chassit.
- 2. Tryck frontramens vänstra sida mot sidopanelen och snäpp flikarna på plats.

#### Nästa Steg

- 1. Installera sidopanelen.
- 2. Följ anvisningarna i När du har arbetat inuti datorn.

# 3,5-tums hårddisk

## Ta bort 3,5-tumshårddisken

#### Förutsättningar

- 1. Följ anvisningarna i Innan du arbetar inuti datorn.
- 2. Ta bort sidopanelen.

#### Om denna uppgift

Följande bilder visar 3,5-tumshårddiskmonteringens placering och ger en illustration av borttagningsproceduren.

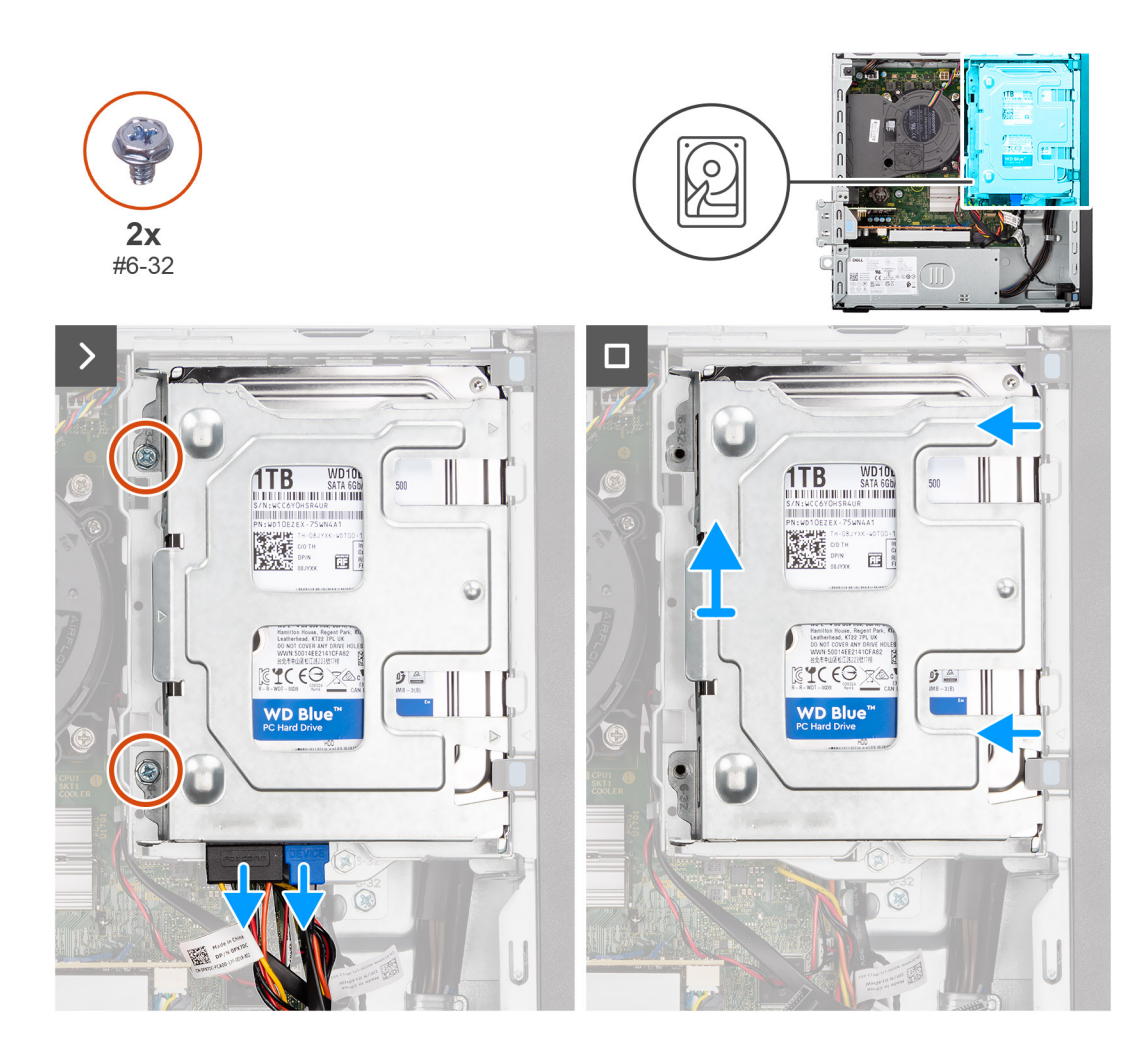

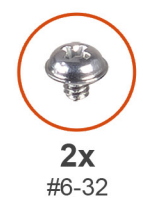

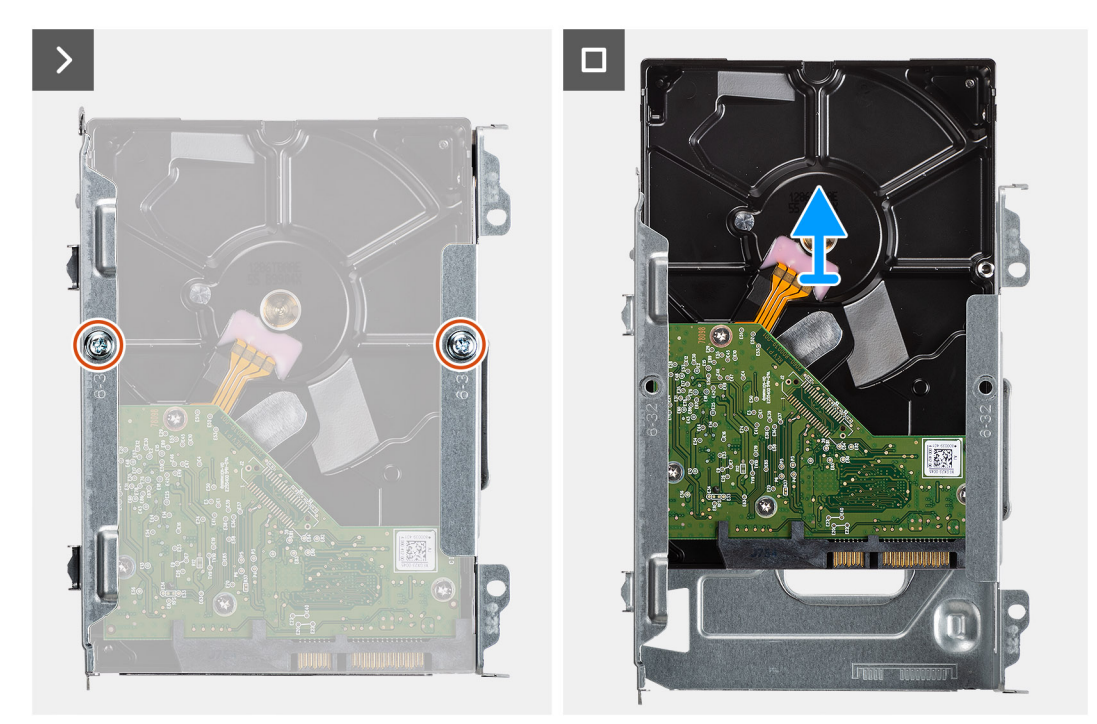

#### Figur 9. Ta bort 3,5-tumshårddisken

#### Steg

- 1. Koppla bort data- och strömkablarna från hårddisken.
- 2. Ta bort de två skruvarna (nr 6-32) som håller fast hårddiskenheten i chassit.
- 3. Skjut bort hårddiskenheten från chassit och lyft ut hårddiskenheten ur hårddiskburen.
- 4. Ta bort de två skruvarna (nr 6-32) för att sätta fast hårddisken i hårddiskhållaren.
- 5. Skjut och ta bort hårddisken från hårddiskhållaren.

### Installera 3,5-tumshårddisken

#### Förutsättningar

Om du byter ut en komponent, ta bort den befintliga komponenten innan du utför installationsproceduren.

#### Om denna uppgift

Följande bilder visar 3,5-tums hårddiskens placering och ger en illustration av installationsproceduren.

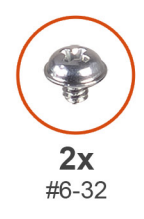

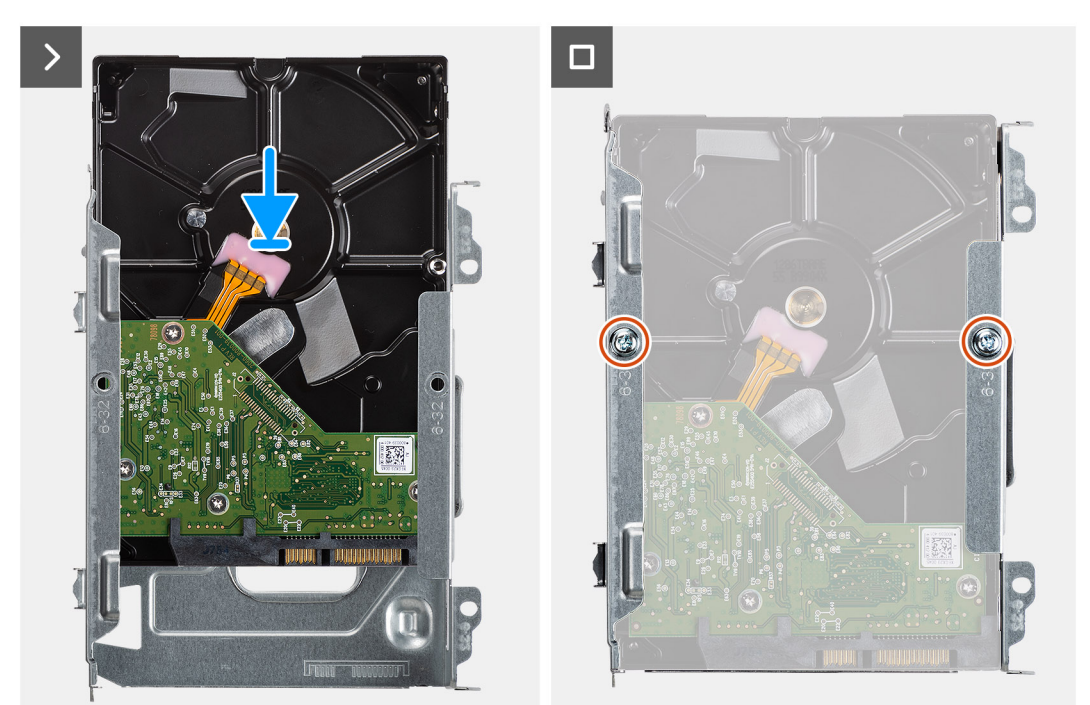

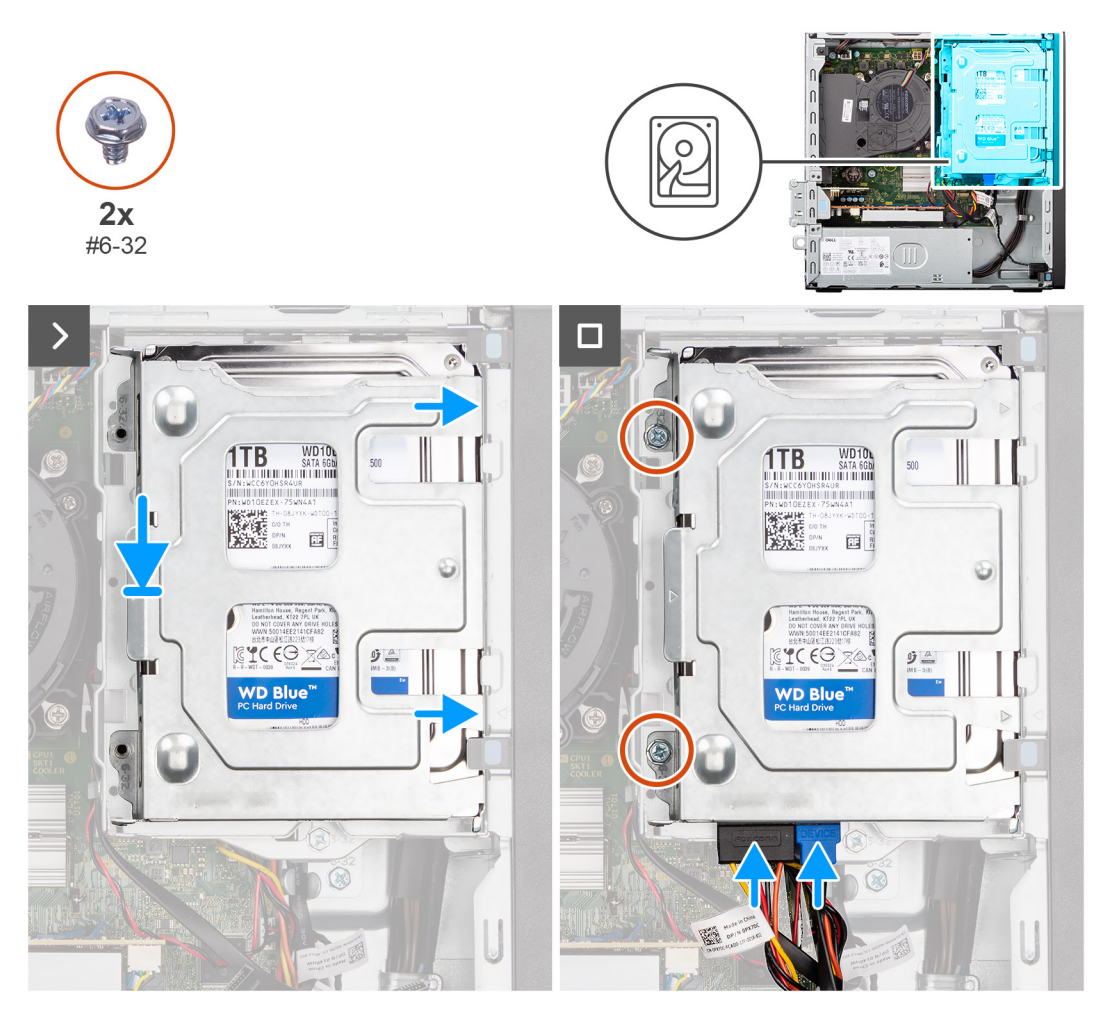

Figur 10. Installera 3,5-tumshårddisken

#### Steg

- 1. Skjut in hårddisken i hårddiskhållaren.
- 2. Sätt tillbaka de två skruvarna (nr 6-32) för att sätta fast hårddisken i hårddiskhållaren.
- 3. Rikta in flikarna på hårddiskhållaren med spåren på chassit och snäpp hårddiskenheten på plats på hårddiskburen.
- 4. Sätt tillbaka de två skruvarna (nr 6-32) som fäster hårddiskmonteringen i chassit.
- 5. Anslut data- och strömkablarna till kontakterna på hårddisken.

#### Nästa Steg

- 1. Installera sidopanelen.
- 2. Följ anvisningarna i När du har arbetat inuti datorn.

# Hårddiskbur

## Ta bort hårddiskburen

#### Förutsättningar

- 1. Följ anvisningarna i Innan du arbetar inuti datorn.
- 2. Ta bort sidopanelen.
- **3.** Ta bort frontramen.
- 4. Ta bort 3,5-tums hårddisken, i tillämpliga fall.

#### Om denna uppgift

Följande bilder visar platsen för hårddiskburen och ger en visuell representation av borttagningsproceduren.

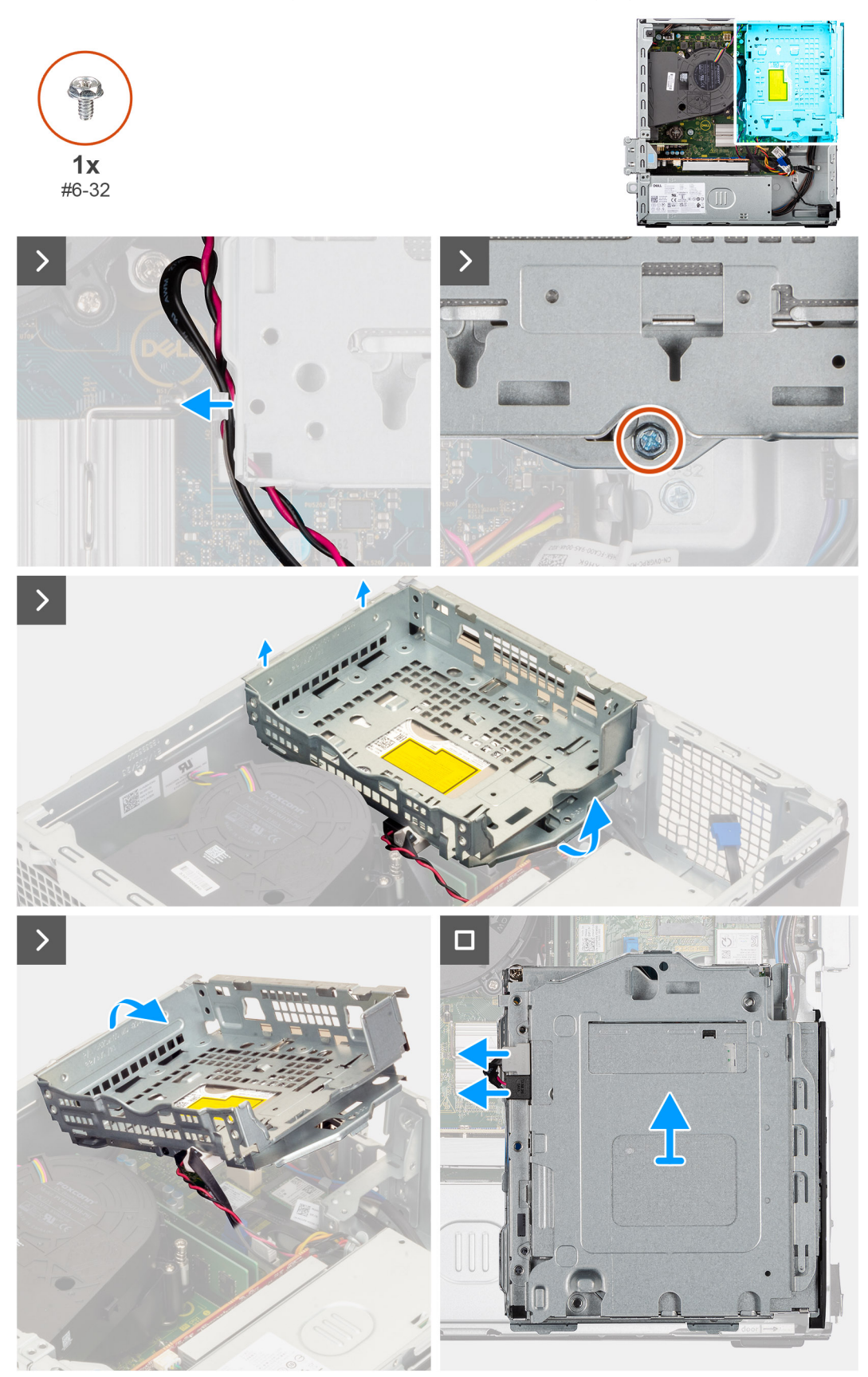

Figur 11. Ta bort hårddiskburen

#### Steg

- 1. Om den optiska enheten är installerad tar du bort data- och strömkablarna från dragningspunkterna på hårddiskburen.
- 2. Ta bort skruven (nr 6-32) som håller hårdiskburen på plats i chassit.
- 3. Lyft upp diskenheten till en vinkel och skjut den utåt för att lossa den från monteringspunkterna på chassit.
- 4. Vrid hårddiskburen upp och ned och placera den på chassit.
- 5. Om den optiska enheten är installerad kopplar du bort ström- och datakablarna från kontakterna på den optiska enheten.
- 6. Lyft bort hårddiskburen från datorn.

### Installera hårddiskburen

#### Förutsättningar

Om du byter ut en komponent, ta bort den befintliga komponenten innan du utför installationsproceduren.

#### Om denna uppgift

Följande bilder visar placeringen av hårddiskburen och ger en visuell representation av installationsproceduren.

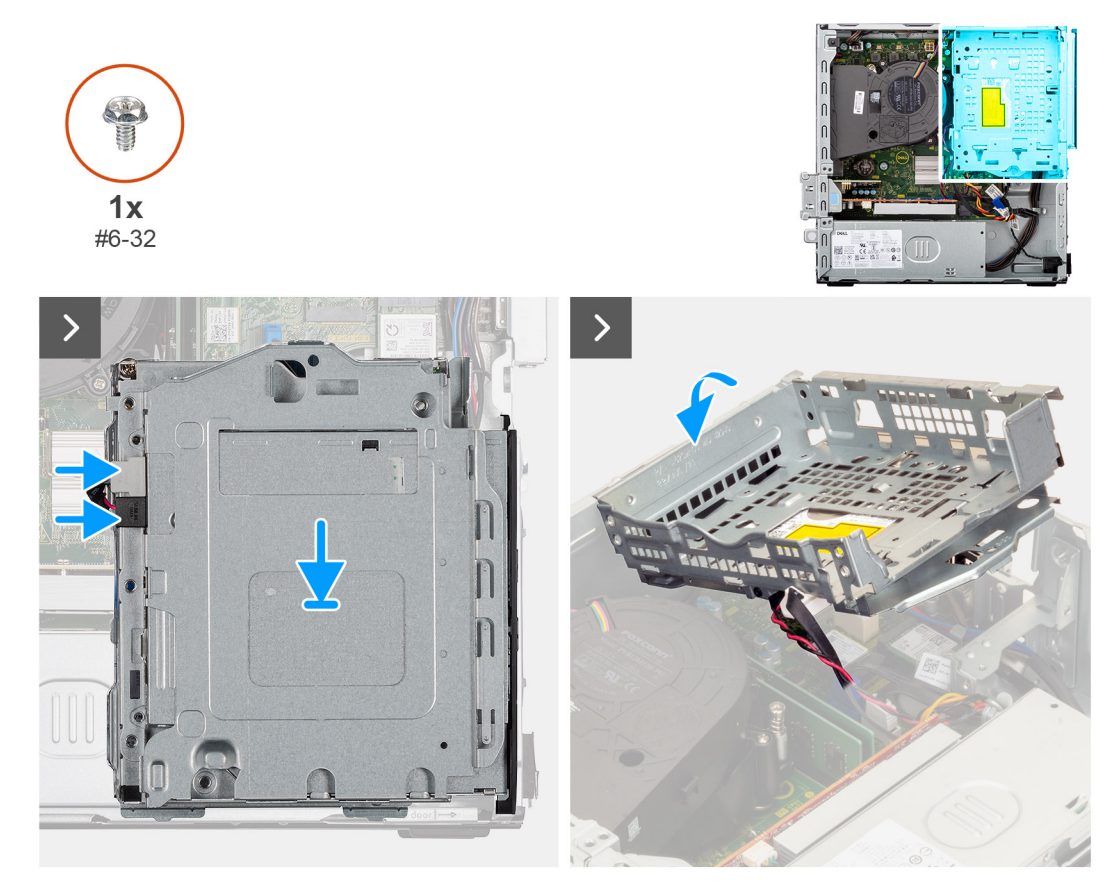

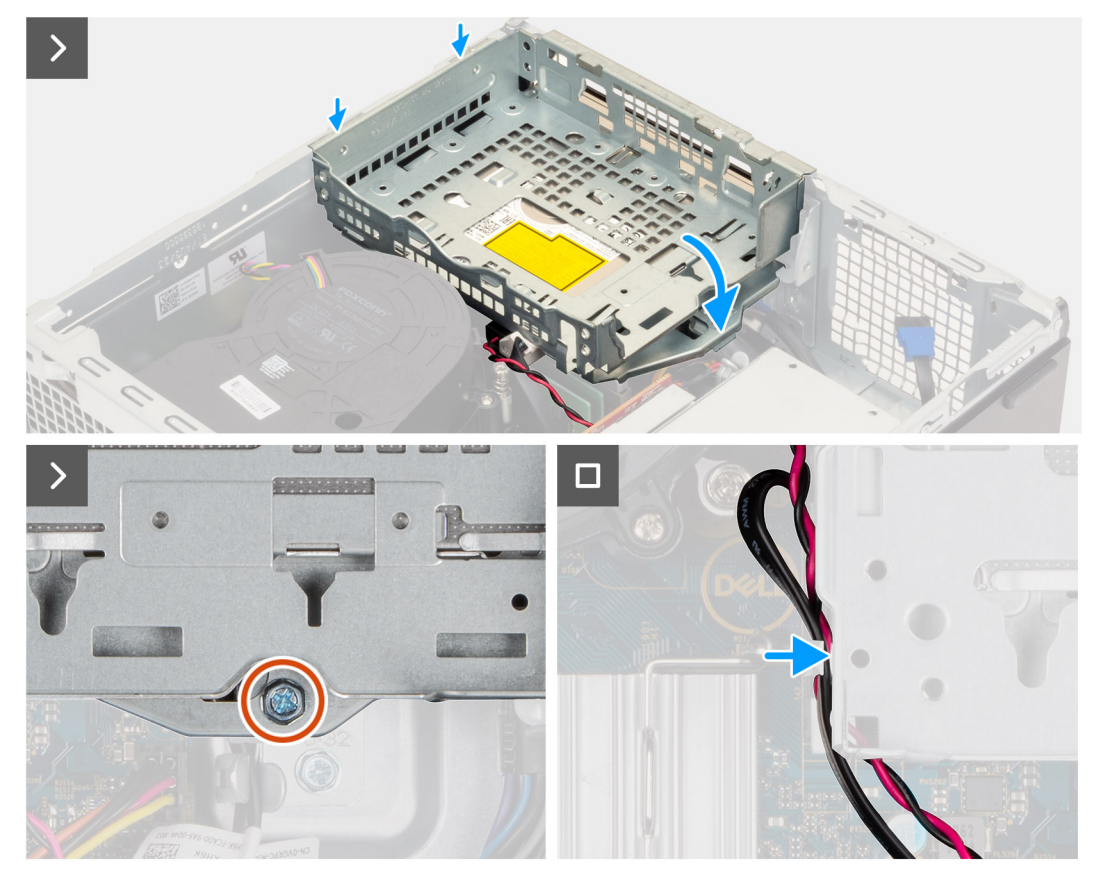

#### Figur 12. Installera hårddiskburen

#### Steg

- 1. Sätt hårddiskburen upp och ned i chassit.
- 2. Om den optiska enheten är installerad ansluter du data- och strömkablarna till kontakterna på den optiska enheten.
- 3. Vänd hårddiskburen upp och ned.
- 4. Skjut försiktigt in hårddiskburen i en vinkel i dess plats på chassit. Rikta sedan in monteringspunkterna på hårddiskburen så att de stämmer överens med hålen på chassit.
- 5. Vrid hårddiskburen nedåt tills den sitter i hålet i chassit.
- 6. Rikta in skruvhålen på buren med skruvhålet i chassit.
- 7. Sätt tillbaka skruven (nr 6-32) som håller hårddiskburen på plats i chassit.
- 8. Om den optiska enheten är installerad drar du ström- och datakablarna genom kabelhållaren på hårddiskburen.

#### Nästa Steg

- 1. Installera 3,5-tums hårddisken i tillämpliga fall.
- 2. Installera frontramen
- 3. Installera sidopanelen.
- 4. Följ anvisningarna i När du har arbetat inuti datorn.

# **Optisk enhet**

## Ta bort den optiska enheten

#### Förutsättningar

- 1. Följ anvisningarna i Innan du arbetar inuti datorn.
- 2. Ta bort sidopanelen.

- **3.** Ta bort frontramen.
- 4. Ta bort 3,5-tums hårddisken, i tillämpliga fall.
- 5. Ta bort hårddisklådan.

#### Om denna uppgift

(i) OBS: Den optiska enheten sitter i hårddiskburen. Följ nedanstående procedur **på hårddiskburen** för att ta bort eller installera den optiska enheten.

Följande bilder visar placeringen av den optiska enheten och ger en visuell representation av borttagningsproceduren.

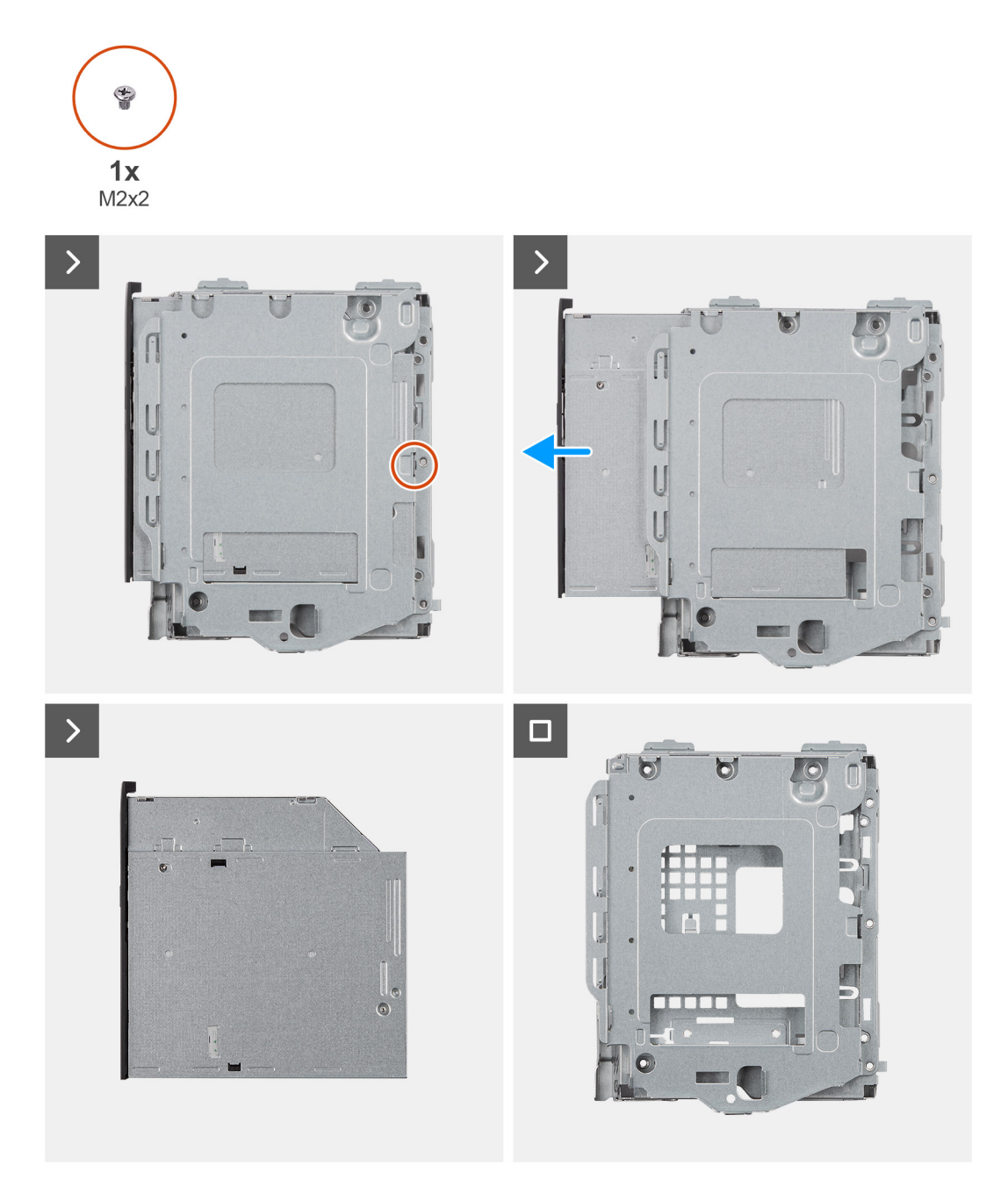

#### Figur 13. Ta bort den optiska enheten

#### Steg

- 1. Ta bort skruven (M2x2) för att frige den optiska enheten från hårddiskburen.
- 2. Skjut försiktigt ut den optiska enheten ur hårddiskburen.

## Installera den optiska enheten

#### Förutsättningar

Om du byter ut en komponent, ta bort den befintliga komponenten innan du utför installationsproceduren.

#### Om denna uppgift

() OBS: Den optiska enheten sitter i hårddiskburen. Följ nedanstående procedur **på hårddiskburen** för att ta bort eller installera den optiska enheten.

Följande bilder visar den optiska enhetens placering och ger en illustration av installationsproceduren:

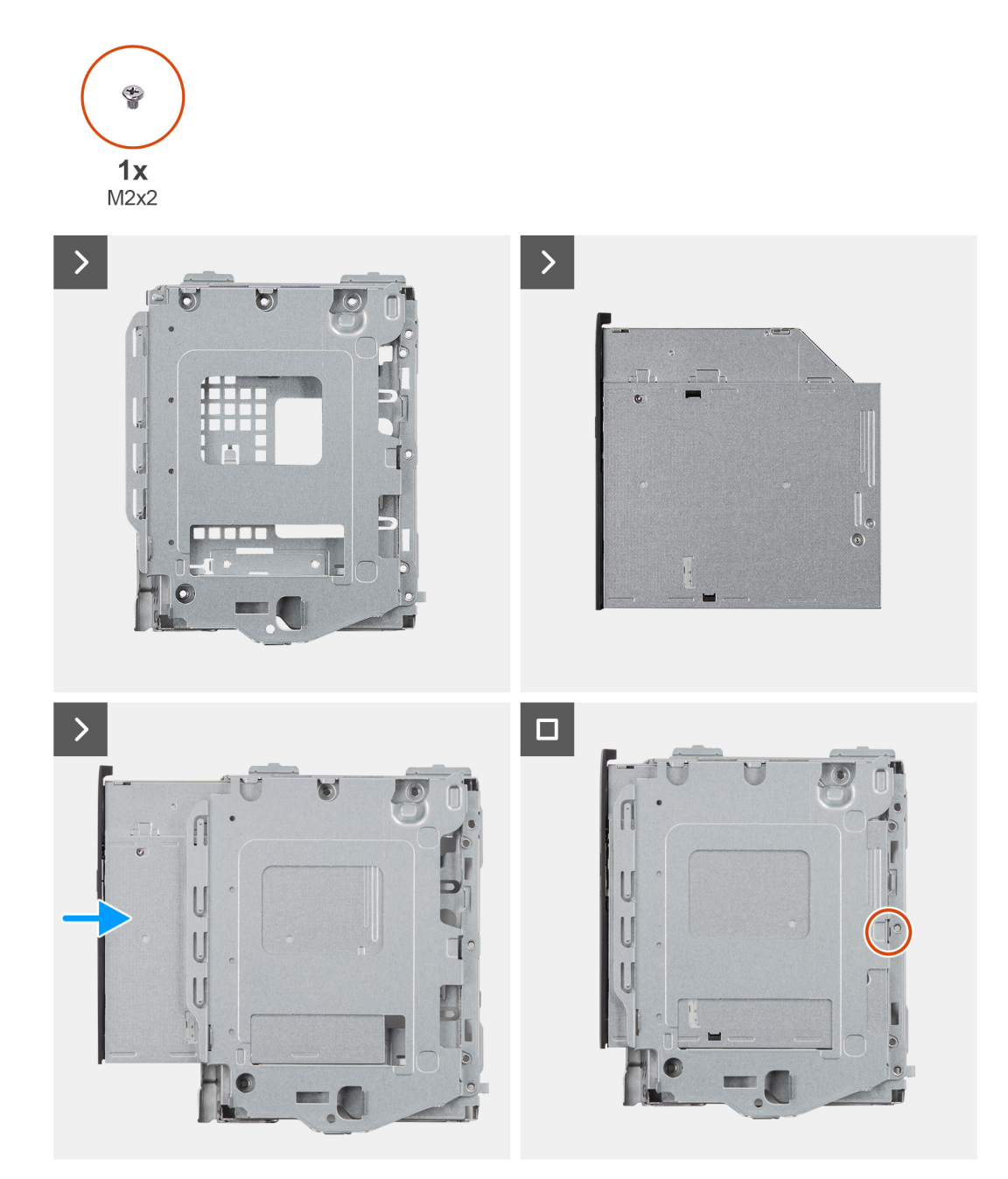

#### Figur 14. Installera den optiska enheten

#### Steg

1. Skjut in den optiska enheten i facket på hårddiskburen tills den fäster på plats.

2. Installera skruven (M2x2) som håller den optiska enheten på plats i hårddiskburen.

#### Nästa Steg

- 1. Installera hårddiskburen.
- 2. Installera 3,5-tums hårddisken i tillämpliga fall.
- 3. Installera frontramen
- 4. Installera sidopanelen.
- 5. Följ anvisningarna i När du har arbetat inuti datorn.

# Minne

## Ta bort minnesmodulen

#### Förutsättningar

- 1. Följ anvisningarna i Innan du arbetar inuti datorn.
- 2. Ta bort sidopanelen.
- **3.** Ta bort frontramen.
- 4. Ta bort 3,5-tums hårddisken, i tillämpliga fall.
- 5. Ta bort hårddisklådan.

#### Om denna uppgift

Följande bilder visar minnesmodulernas placering och ger en illustration av borttagningsproceduren.

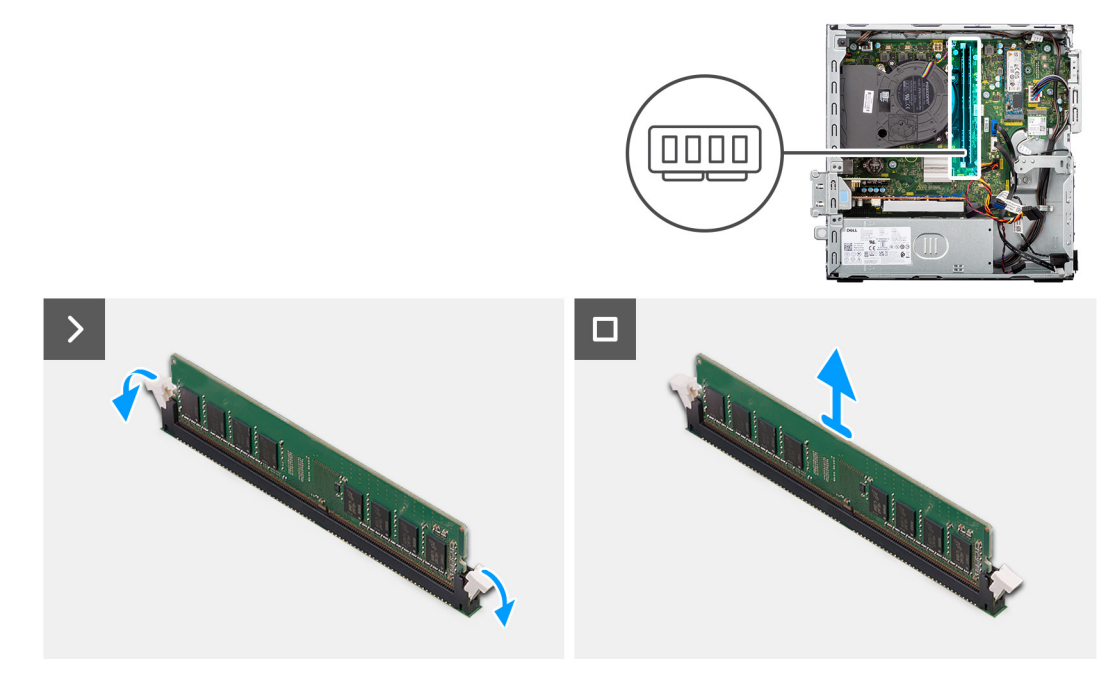

#### Figur 15. Ta bort minnet

#### Steg

- 1. Använd fingertopparna för att försiktigt sprida isär spärrhakarna på vardera änden av minnesmodulplatsen (DIMM1 eller DIMM2, beroende på vad som är tillämpligt).
- 2. Ta tag i minnesmodulen nära spärrhaken och dra sedan försiktigt ut minnesmodulen ur minnesmodulplatsen.

CAUTION: För att förhindra skador på minnesmodulen ska du hålla i minnesmodulen i kanterna. Rör inte vid komponenterna på minnesmodulen.

(i) OBS: Om det är svårt att få loss modulen vickar du försiktigt på den fram och tillbaka för att få loss den från platsen.

(i) OBS: Observera platsen och minnesmodulens riktning för att sätta tillbaka den på rätt plats.

**3.** Upprepa steg 1 och 2 för att ta bort den andra minnesmodulen som är installerad på datorn.

### Installera minnesmodulen

#### Förutsättningar

Om du byter ut en komponent, ta bort den befintliga komponenten innan du utför installationsproceduren.

#### Om denna uppgift

Följande bilder visar minnesmodulens placering och ger en illustration av installationsproceduren.

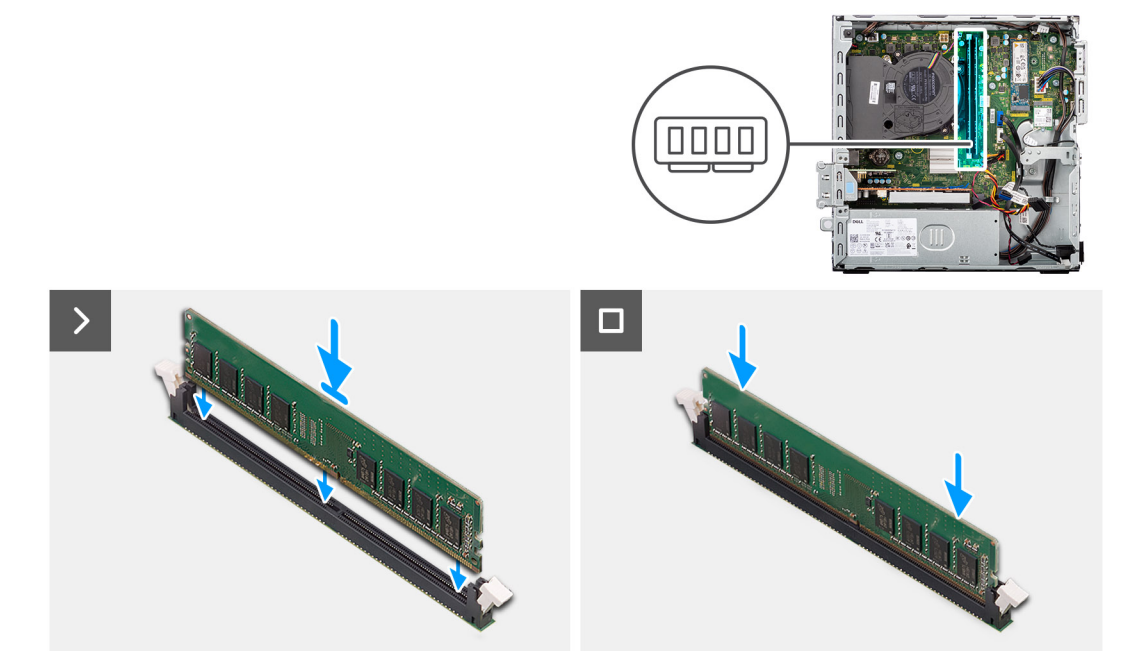

#### Figur 16. Installera minnet

#### Steg

- 1. Se till att spärrhakarna för minnesmodulen är i öppet läge.
- 2. Rikta in spåret på minnesmodulen med fliken på minnesmodulplatsen (DIMM1 eller DIMM2, beroende på vad som är tillämpligt).
- **3.** Tryck ned minnesmodulen tills minnesmodulen snäpper på plats och spärrhakarna spärras.

CAUTION: För att förhindra skador på minnesmodulen ska du hålla i minnesmodulen i kanterna. Rör inte vid komponenterna på minnesmodulen.

(i) OBS: Om du inte hör något klick tar du bort minnesmodulen och försöker igen.

4. Upprepa steg 1 till 3 för att installera andra minnesmoduler i datorn, om det är tillämpligt.

#### Nästa Steg

- 1. Installera hårddiskburen.
- 2. Installera 3,5-tums hårddisken i tillämpliga fall.
- 3. Installera frontramen
- 4. Installera sidopanelen.
- 5. Följ anvisningarna i När du har arbetat inuti datorn.

# SSD-diskar

## Ta bort M.2 2230 SSD-disken

#### Förutsättningar

- 1. Följ anvisningarna i Innan du arbetar inuti datorn.
- **2.** Ta bort sidopanelen.
- **3.** Ta bort frontramen.
- 4. Ta bort 3,5-tums hårddisken, i tillämpliga fall.
- 5. Ta bort hårddisklådan.

#### Om denna uppgift

Följande bilder visar platsen för M.2 2230 SSD-disken i kortplats 0 och ger en visuell representation av borttagningsproceduren.

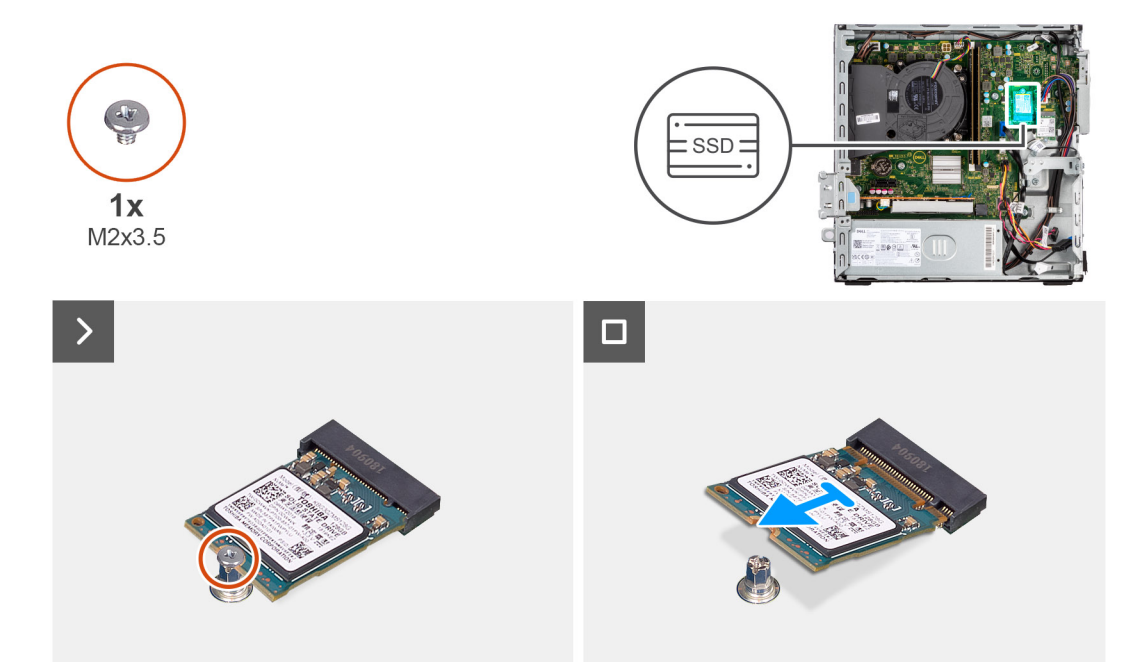

#### Figur 17. Ta bort M.2 2230 SSD-disken

#### Steg

- 1. Ta bort skruven (M2x3.5) som fäster M.2 2230 SSD-disken i moderkortet.
- 2. Skjut och lyft bort M.2 2230 SSD-disken från SSD-kortplats 0 (M.2 PCIE SSD-0) på moderkortet.

## Installera M.2 2230 SSD-disken

#### Förutsättningar

Om du byter ut en komponent, ta bort den befintliga komponenten innan du utför installationsproceduren.

#### Om denna uppgift

OBS: Om du byter ut en M.2 2280 SSD-disk mot en M.2 2230 SSD-disk ska du kontrollera att M.2 2280 SSD-disken först har tagits bort.

(i) OBS: Steg 1 till 3 gäller endast om det är en ny M.2 2230 SSD-disk som ska installeras för första gången i datorn.

Följande bilder visar platsen för M.2 2230 SSD-disken och ger en visuell representation av installationsproceduren.

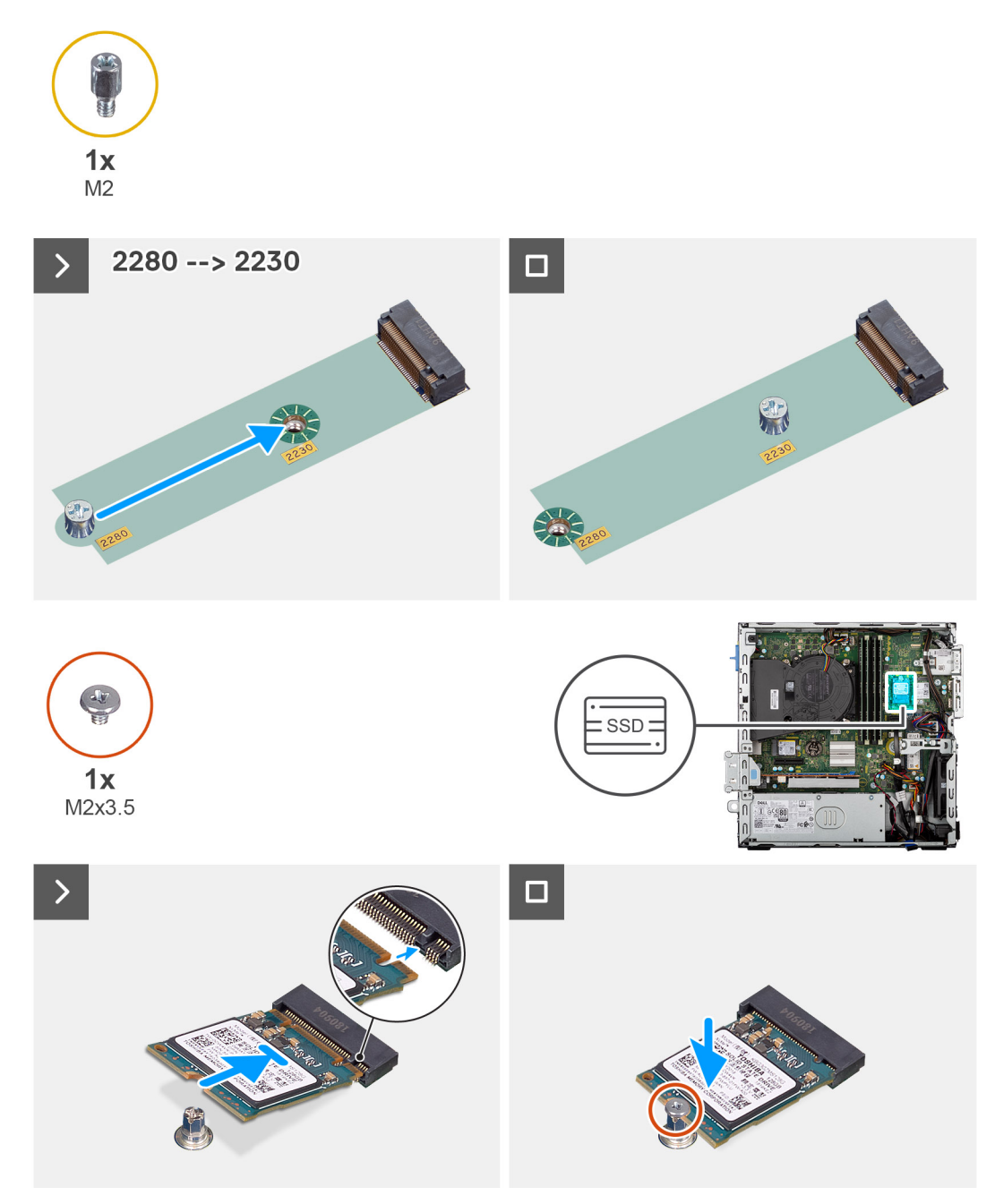

#### Figur 18. Installera M.2 2230 SSD-diskarna

#### Steg

- 1. Ta bort skyddsfilmen på den termiska dynan.
- 2. Rikta in och fäst den termiska dynan på SSD-kortplats 1 (M.2 PCIE SSD-0) på moderkortet.

() OBS: Den termiska dynan kan återanvändas. Den termiska dynan är förinstallerad på system som levereras med SSD-disk. Om SSD-disken köps separat medföljer inte den termiska dynan SSD-disken och måste köpas separat.

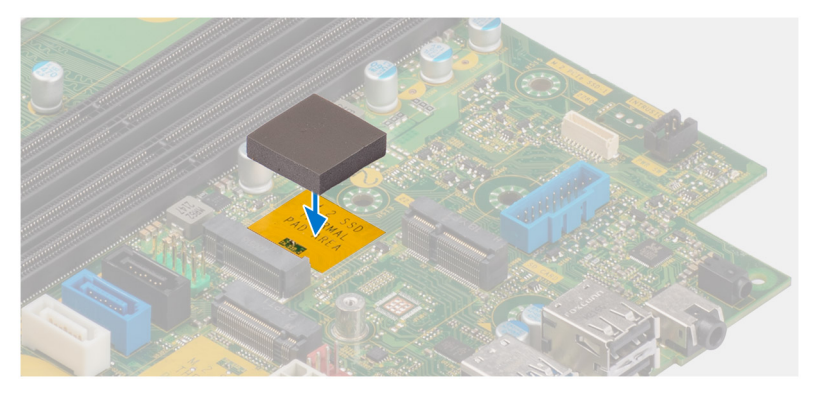

- 3. Ta bort skyddsmylartejpen på den termiska dynan.
- 4. Ta bort den utstående muttern (M2) från M.2-kortplatsen (2280) och placera den på M.2-kortplatsen (2230), med halva längden, på moderkortet.

(i) OBS: Det här steget gäller endast om du byter ut M.2 2280 SSD-disken mot en M.2 2230 SSD-disk.

- 5. Rikta in spåret på M.2 2230-SSD-disken med fliken på SSD-diskkortplatsen 0 (M.2 PCIE SSD-0) på moderkortet.
- 6. För in M.2 2230 SSD-disken i SSD-kortplats 0 (M.2 PCIE SSD-0) på moderkortet.
- 7. Sätt tillbaka skruven (M2x3,5) som håller fast M.2 2230 SSD-disken i moderkortet.

#### Nästa Steg

- 1. Installera hårddiskburen.
- 2. Installera 3,5-tums hårddisken i tillämpliga fall.
- 3. Installera frontramen
- 4. Installera sidopanelen.
- 5. Följ anvisningarna i När du har arbetat inuti datorn.

## Ta bort M.2 2280 SSD-disken

#### Förutsättningar

- 1. Följ anvisningarna i Innan du arbetar inuti datorn.
- **2.** Ta bort sidopanelen.
- **3.** Ta bort frontramen.
- 4. Ta bort 3,5-tums hårddisken, i tillämpliga fall.
- 5. Ta bort hårddisklådan.

#### Om denna uppgift

Följande bilder visar platsen för M.2 2280 SSD-disken och ger en visuell representation av borttagningsproceduren.

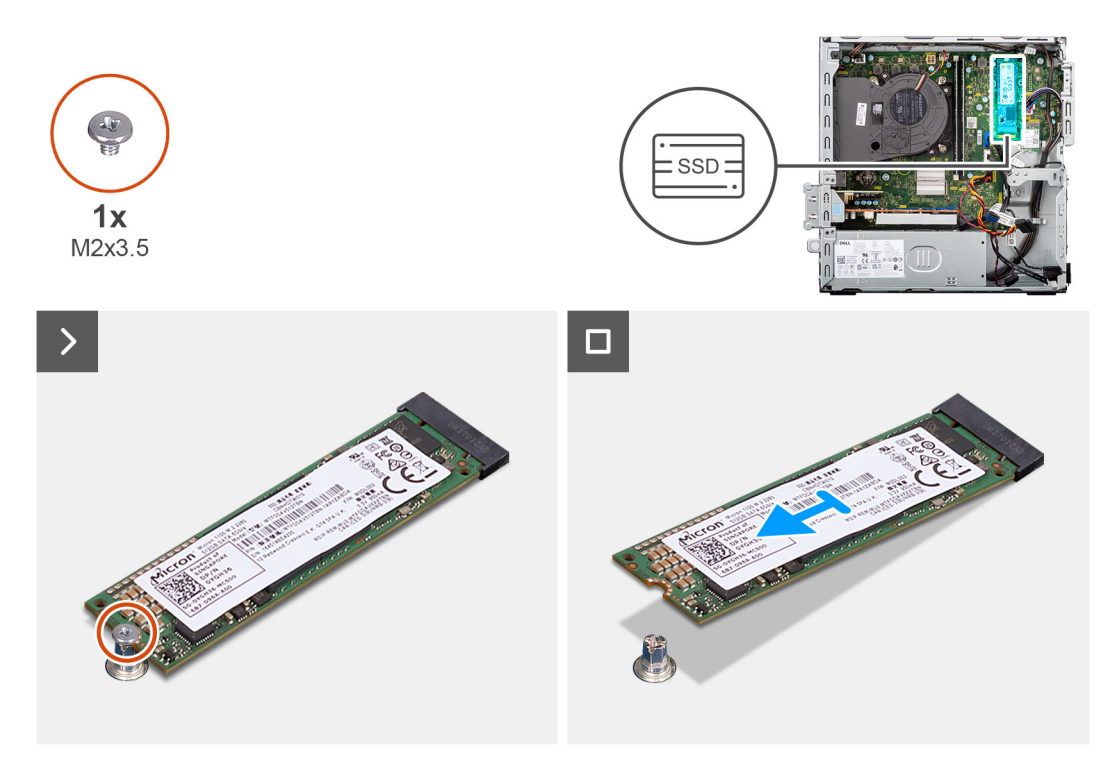

#### Figur 19. Ta bort M.2 2280 SSD-disken

#### Steg

- 1. Ta bort skruven (M2x3,5) som fäster M.2 2280 SSD-disken i moderkortet.
- 2. Skjut ut och lyft bort M.2 2280 SSD-disken från dess kortplats (M.2 PCle SSD-0) på moderkortet.

## Installera M.2 2280 SSD-disken

#### Förutsättningar

Om du byter ut en komponent, ta bort den befintliga komponenten innan du utför installationsproceduren.

#### Om denna uppgift

OBS: Om du byter ut en M.2 2230 SSD-disk mot en M.2 2280 SSD-disk ska du först kontrollera att M.2 2230 SSD-disken har tagits bort.

(i) OBS: Steg 1 till 3 gäller endast om du installerar en ny M.2 2230 SSD-disk för första gången i datorn.

Följande bilder visar platsen för M.2 2280 SSD-disken och ger en visuell representation av installationsproceduren.

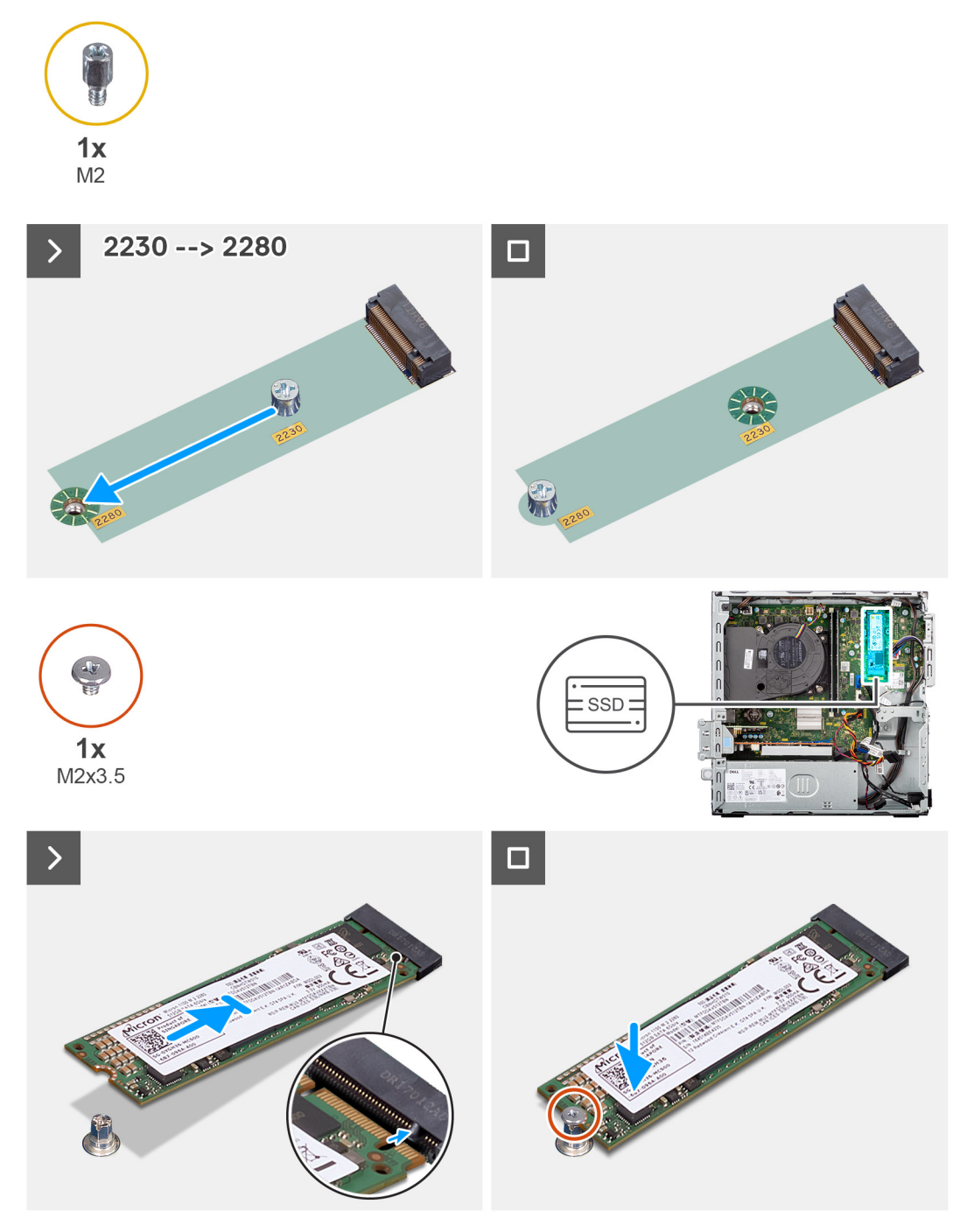

#### Figur 20. Installera M.2 2280 SSD-disken

#### Steg

- 1. Ta bort skyddstejpen på den termiska dynan.
- 2. Rikta in och fäst den termiska dynan på M.2 2280 SSD-diskkortplatsen på moderkortet.

() OBS: Den termiska dynan kan återanvändas. Den termiska dynan är förinstallerad på datorer som levereras med SSD-disk. Om SSD-disken köps separat medföljer inte den termiska dynan SSD-disken och måste köpas separat.

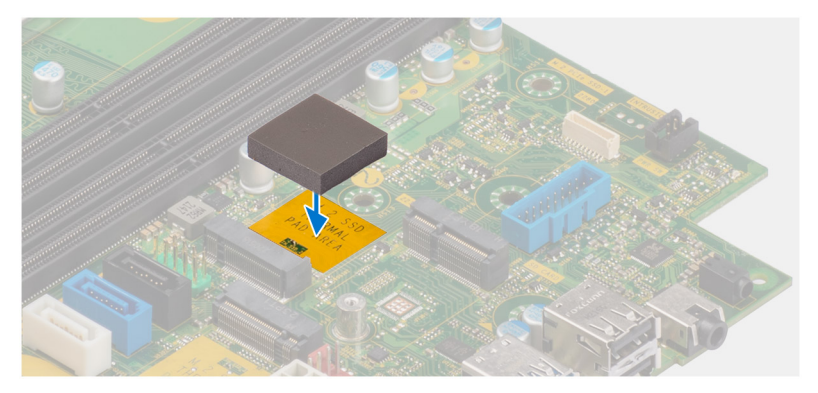

- 3. Ta bort skyddsmylartejpen på den termiska dynan.
- 4. Ta bort distansmuttern (M2) från M.2-kortplatsen (2230) och placera den på M.2-kortplatsen (2280), i full längd, på moderkortet.

(i) OBS: Detta steg gäller endast när du byter ut en M.2 2230 SSD-disk mot en M.2 2280 SSD-disk.

- 5. Rikta in spåret på M.2 2280-SSD-disken med fliken på SSD-diskkortplatsen (M.2 PCIe SSD-0) på moderkortet.
- 6. För in M.2 2280-SSD-disken i SSD-kortplatsen (M.2 PCle SSD-0) på moderkortet.
- 7. Sätt tillbaka skruven (M2x3,5) som håller fast M.2 2280 SSD-disken i moderkortet.

#### Nästa Steg

- 1. Installera hårddiskburen.
- 2. Installera 3,5-tumshårddisken i tillämpliga fall.
- 3. Installera frontramen
- 4. Installera sidopanelen.
- 5. Följ anvisningarna i När du har arbetat inuti datorn.

## Dell Ultra Speed Drive Gen3-kortet

### Ta bort Dell Ultra Speed Drive Gen3-kortet

#### Förutsättningar

- 1. Följ anvisningarna i Innan du arbetar inuti datorn.
- 2. Ta bort sidopanelen.

#### Om denna uppgift

Följande bilder visar platsen för Dell Ultra Speed Drive Gen3-kortet och ger en visuell representation av borttagningsproceduren.

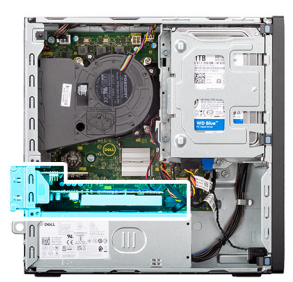

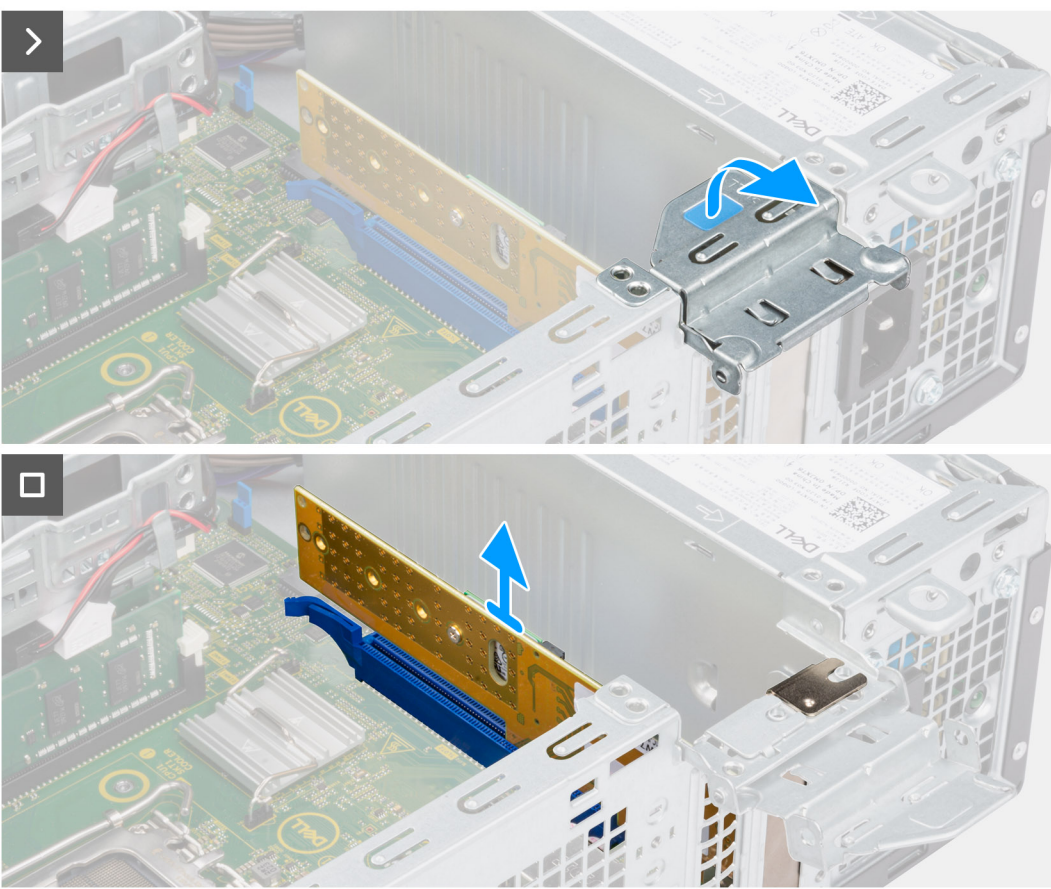

Figur 21. Ta bort Dell Ultra Speed Drive Gen3-kortet

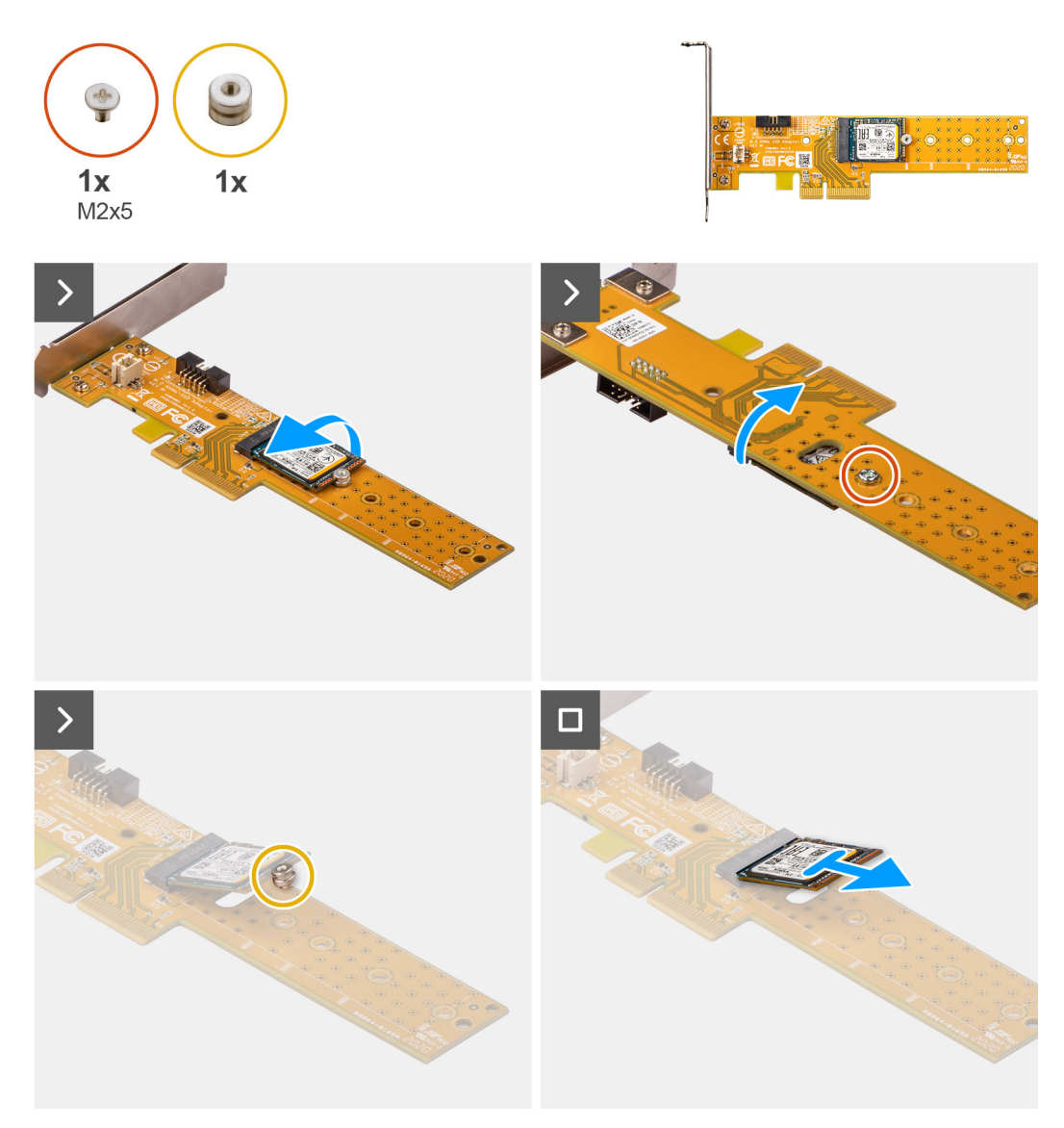

Figur 22. Ta bort M.2 2230 SSD-disken från Dell Ultra Speed Drive Gen3-kortet

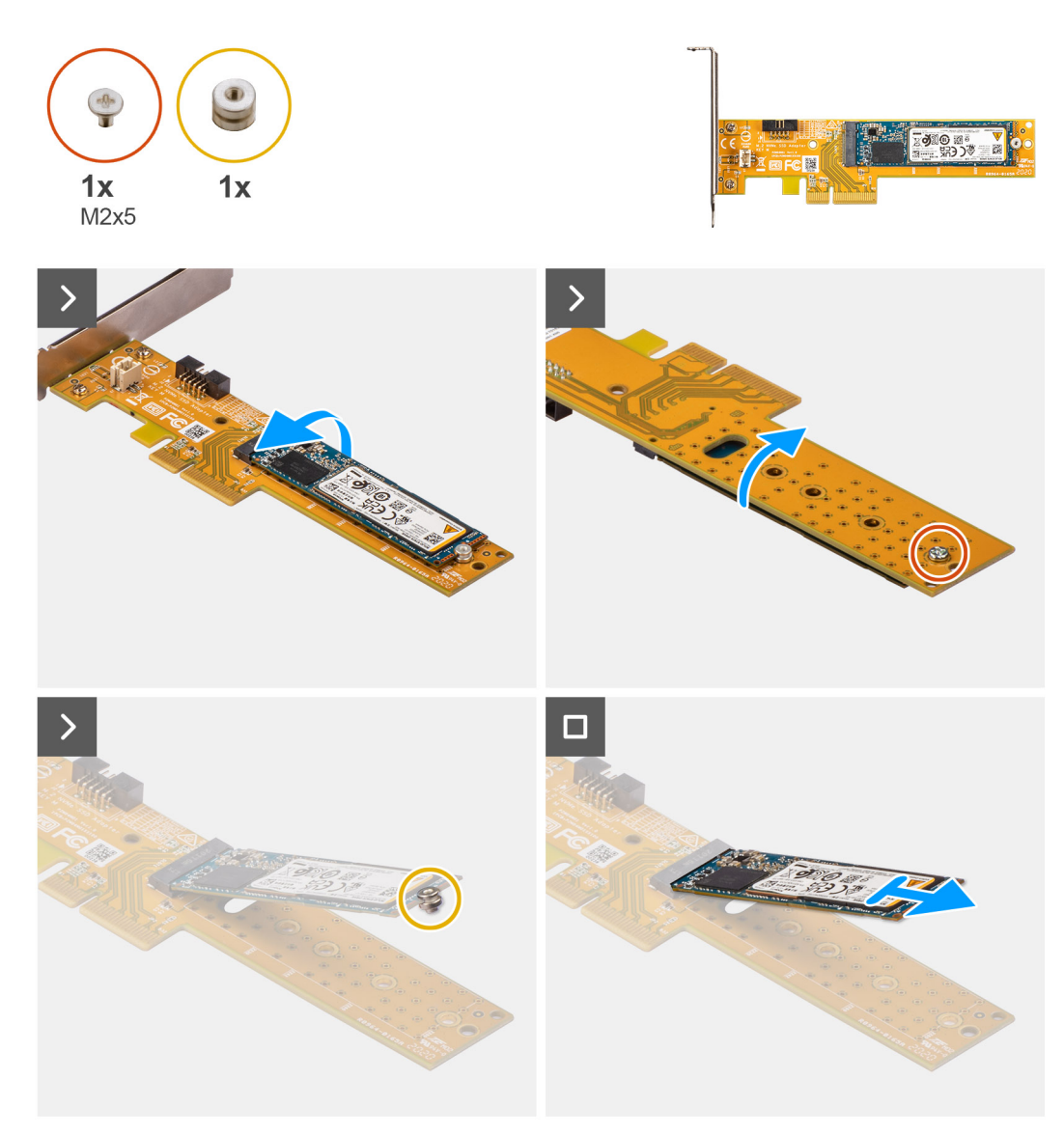

Figur 23. Ta bort M.2 2280 SSD-disken från Dell Ultra Speed Drive Gen3-kortet

#### Steg

- 1. Dra i fliken för att öppna PCIe-luckan.
- 2. Tryck ned frigöringsfliken på PCIe-kortplatsen (KORTPLATS 2) och lyft bort Dell Ultra Speed Drive Gen3-kortet från moderkortet.
- 3. Vänd på Dell Ultra Speed Drive Gen3-kortet.
- 4. Ta bort skruven (M2x5) som fäster M.2 2230 eller 2280 SSD-disken i Dell Ultra Speed Drive Gen3-kortet.
- 5. Vänd på Dell Ultra Speed Drive Gen3-kortet.
- 6. Ta bort M.2 SSD-diskens distansmutter från M.2 2230 eller 2280 SSD-disken.
- 7. För ut M.2 2230 eller 2280 SSD-disken ur M.2 2230- eller 2280-kortplatsen på Dell Ultra Speed Drive Gen3-kortet.

### Installera Dell Ultra Speed Drive Gen3-kortet

#### Om denna uppgift

(i) OBS: Dell Ultra Speed Drive Gen3-kortet måste installeras i PCIe x16-kortplatsen (KORTPLATS 2).

Följande bilder visar placeringen av Dell Ultra Speed Drive Gen3-kortet och ger en visuell representation av installationsproceduren.

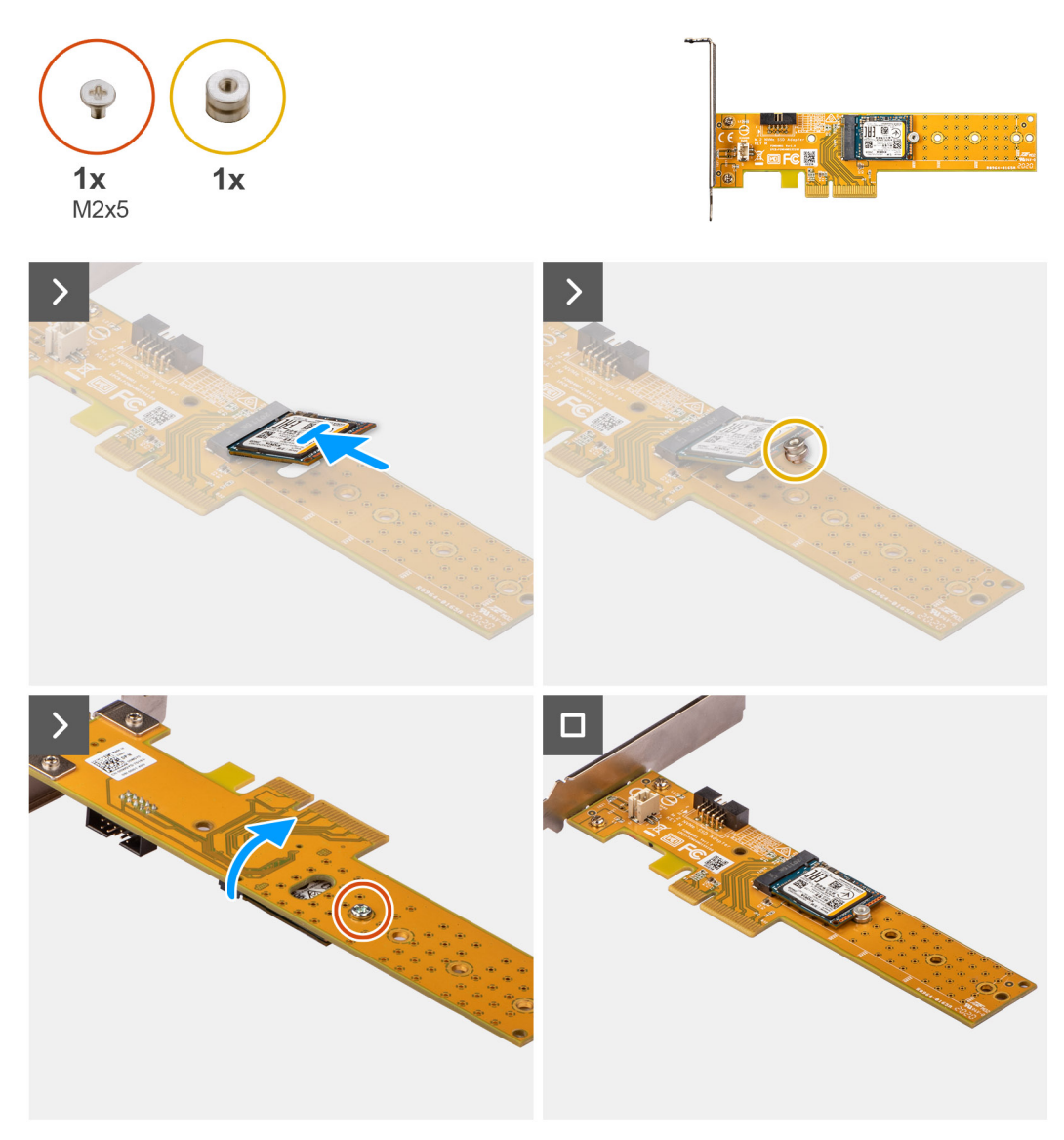

Figur 24. Installera M.2 2230 SSD-disken på Dell Ultra Speed Drive Gen3-kortet

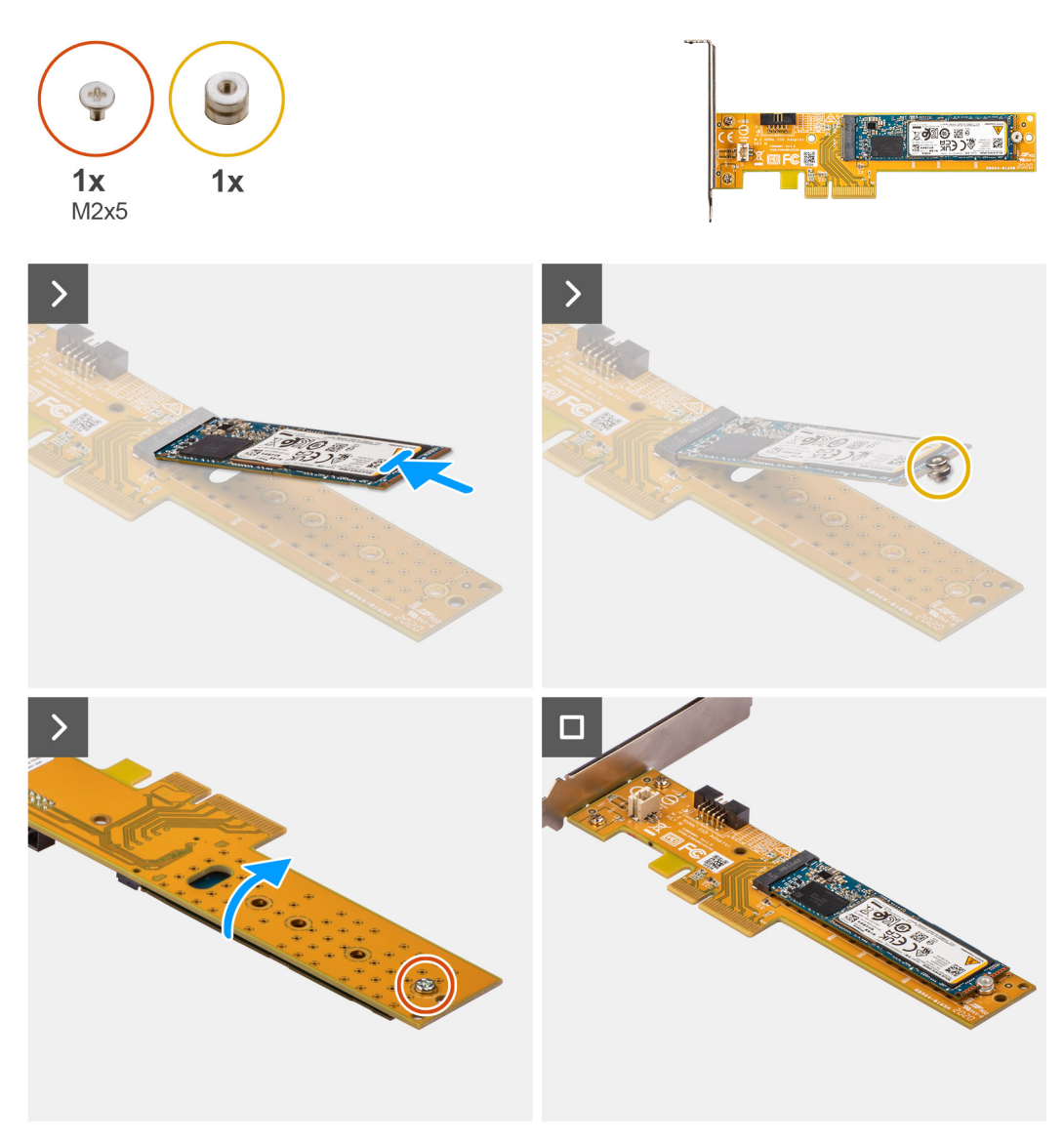

Figur 25. Installera M.2 2280 SSD-disken på Dell Ultra Speed Drive Gen3-kortet

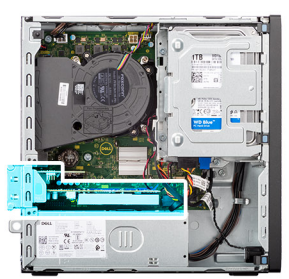

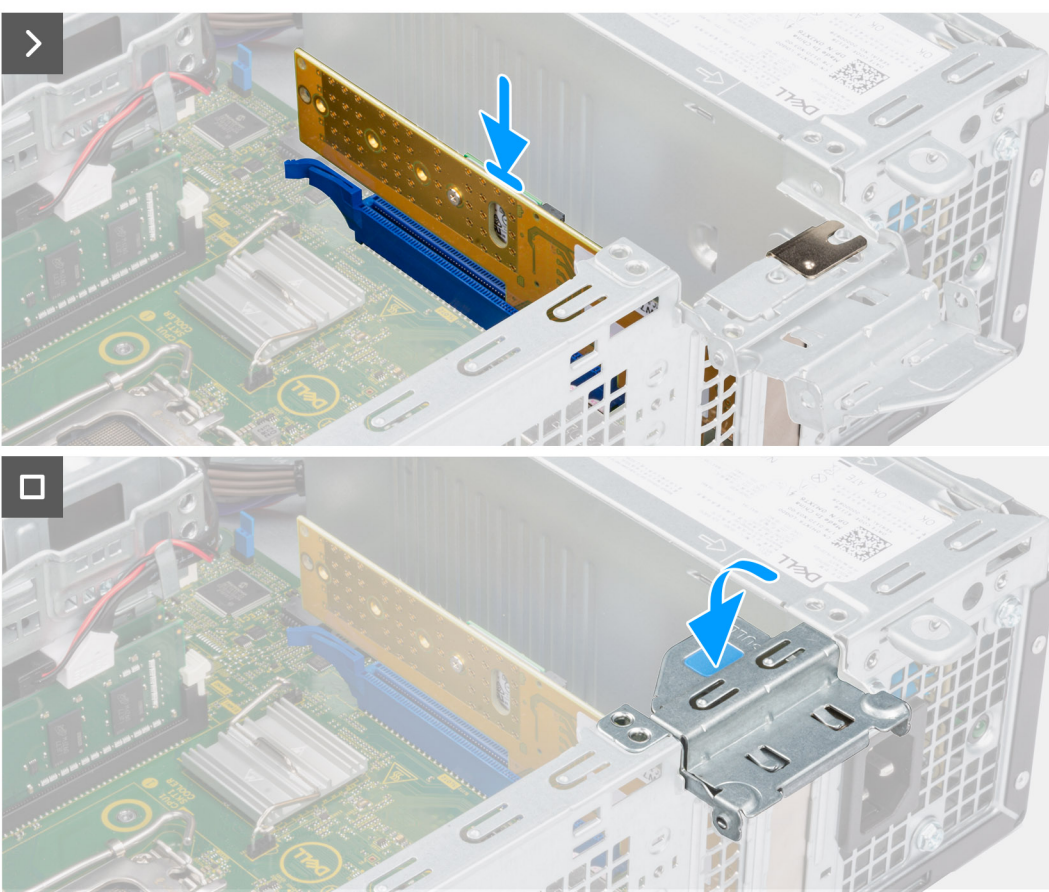

Figur 26. Installera Dell Ultra Speed Drive Gen3-kortet

#### Steg

- 1. För in M.2 2230 eller 2280 SSD-disken i M.2 2230- eller 2280-kortplatsen på Dell Ultra Speed Drive Gen3-kortet.
- 2. Installera M.2 SSD-diskens distansmutter på M.2 2230 eller 2280 SSD-disken.
- 3. Rikta in skruvhålen på distansmuttern med skruvhålen på Dell Ultra Speed Drive Gen3-kortet.
- 4. Vänd på Dell Ultra Speed Drive Gen3-kortet.
- 5. Installera skruven (M2x5) som fäster M.2 2230 eller 2280 SSD-disken vid Dell Ultra Speed Drive Gen3-kortet.
- 6. Vänd på Dell Ultra Speed Drive Gen3-kortet.
- 7. (i) OBS: Se till att PCIe-luckan är öppen och att frigöringsfliken på PCIe-kortplatsen (KORTPLATS 2) är riktad nedåt.

Rikta in Dell Ultra Speed Drive Gen3-kortet med PCle-kortplatsen (KORTPLATS 2) på moderkortet.

- 8. Tryck försiktigt ned Dell Ultra Speed Drive Gen3-kortet tills fliken på PCIe-kortplatsen (KORTPLATS 2) låses på plats.
- 9. Kontrollera att kortet sitter ordentligt på plats.
- 10. Stäng PCIe-luckan.

#### Nästa Steg

- 1. Installera sidopanelen.
- 2. Följ anvisningarna i När du har arbetat inuti datorn.

# Trådlöst kort

## Ta bort det trådlösa kortet

#### Förutsättningar

- 1. Följ anvisningarna i Innan du arbetar inuti datorn.
- 2. Ta bort sidopanelen.
- **3.** Ta bort frontramen.
- 4. Ta bort 3,5-tums hårddisken, i tillämpliga fall.
- 5. Ta bort hårddisklådan.

#### Om denna uppgift

Följande bilder visar platsen för det trådlösa kortet och ger en visuell representation av borttagningsproceduren.

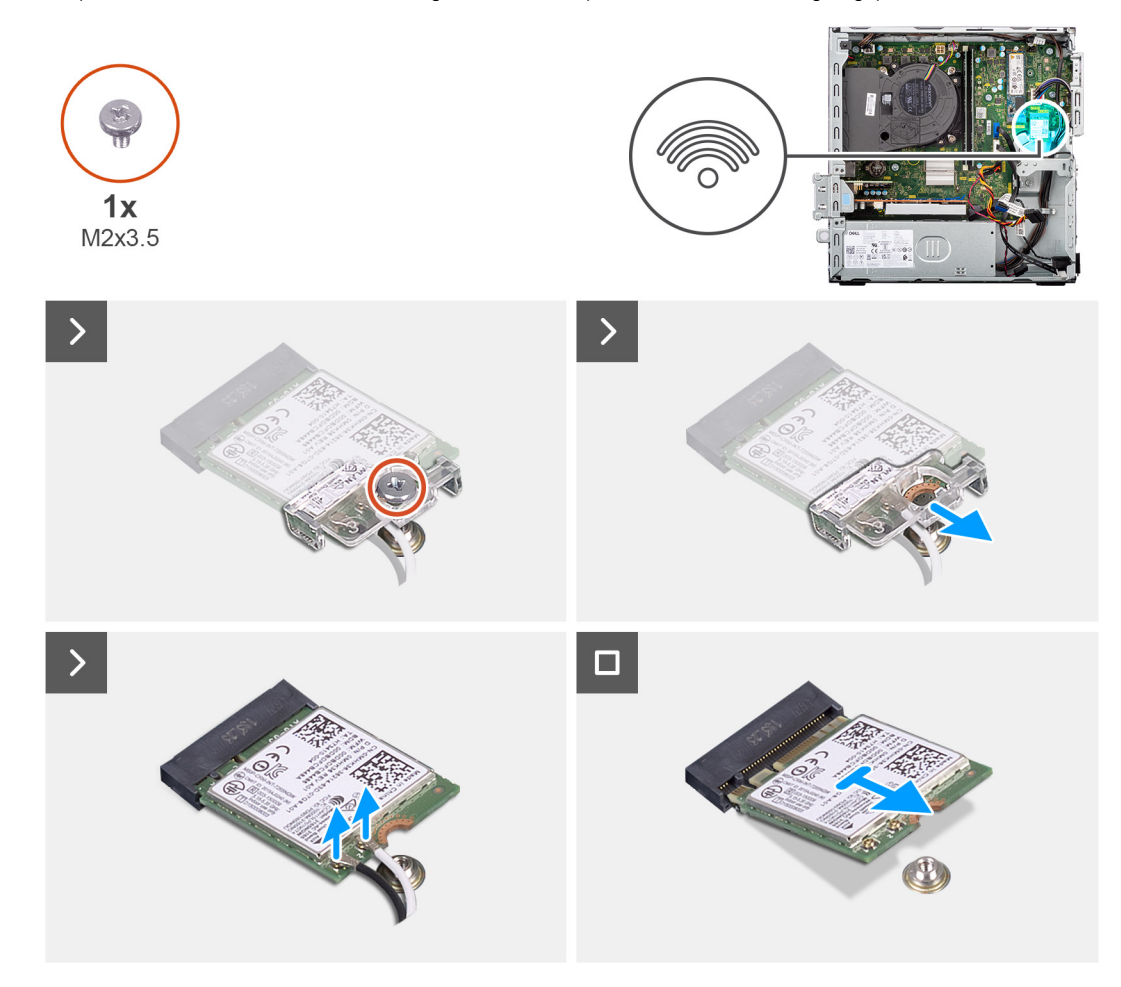

#### Figur 27. Ta bort det trådlösa kortet

#### Steg

- 1. Ta bort skruven (M2x3,5) som håller fast fästet för det trådlösa kortet i moderkortet.
- 2. Skjut ut och lyft av fästet för det trådlösa kortet från det trådlösa kortet.
- **3.** Koppla bort antennkablarna från det trådlösa kortet.
- 4. Skjut ut kortet för trådlös teknik från kortplatsen (M.2 WLAN) på moderkortet och ta bort det.

## Installera det trådlösa kortet

#### Förutsättningar

Om du byter ut en komponent, ta bort den befintliga komponenten innan du utför installationsproceduren.

#### Om denna uppgift

Följande bilder visar det trådlösa kortets placering och ger en illustration av installationsproceduren.

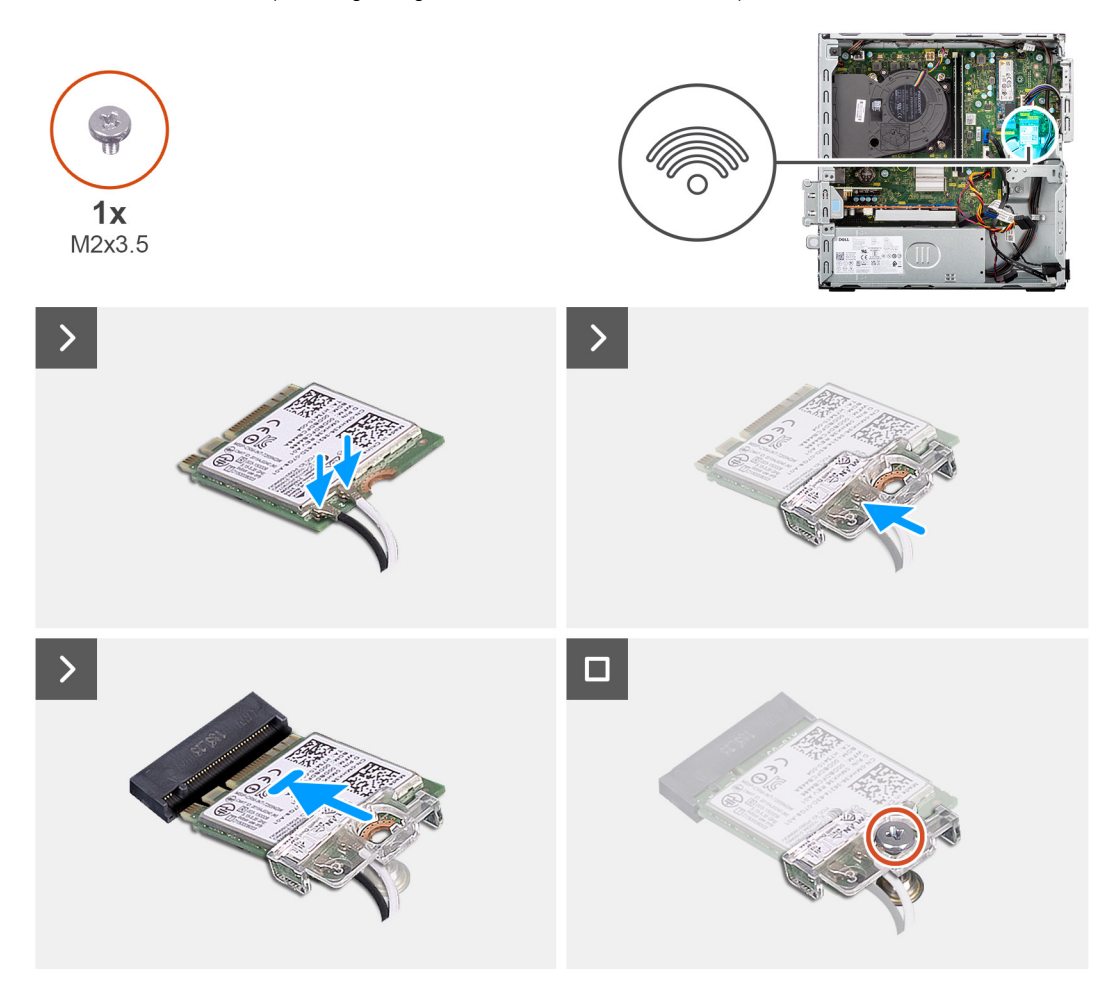

#### Figur 28. Installera det trådlösa kortet

#### Steg

1. Anslut antennkablarna till det trådlösa kortet.

#### Tabell 27. Färgschema för antennkablar

| Kontakt på det<br>trådlösa kortet | Färg på antennkabel | Silkscreen-märkning |                    |
|-----------------------------------|---------------------|---------------------|--------------------|
| Main (huvudmeny)                  | Vit                 | MAIN (huvudmeny)    | △ (vit triangel)   |
| Sekundär                          | Svart               | AUX                 | ▲ (svart triangel) |

- 2. Placera fästet för det trådlösa kortet på det trådlösa kortet.
- 3. Rikta in spåret på det trådlösa kortet med fliken på platsen för det trådlösa kortet (M.2 WLAN).
- 4. Vinkla det trådlösa kortet och skjut in det i kortplatsen för det trådlösa kortet (M.2 WLAN).
- 5. Sätt tillbaka skruven (M2x3,5) som håller fast det trådlösa kortets fäste vid kortet.

#### Nästa Steg

- 1. Installera hårddiskburen.
- 2. Installera 3,5-tums hårddisken i tillämpliga fall.
- 3. Installera frontramen
- 4. Installera sidopanelen.
- 5. Följ anvisningarna i När du har arbetat inuti datorn.

# Extern puck-antenn

Datorer som levereras med ett trådlöst Intel Wi-Fi 6E AX211-kort levereras med en extern SMA-antenn installerad.

Mer information om installationsproceduren för den externa SMA-antennen för datorn finns i *Installationsguide för OptiPlex-antenn* på supportsidan för dokumentation för OptiPlex med liten formfaktor 7020.

# Grafikkort

## Ta bort grafikkortet

#### Förutsättningar

- 1. Följ anvisningarna i Innan du arbetar inuti datorn.
- 2. Ta bort sidopanelen.

#### Om denna uppgift

Följande bilder visar grafikkortets placering och ger en illustration av borttagningsproceduren.

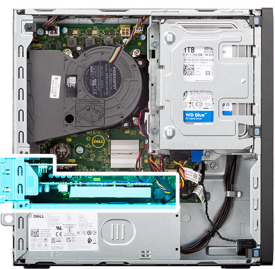

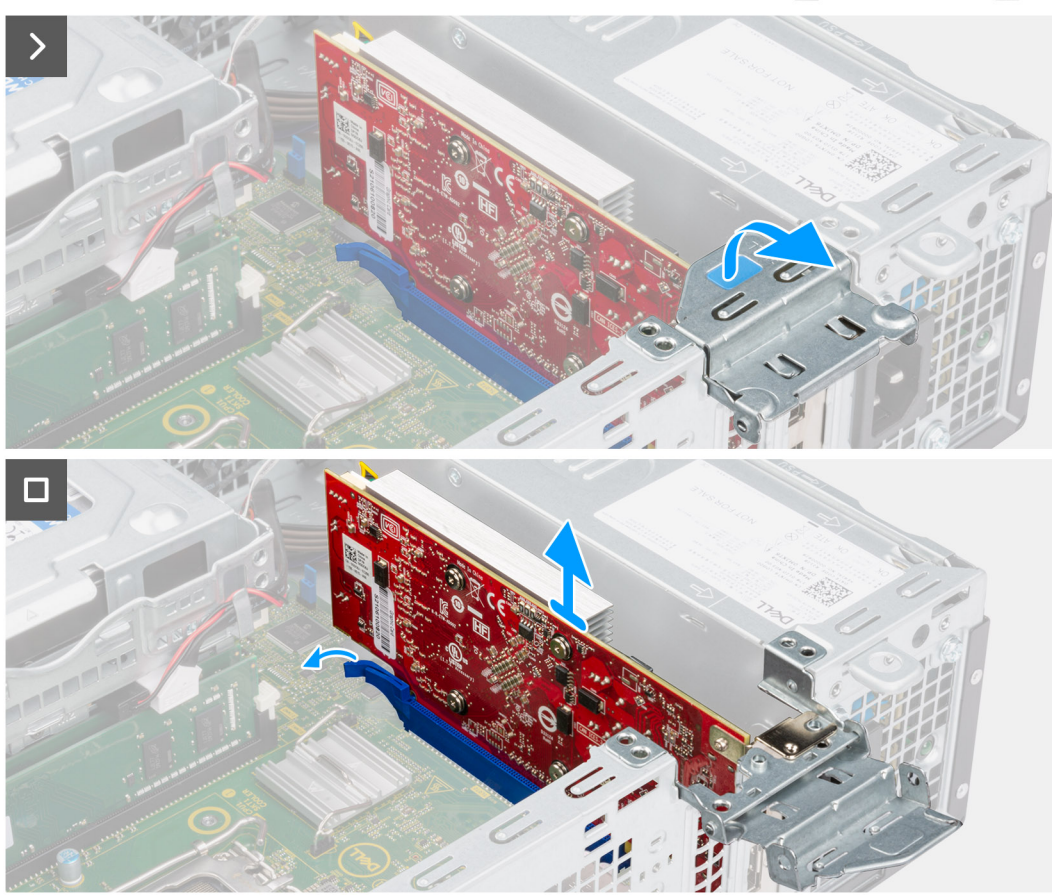

#### Figur 29. Ta bort grafikkortet

#### Steg

- 1. Dra för att öppna PCIe-spärren som håller grafikkortet på plats på PCI-kortkontakten (KORTPLATS 2).
- 2. Tryck och håll kvar fliken som håller grafikkortet på plats på PCIe-kortkontakten (KORTPLATS 2)
- **3.** Lyft försiktigt upp grafikkortet från PCIe-kortkontakten (KORTPLATS 2) på moderkortet.

## Installera grafikkortet

#### Förutsättningar

Om du byter ut en komponent, ta bort den befintliga komponenten innan du utför installationsproceduren.

#### Om denna uppgift

Följande bilder visar grafikkortets placering och ger en illustration av installationsproceduren.

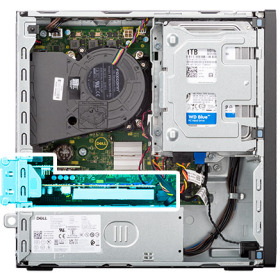

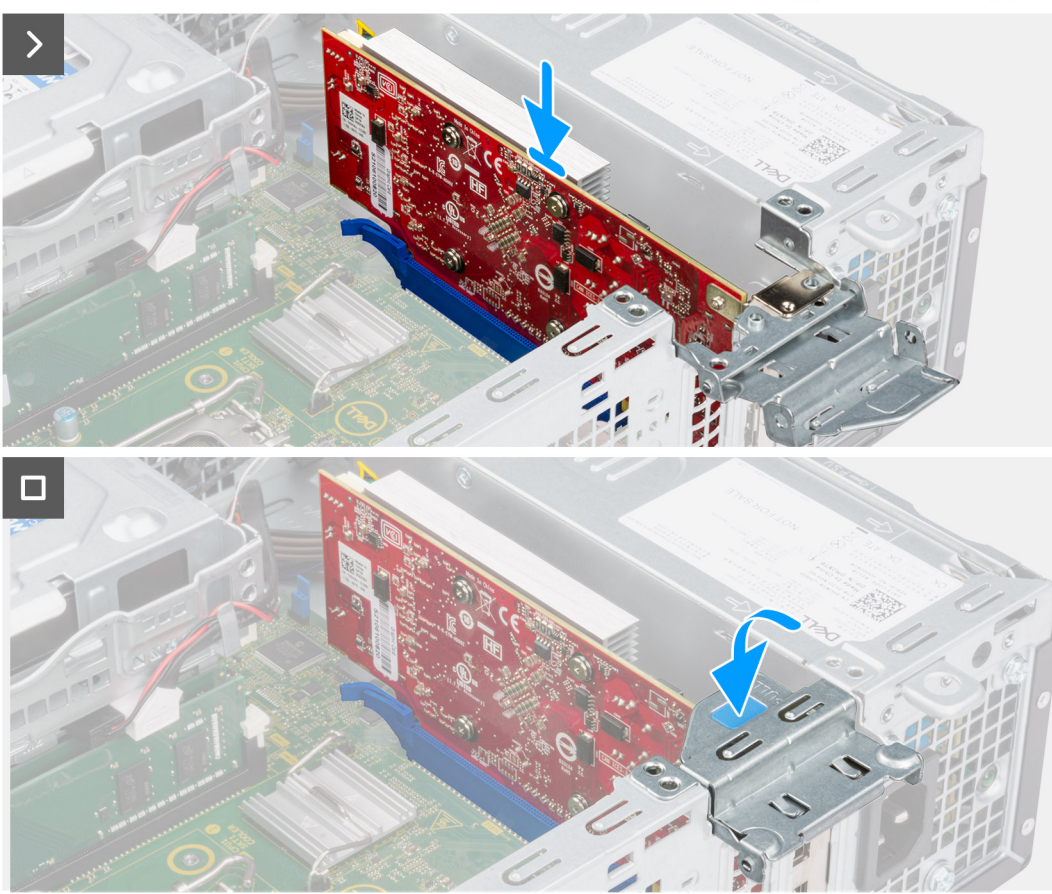

#### Figur 30. Installera grafikkortet

#### Steg

1. (i) OBS: Se till att PCIe-luckan är öppen och att frigöringsfliken på PCIe-kortplatsen (KORTPLATS 2) är riktad nedåt.

Rikta in grafikkortet efter kontakten på moderkortet.

- 2. Tryck försiktigt ner grafikkortet tills fliken på PCIe-kortkontakten (KORTPLATS 2) klickar på plats.
- **3.** Stäng PCIe-spärren för att fästa grafikkortet i PCI-kortkontakten (KORTPLATS 2).

#### Nästa Steg

- 1. Installera sidopanelen.
- 2. Följ anvisningarna i När du har arbetat inuti datorn.

# Intern högtalare

## Ta bort den interna högtalaren

#### Förutsättningar

- 1. Följ anvisningarna i Innan du arbetar inuti datorn.
- 2. Ta bort sidopanelen.

#### Om denna uppgift

Följande bilder visar var högtalarens är placerad och hur borttagningsproceduren går till.

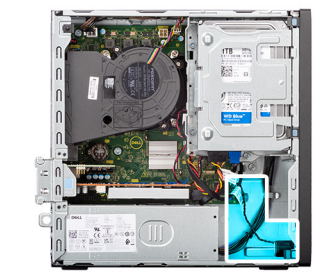

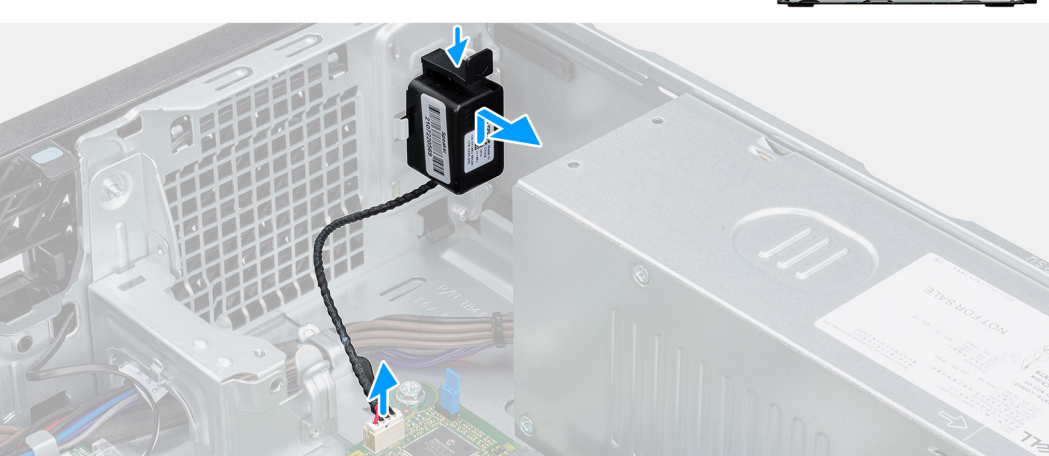

#### Figur 31. Ta bort högtalaren

#### Steg

- 1. Koppla bort högtalarkabeln från dess kontakt (INT SPKR) på moderkortet.
- 2. Tryck på fliken, lyft och skjut högtalaren tillsammans med kabeln från öppningen på chassit.

## Installera den interna högtalaren

#### Förutsättningar

Om du byter ut en komponent, ta bort den befintliga komponenten innan du utför installationsproceduren.

#### Om denna uppgift

Följande bilder visar högtalarens placering och ger en visuell återgivning av installationsproceduren.
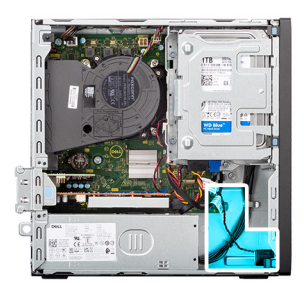

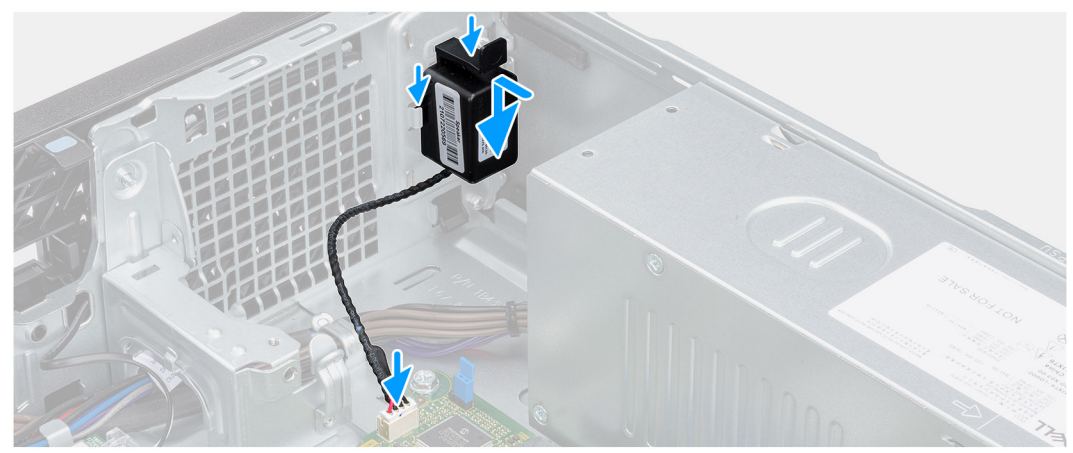

#### Figur 32. Installera högtalaren

#### Steg

- 1. Tryck på fliken på högtalaren och skjut in den i platsen på chassit tills den snäpps på plats.
- 2. Anslut högtalarkabeln till dess kontakt (INT SPKR) på moderkortet.

#### Nästa Steg

- 1. Installera sidopanelen.
- 2. Följ anvisningarna i När du har arbetat inuti datorn.

# Intrångsbrytare

## Ta bort intrångskontakten

CAUTION: Informationen i detta borttagningsavsnitt är endast avsedd för auktoriserade servicetekniker.

#### Förutsättningar

- 1. Följ anvisningarna i Innan du arbetar inuti datorn.
- 2. Ta bort sidopanelen.

#### Om denna uppgift

Följande bild visar intrångsbrytarens placering och ger en illustration av borttagningsproceduren.

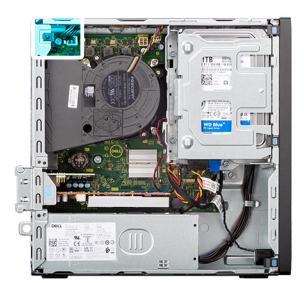

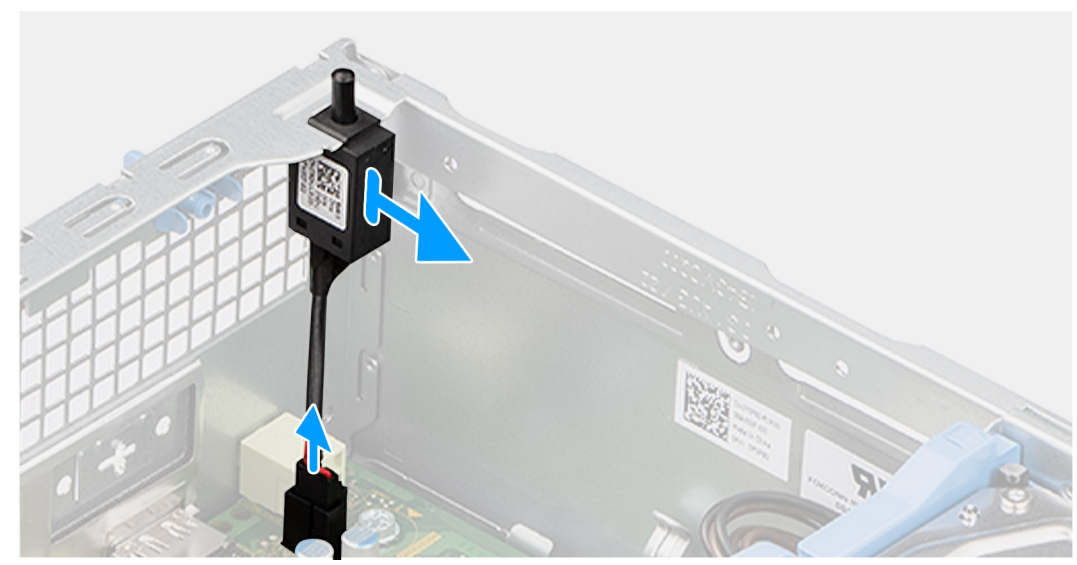

#### Figur 33. Ta bort intrångskontakten

#### Steg

- 1. Koppla bort intrångskontaktens kabel från dess kontakt (INTRÅNG) på moderkortet.
- 2. Skjut ut och lyft bort intrångsbrytaren från datorn.

## Installera intrångsbrytaren

CAUTION: Informationen i detta borttagningsavsnitt är endast avsedd för auktoriserade servicetekniker.

#### Förutsättningar

Om du byter ut en komponent, ta bort den befintliga komponenten innan du utför installationsproceduren.

#### Om denna uppgift

Följande bild visar platsen för intrångsbrytaren och ger en visuell representation av installationsproceduren.

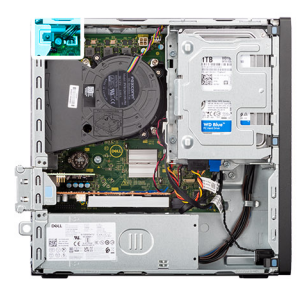

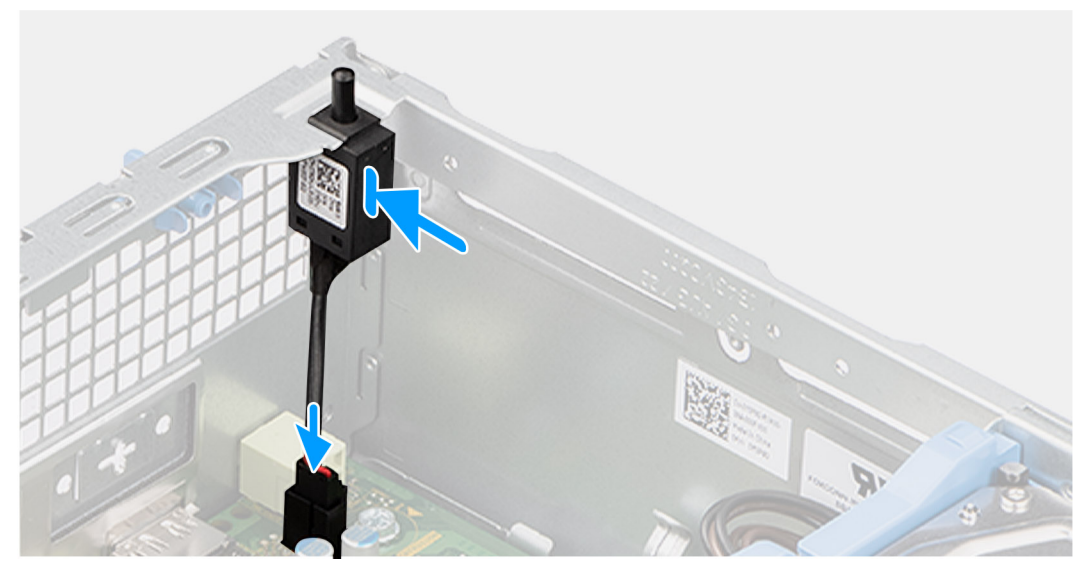

#### Figur 34. Installera intrångsbrytaren

#### Steg

- 1. Skjut in intrångskontakten i facket på chassit.
- 2. Anslut kabeln för intrångsbrytaren till dess kontakt (INTRÅNG) på moderkortet.

#### Nästa Steg

- 1. Installera sidopanelen.
- 2. Följ anvisningarna i När du har arbetat inuti datorn.

# Ta bort och installera enheter som kan bytas ute i fält (FRU:er)

De utbytbara komponenterna i detta kapitel är enheter som kan bytas ute i fält (FRU:er)

- CAUTION: Informationen i detta avsnitt om borttagning och installation av FRU:er är endast avsedd för auktoriserade servicetekniker.
- CAUTION: För att undvika eventuella skador på komponenten eller förlust av data måste en auktoriserad servicetekniker byta ut FRU-delarna.
- CAUTION: Dell Technologies rekommenderar att denna uppsättning reparationer, vid behov, utförs av utbildade tekniska reparationsspecialister.
- CAUTION: Vi vill påminna dig om att din garanti inte täcker skador som kan uppstå under FRU-reparationer som inte har godkänts av Dell Technologies.

(i) OBS: Bilderna i det här dokumentet kan skilja från din dator beroende på konfigurationen du beställde.

## Strömbrytare

### Ta bort strömbrytaren

CAUTION: Informationen i detta borttagningsavsnitt är endast avsedd för auktoriserade servicetekniker.

#### Förutsättningar

- 1. Följ anvisningarna i Innan du arbetar inuti datorn.
- **2.** Ta bort sidopanelen.
- **3.** Ta bort frontramen.
- 4. Ta bort 3,5-tums hårddisken, i tillämpliga fall.
- 5. Ta bort hårddisklådan.

#### Om denna uppgift

Följande bild visar platsen för strömbrytaren och ger en visuell representation av borttagningsförfarandet.

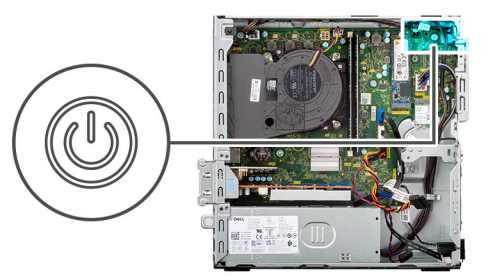

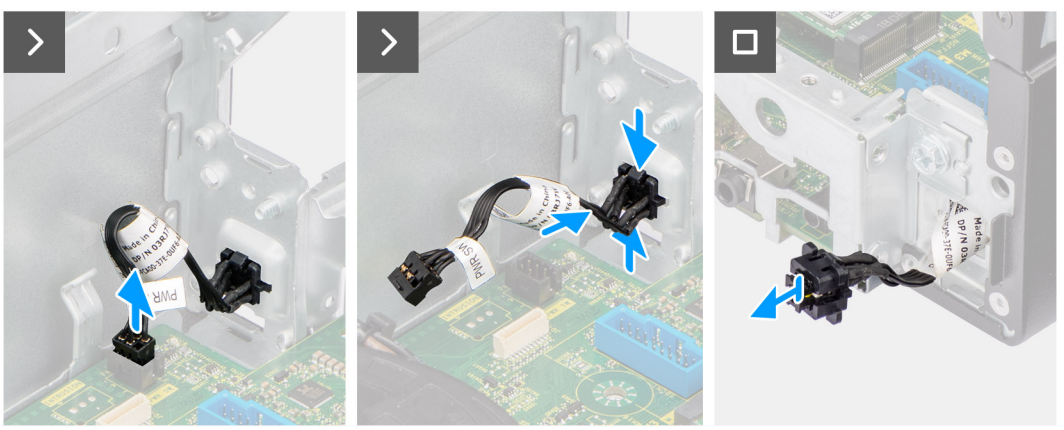

#### Figur 35. Ta bort strömbrytaren

#### Steg

- 1. Koppla bort strömbrytarens kabel från dess kontakt (PWR SW) på moderkortet.
- 2. Tryck in frigöringsflikarna på strömknappens huvudenhet och tryck sedan ut huvudenheten ur chassit.
- **3.** Dra strömknappens kabel ut ur chassits framsida på datorn och ta bort strömknappen från datorn.

## Installera strömbrytaren

CAUTION: Informationen i detta borttagningsavsnitt är endast avsedd för auktoriserade servicetekniker.

#### Förutsättningar

Om du byter ut en komponent, ta bort den befintliga komponenten innan du utför installationsproceduren.

#### Om denna uppgift

Följande bild visar platsen för strömbrytaren och ger en visuell representation av installationsproceduren.

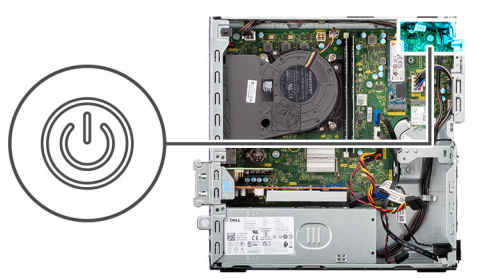

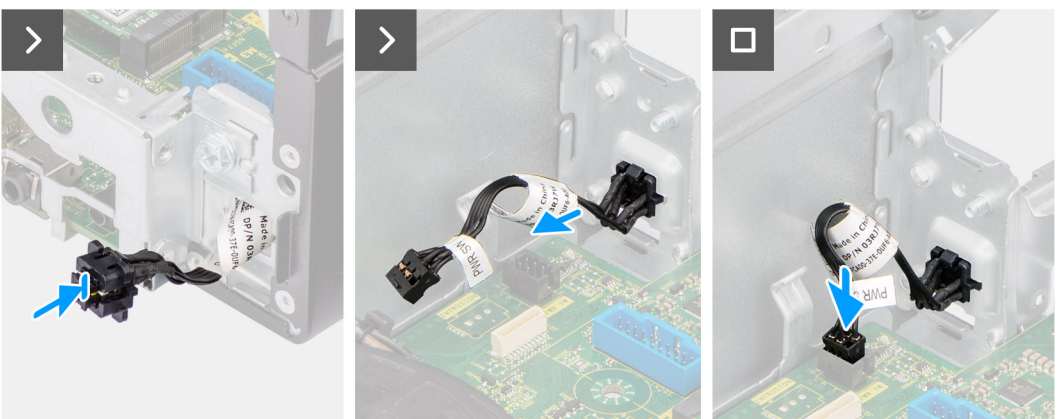

#### Figur 36. Installera strömbrytaren

#### Steg

- 1. För in strömknappens kabel genom hålet på chassits framsida på datorn.
- 2. Placera och tryck in strömbrytarens huvudenhet i spåret på chassit tills den klickar på plats.
- 3. Anslut strömbrytarens kabel till dess kontakt (PWR SW) på moderkortet.

#### Nästa Steg

- 1. Installera hårddiskburen.
- 2. Installera 3,5-tums hårddisken i tillämpliga fall.
- **3.** Installera frontramen
- **4.** Installera sidopanelen.
- 5. Följ anvisningarna i När du har arbetat inuti datorn.

# Trådlös antennmodul

### Intern antennmodul

### Ta bort den interna antennmodulen

CAUTION: Informationen i detta avsnitt är endast avsedd för auktoriserade servicetekniker.

#### Förutsättningar

- 1. Följ anvisningarna i Innan du arbetar inuti datorn.
- 2. Ta bort sidopanelen.
- **3.** Ta bort frontramen.
- 4. Ta bort 3,5-tums hårddisken, i tillämpliga fall.
- 5. Ta bort hårddisklådan.
- 6. Ta bort det trådlösa kortet.

Följande bilder visar den interna antennmodulens placering och ger en visuell representation av borttagningsproceduren.

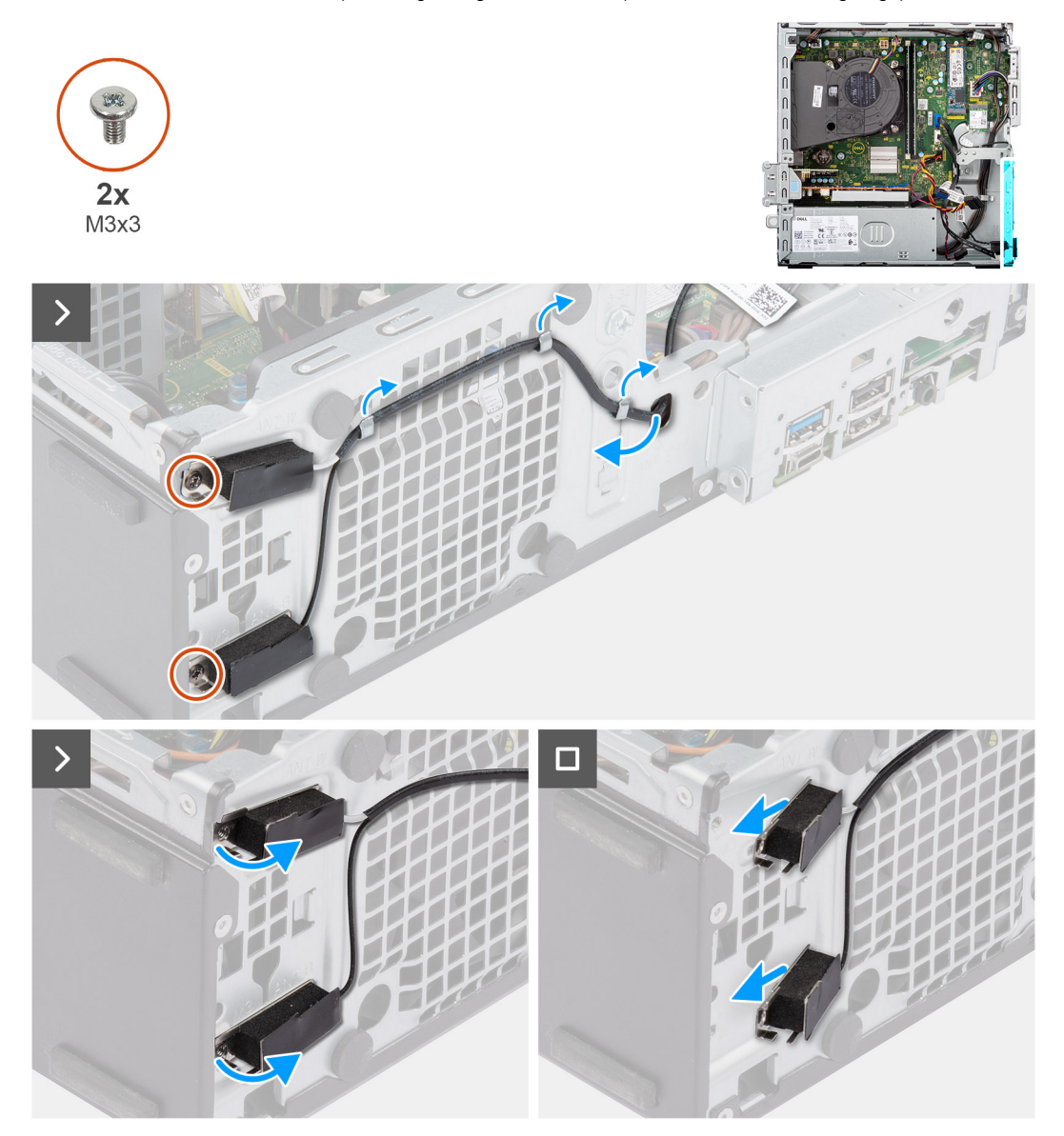

Figur 37. Ta bort den interna antennmodulen

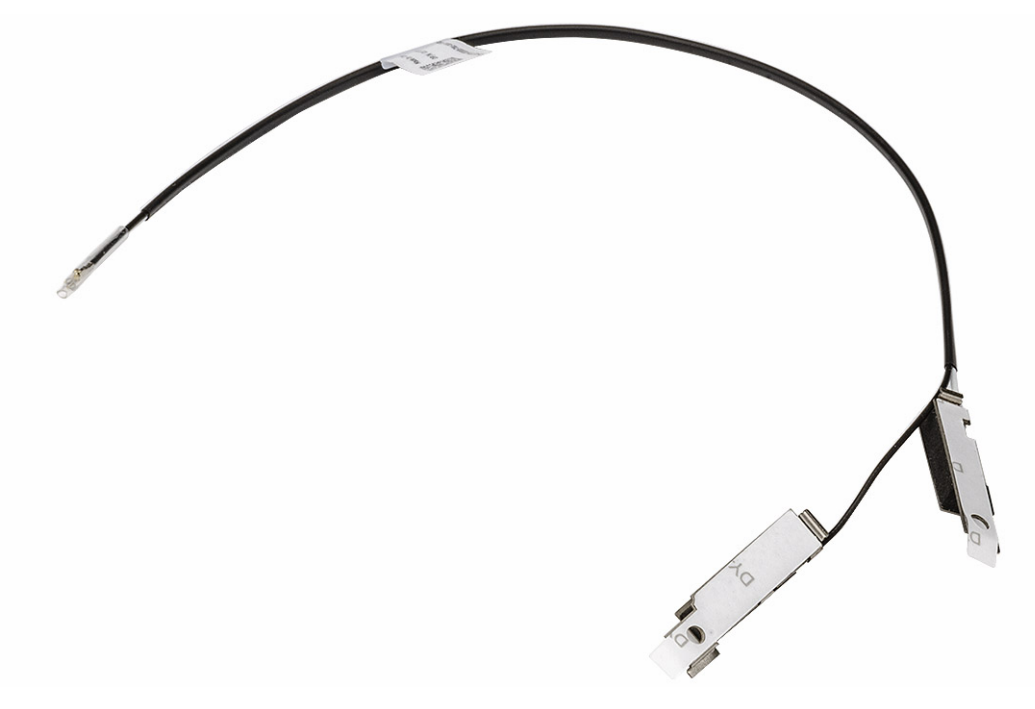

#### Figur 38. Intern antennmodul

#### Steg

- 1. Dra försiktigt ut den interna antennmodulkabeln från öppningen på chassit.
- 2. Ta bort kabeln för den interna antennmodulen från kabelhållarna på chassit.
- 3. Ta bort de två skruvarna (M3x3) som fäster de interna antennmodulerna i chassit.
- 4. Ta bort de interna antennmodulerna från chassit.

### Installera den interna antennmodulen

CAUTION: Informationen i detta avsnitt är endast avsedd för auktoriserade servicetekniker.

#### Förutsättningar

Om du byter ut en komponent, ta bort den befintliga komponenten innan du utför installationsproceduren.

#### Om denna uppgift

Följande bilder visar den interna antennmodulens placering och ger en visuell representation av installationsproceduren.

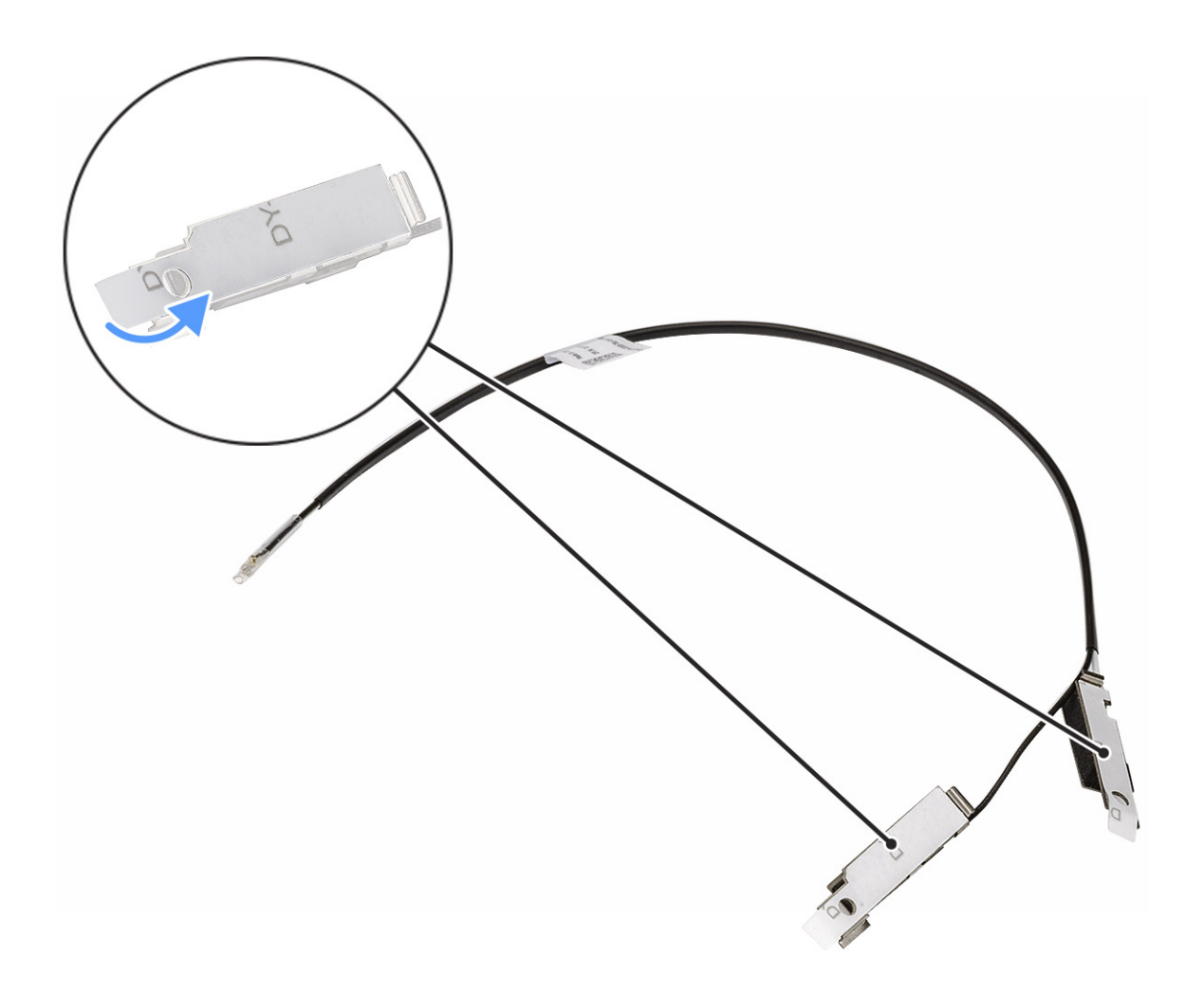

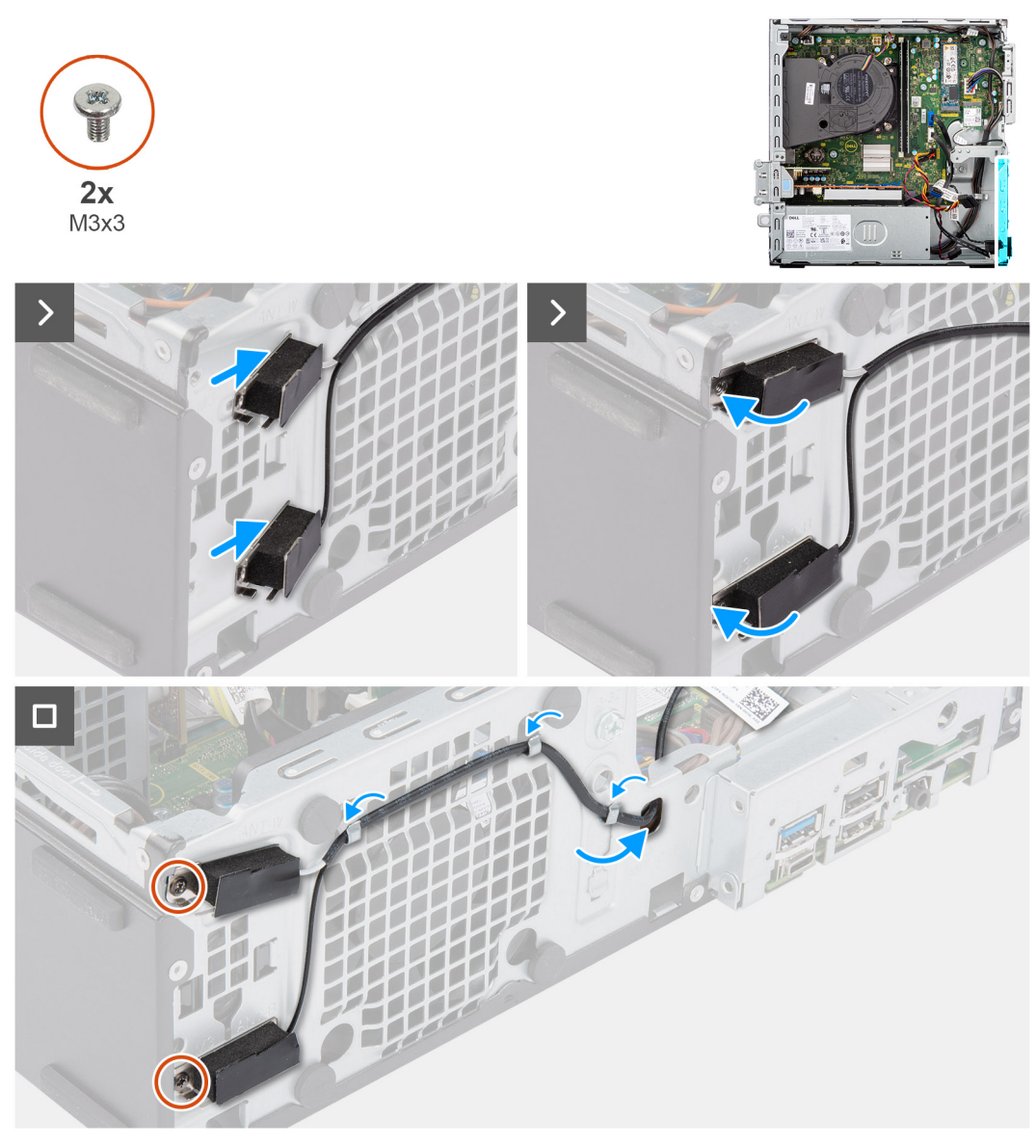

Figur 39. Installera den interna antennmodulen

#### Steg

- 1. Ta bort skyddstejpen från de interna antennerna, om tillgängliga.
- 2. Sätt i flikarna på de interna antennerna i öppningarna i chassit.

Antennerna bör installeras i lämpliga platser på chassit. Följande tabell innehåller vägledning om rätt installationsmetod.

#### Tabell 28. Färgschema för antennkablar

| CHASSIETIKETT | FÄRG PÅ ANTENNKABEL |
|---------------|---------------------|
| ANT-W         | Vit                 |
| ANT-B         | Svart               |

- **3.** Sätt tillbaka de två skruvarna (M3x3) som håller fast de interna antennmodulerna i chassit.
- 4. Dra kabeln för den interna antennmodulen genom kabelhållarna på chassit.
- 5. För in kabeln för den interna antennmodulen genom öppningen i chassit.

#### Nästa Steg

1. Installera trådlösa kortet.

- 2. Installera hårddiskburen.
- 3. Installera 3,5-tums hårddisken i tillämpliga fall.
- 4. Installera frontramen
- 5. Installera sidopanelen.
- 6. Följ anvisningarna i När du har arbetat inuti datorn.

## Extern SMA-antennmodul

### Ta bort den externa SMA-antennmodulen

CAUTION: Informationen i detta avsnitt är endast avsedd för auktoriserade servicetekniker.

#### Förutsättningar

- 1. Följ anvisningarna i Innan du arbetar inuti datorn.
- 2. Ta bort sidopanelen.
- **3.** Ta bort frontramen.
- 4. Ta bort 3,5-tums hårddisken, i tillämpliga fall.
- 5. Ta bort hårddisklådan.
- 6. Ta bort det trådlösa kortet.
- 7. Ta bort grafikkortet, i tillämpliga fall.
- 8. Ta bort den externa antennen.

#### Om denna uppgift

Följande bilder visar platsen för den externa SMA-antennmodulen och ger en visuell representation av borttagningsproceduren.

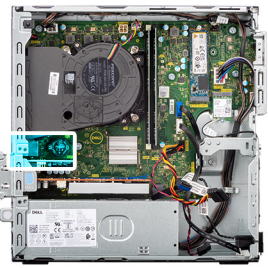

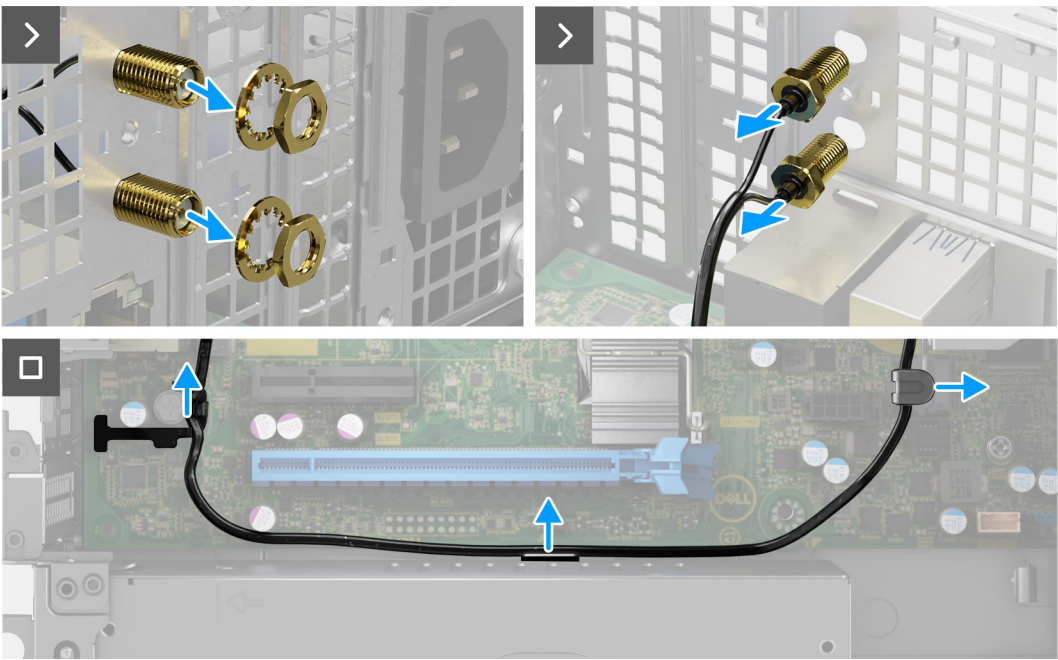

#### Figur 40. Ta bort den externa SMA-antennmodulen

#### Steg

- 1. Ta bort muttern och brickan från antennhuvudena.
- 2. Bänd och ta försiktigt bort antennhuvudena från chassit.
- 3. Ta bort antennkablarna från kabelhållarna på moderkortet.
- 4. Ta bort den externa SMA-antennmodulen från moderkortet.

### Installera den externa SMA-antennmodulen

#### CAUTION: Informationen i detta avsnitt är endast avsedd för auktoriserade servicetekniker.

#### Förutsättningar

Om du byter ut en komponent, ta bort den befintliga komponenten innan du utför installationsproceduren.

#### Om denna uppgift

Följande bilder visar den externa SMA-antennmodulens placering och ger en visuell representation av installationsproceduren.

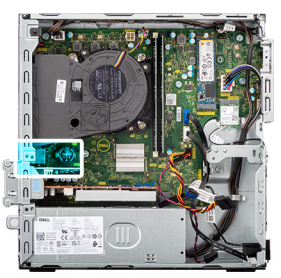

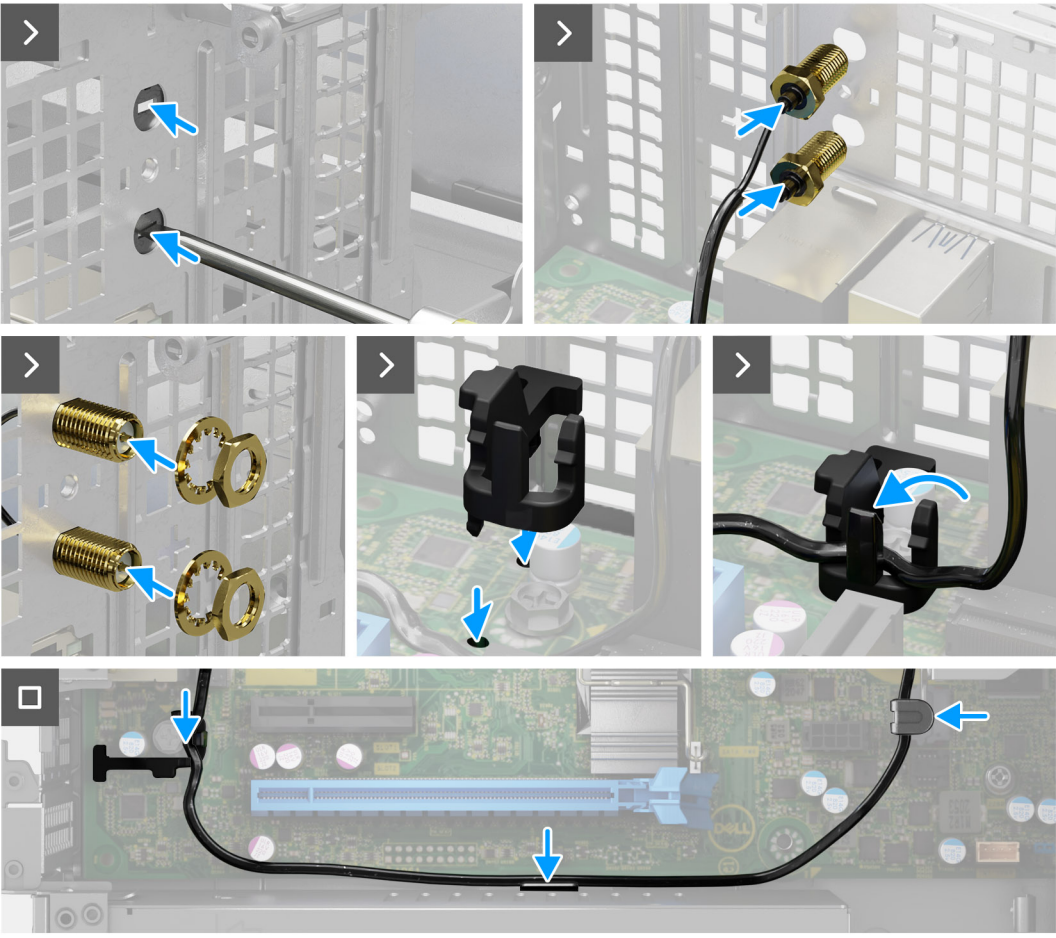

Figur 41. Installera den externa SMA-antennmodulen

#### Steg

1. (i) OBS: Steg 1, 2 och 3 krävs när du installerar SMA-antennsatsen för första gången.

Använd en skruvmejsel för att trycka på och ta bort antennkåpan från chassit.

- 2. Ta bort antennkåpan från skruvmejseln och kassera antennkåpan.
- 3. Rikta in stiften på klämman med hålen på moderkortet och tryck på klämman för att fästa klämman på moderkortet.
- 4. Tryck in antennhuvudena i öppningarna på baksidan av chassit.
- 5. Installera muttern och brickan för att fästa antennhuvudena på chassit.
- 6. Dra antennkablarna genom kabelhållarna på moderkortet
- 7. Tryck in antennkabeln i klämman på moderkortet.

#### Nästa Steg

- 1. Installera den externa antennen.
- 2. Installera grafikkortet.
- 3. Installera trådlösa kortet.
- 4. Installera hårddiskburen.

- 5. Installera 3,5-tums hårddisken i tillämpliga fall.
- 6. Installera frontramen
- 7. Installera sidopanelen.
- 8. Följ anvisningarna i När du har arbetat inuti datorn.

# Nätaggregatet

## Ta bort nätaggregatet

CAUTION: Informationen i detta avsnitt är endast avsedd för auktoriserade servicetekniker.

#### Förutsättningar

- 1. Följ anvisningarna i Innan du arbetar inuti datorn.
- 2. Ta bort sidopanelen.
- 3. Ta bort frontramen.
- 4. Ta bort 3,5-tums hårddisken, i tillämpliga fall.
- 5. Ta bort hårddisklådan.

#### Om denna uppgift

Följande bilder visar nätaggregatets placering och ger en illustration av borttagningsproceduren.

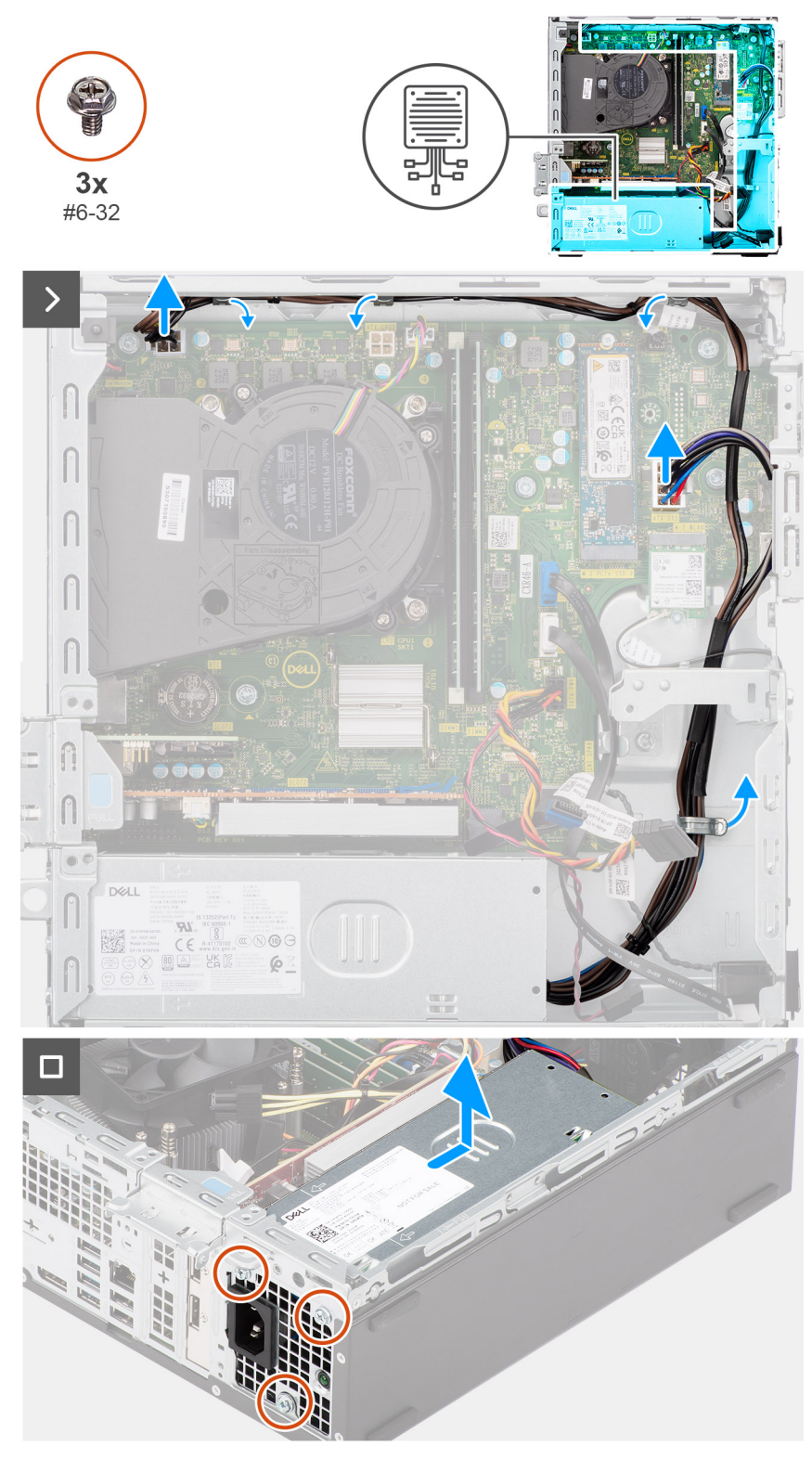

#### Figur 42. Ta bort nätaggregatet

#### Steg

- 1. Koppla bort strömförsörjningskablarna från dess kontakter (ATX CPU1, ATX CPU2 och ATX SYS) på moderkortet.
- 2. Ta bort kablarna för strömförsörjning från kabelhållarna på chassit.
- **3.** Ta bort de tre skruvarna (nr 6-32) som håller fast nätaggregatet i chassit.
- 4. Skjut och ta ut nätaggregatet från chassit.

## Installera nätaggregatet

**CAUTION:** Informationen i detta avsnitt är endast avsedd för auktoriserade servicetekniker.

#### Förutsättningar

Om du byter ut en komponent, ta bort den befintliga komponenten innan du utför installationsproceduren.

#### Om denna uppgift

Följande bilder visar nätaggregatets placering och ger en illustration av installationsproceduren.

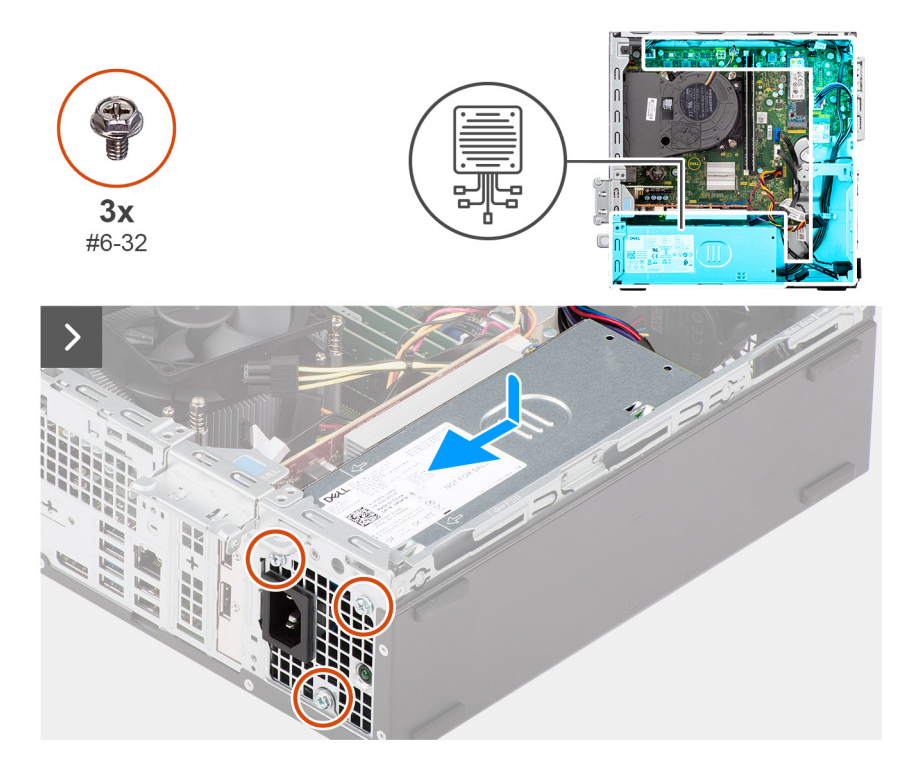

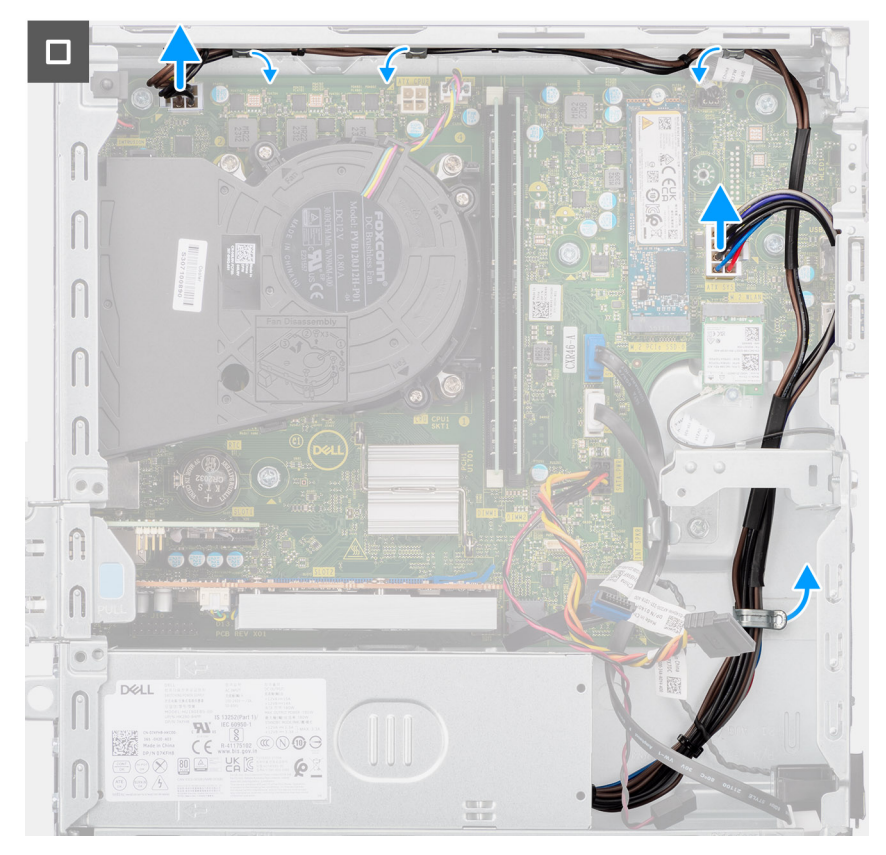

#### Figur 43. Installera nätaggregatet

#### Steg

- 1. Placera nätaggregatet på chassit och skjut det mot chassits baksida.
- 2. Sätt tillbaka de tre skruvarna (nr 6-32) som håller fast nätaggregatet i chassit.
- 3. Dra nätaggregatets kablar genom kabelhållarna på chassit.
- 4. Anslut nätaggregatets kablar till deras kontakter (ATX CPU1, ATX CPU2 och ATX SYS) på moderkortet.

#### Nästa Steg

- 1. Installera hårddiskburen.
- 2. Installera 3,5-tums hårddisken i tillämpliga fall.
- **3.** Installera frontramen
- 4. Installera sidopanelen.
- 5. Följ anvisningarna i När du har arbetat inuti datorn.

# Processorfläkt och kylflänsmontering

### Ta bort processorfläkt- och kylflänsmonteringen

CAUTION: Informationen i detta avsnitt är endast avsedd för auktoriserade servicetekniker.

#### Förutsättningar

- 1. Följ anvisningarna i Innan du arbetar inuti datorn.
- 2. Ta bort sidopanelen.
- **3.** Ta bort frontramen.
- 4. Ta bort 3,5-tums hårddisken, i tillämpliga fall.
- 5. Ta bort hårddisklådan.

Följande bilder visar processorfläkt- och kylflänsmonteringens placering och ger en illustration av borttagningsproceduren.

CAUTION: För att processorn ska kylas maximalt bör du inte röra vid kylflänsens värmeöverföringsytor. Fett och oljor från din hud kan reducera värmeöverföringskapaciteten i det termiska fettet.

(i) OBS: Kylflänsen kan bli varm även under normal drift. Låt kylflänsen svalna tillräckligt länge innan du rör den.

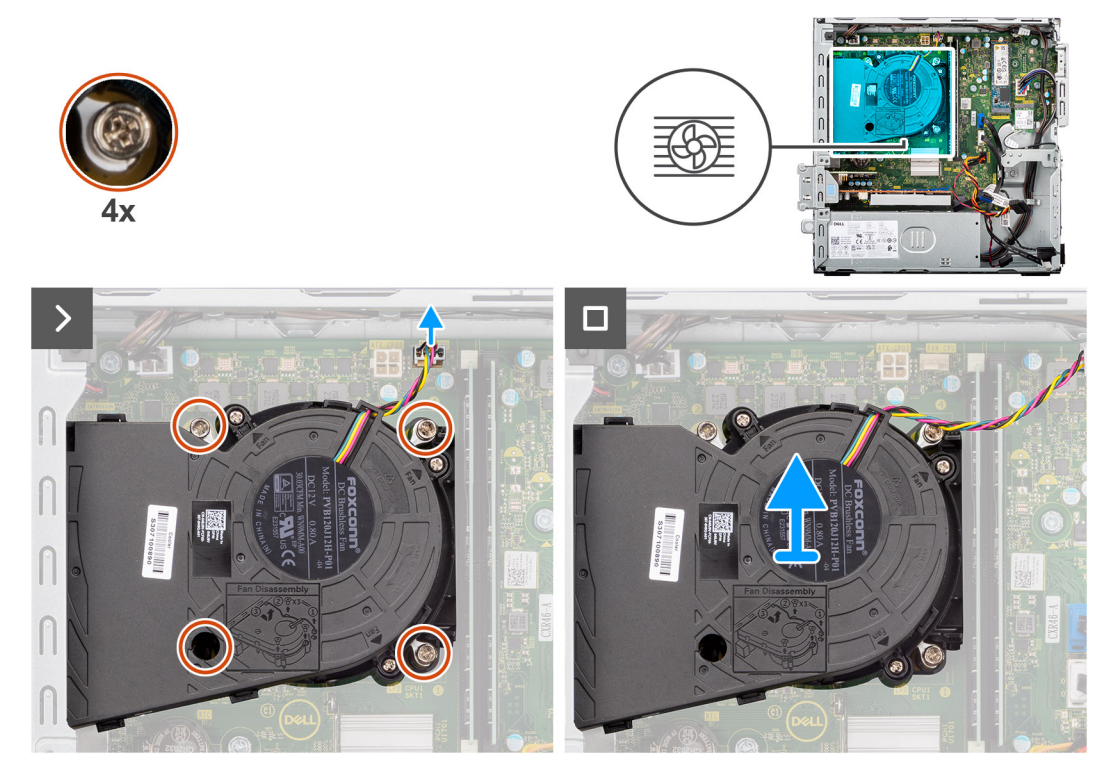

Figur 44. Ta bort processorfläkt- och kylflänsmonteringen

#### Steg

- 1. Koppla bort processorfläktens kabel från dess kontakt (FAN CPU) på moderkortet.
- 2. Lossa de fyra fästskruvarna som håller fast processorfläkten och kylflänsenheten på moderkortet i omvänd ordning (4>3>2>1).
- 3. Lyft av processorfläkt- och kylflänsenheten från moderkortet.

### Installera processorfläkt- och kylflänsmonteringen

CAUTION: Informationen i detta avsnitt är endast avsedd för auktoriserade servicetekniker.

#### Förutsättningar

Om du byter ut en komponent, ta bort den befintliga komponenten innan du utför installationsproceduren.

#### Om denna uppgift

Följande bilder visar processorfläkt- och kylflänsenhetens placering och ger en illustration av installationsproceduren.

OBS: Om antingen processorn eller fläkt- och kylflänsmonteringen byts ut ska du använda det medföljande termiska fettet (gelet) för att säkerställa kylning.

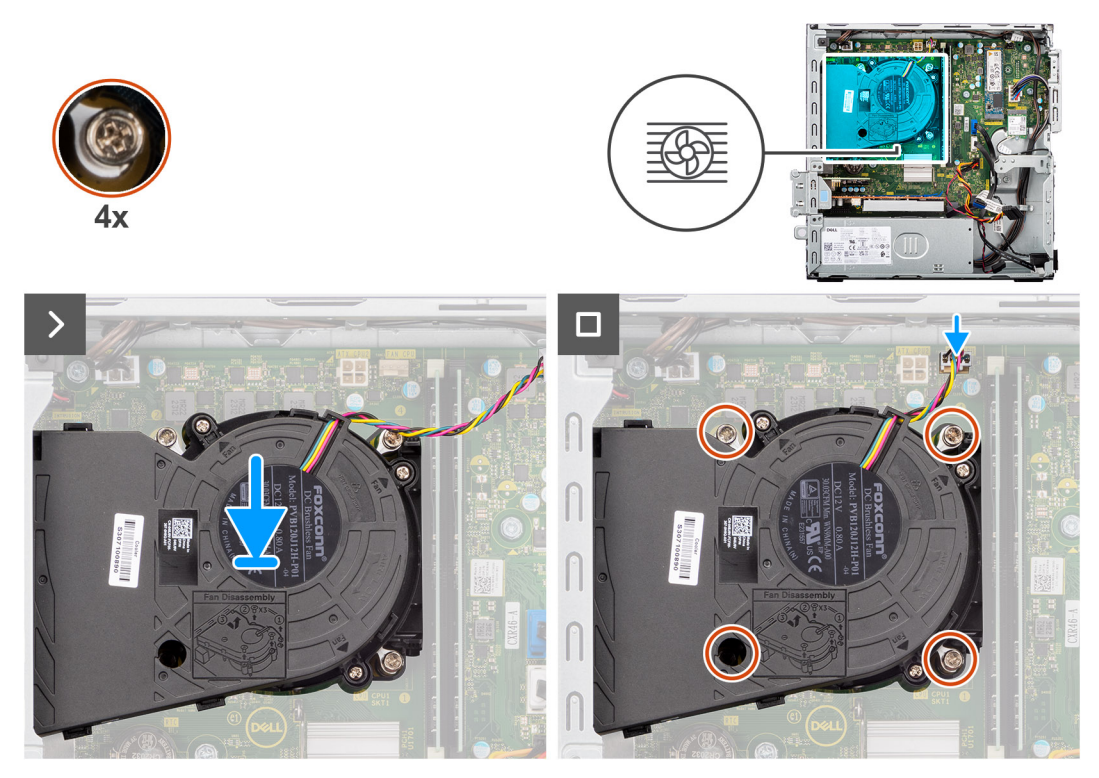

Figur 45. Installera processorfläkt- och kylflänsmonteringen

#### Steg

- 1. Placera processorfläkt- och kylflänsmonteringen på moderkortet och rikta in fästskruvarna med skruvhålen på moderkortet.
- 2. Dra åt de fyra fästskruvarna som håller fast processorfläkt- och kylflänsmonteringen på moderkortet i ordning (1>2>3>4).
- 3. Anslut processorns fläktkabel till kontakten (FAN CPU) på moderkortet.

#### Nästa Steg

- 1. Installera hårddiskburen.
- 2. Installera 3,5-tums hårddisken i tillämpliga fall.
- 3. Installera frontramen
- 4. Installera sidopanelen.
- 5. Följ anvisningarna i När du har arbetat inuti datorn.

# Processor

### Ta bort processorn

CAUTION: Informationen i detta avsnitt är endast avsedd för auktoriserade servicetekniker.

#### Förutsättningar

- 1. Följ anvisningarna i Innan du arbetar inuti datorn.
- 2. Ta bort sidopanelen.
- **3.** Ta bort frontramen.
- 4. Ta bort 3,5-tums hårddisken, i tillämpliga fall.
- 5. Ta bort hårddisklådan.
- 6. Ta bort processorfläkt- och kylflänsenheten.

Följande bilder visar platsen för processorn och ger en visuell representation av borttagningsproceduren.

VARNING: Processorn kan fortfarande vara varm efter att datorn stängts av. Låt processorn svalna innan du tar bort den.

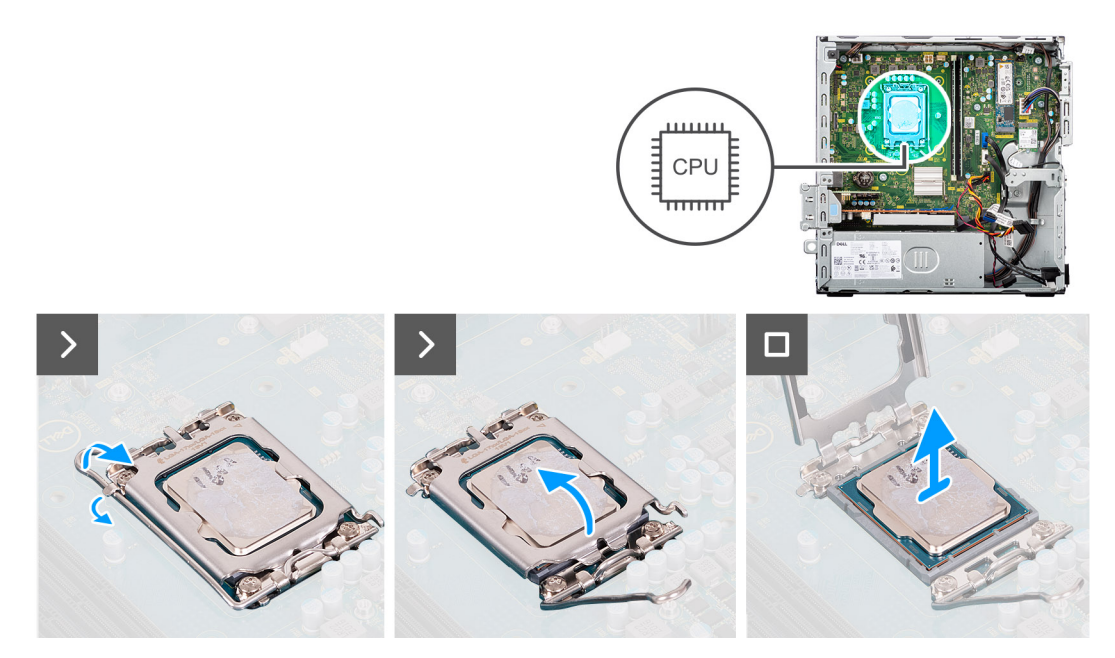

#### Figur 46. Ta bort processorn

#### Steg

- 1. Tryck frigöringsspaken nedåt och tryck bort den från processorn så att den lossnar från låsfliken.
- 2. Dra ut frigöringsspaken helt och öppna processorkåpan.

CAUTION: När du tar bort processorn ska du inte röra vid några stift inuti sockeln eller låta några objekt falla på stiften i sockeln.

3. Lyft försiktigt upp processorn från processorsockeln.

### Installera processorn

CAUTION: Informationen i detta avsnitt är endast avsedd för auktoriserade servicetekniker.

#### Förutsättningar

Om du byter ut en komponent, ta bort den befintliga komponenten innan du utför installationsproceduren.

#### Om denna uppgift

Följande bilder visar processorns placering och ger en illustration av installationsproceduren:

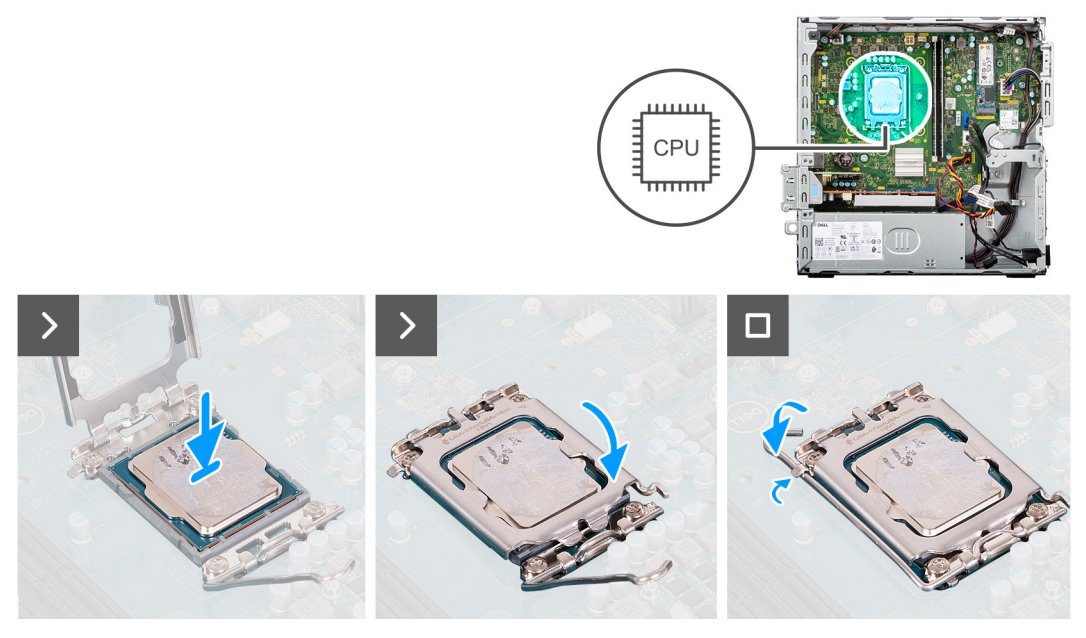

#### Figur 47. Installera processorn

#### Steg

- 1. Se till att frigöringsspaken på processorsockeln är fullständigt utdragen i öppet läge.
  - () OBS: I hörnet vid stift 1 på processorn finns en triangel som passar ihop med den triangel som finns i hörnet vid stift 1 på processorsockeln. När processorn är korrekt placerad är alla fyra hörn i samma höjd. Om ett eller flera av processorns hörn är högre än de andra är den inte placerad korrekt.
- 2. Rikta in spåren på processorn med flikarna på processorsockeln och placera sedan processorn i processorsockeln.

#### CAUTION: Kontrollera att spåret på processorhöljet sitter under justeringstapen.

3. När processorn sitter ordentligt i sockeln vrider du tillbaka frigöringsspaken nedåt och placerar den under fliken på processorkåpan.

#### Nästa Steg

- 1. Installera processorfläkt- och kylflänsenheten.
- 2. Installera hårddiskburen.
- **3.** Installera 3,5-tums hårddisken i tillämpliga fall.
- 4. Installera frontramen
- 5. Installera sidopanelen.
- 6. Följ anvisningarna i När du har arbetat inuti datorn.

# Valfria in-/utdatamoduler

## Seriell modul

### Ta bort den seriella modulen

CAUTION: Informationen i detta borttagningsavsnitt är endast avsedd för auktoriserade servicetekniker.

#### Förutsättningar

- 1. Följ anvisningarna i Innan du arbetar inuti datorn.
- 2. Ta bort sidopanelen.

- **3.** Ta bort frontramen.
- 4. Ta bort 3,5-tums hårddisken, i tillämpliga fall.
- 5. Ta bort hårddisklådan.
- 6. Ta bort processorfläkt- och kylflänsenheten.

Följande bilder visar platsen för den seriella modulen och ger en visuell representation av borttagningsproceduren.

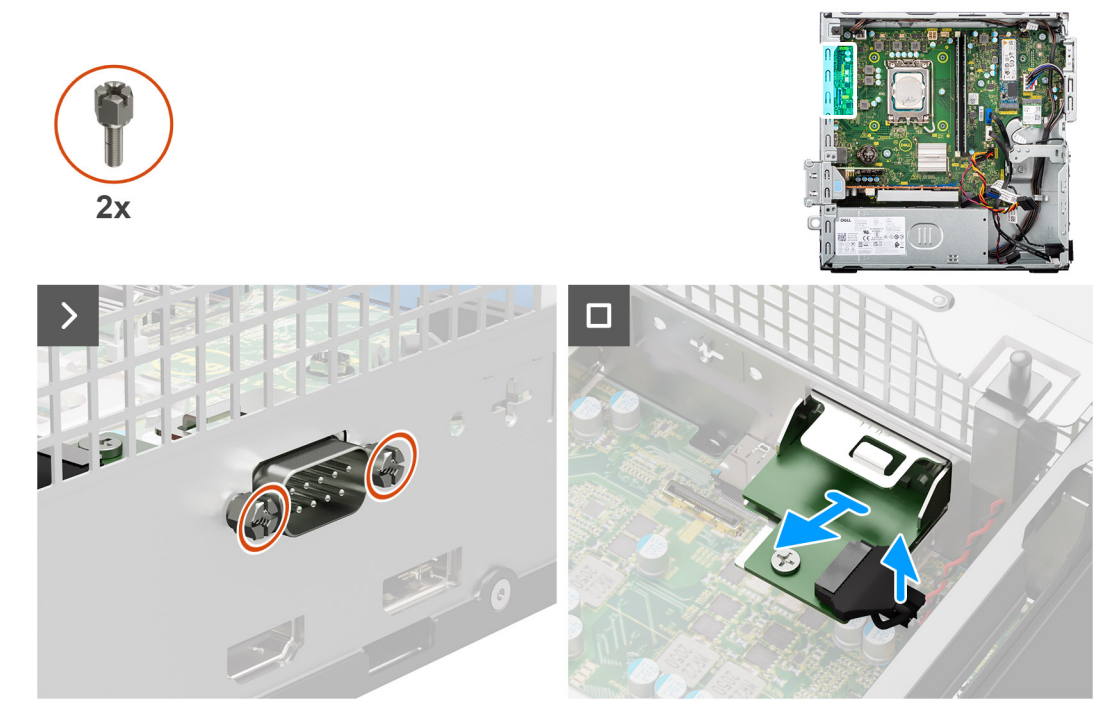

Figur 48. Ta bort den seriella modulen

#### Steg

- 1. Ta bort de två skruvarna (M3) som håller den seriella modulen på plats i chassit.
- 2. Koppla bort kabeln för den seriella modulen från dess kontakt (KB MS, SERIELL) på moderkortet.
- 3. Lyft bort den seriella modulen från moderkortet.

### Installera den seriella modulen

CAUTION: Informationen i detta borttagningsavsnitt är endast avsedd för auktoriserade servicetekniker.

#### Förutsättningar

Om du byter ut en komponent, ta bort den befintliga komponenten innan du utför installationsproceduren.

#### Om denna uppgift

Följande bild visar placeringen av den seriella modulen och ger en visuell representation av installationsproceduren.

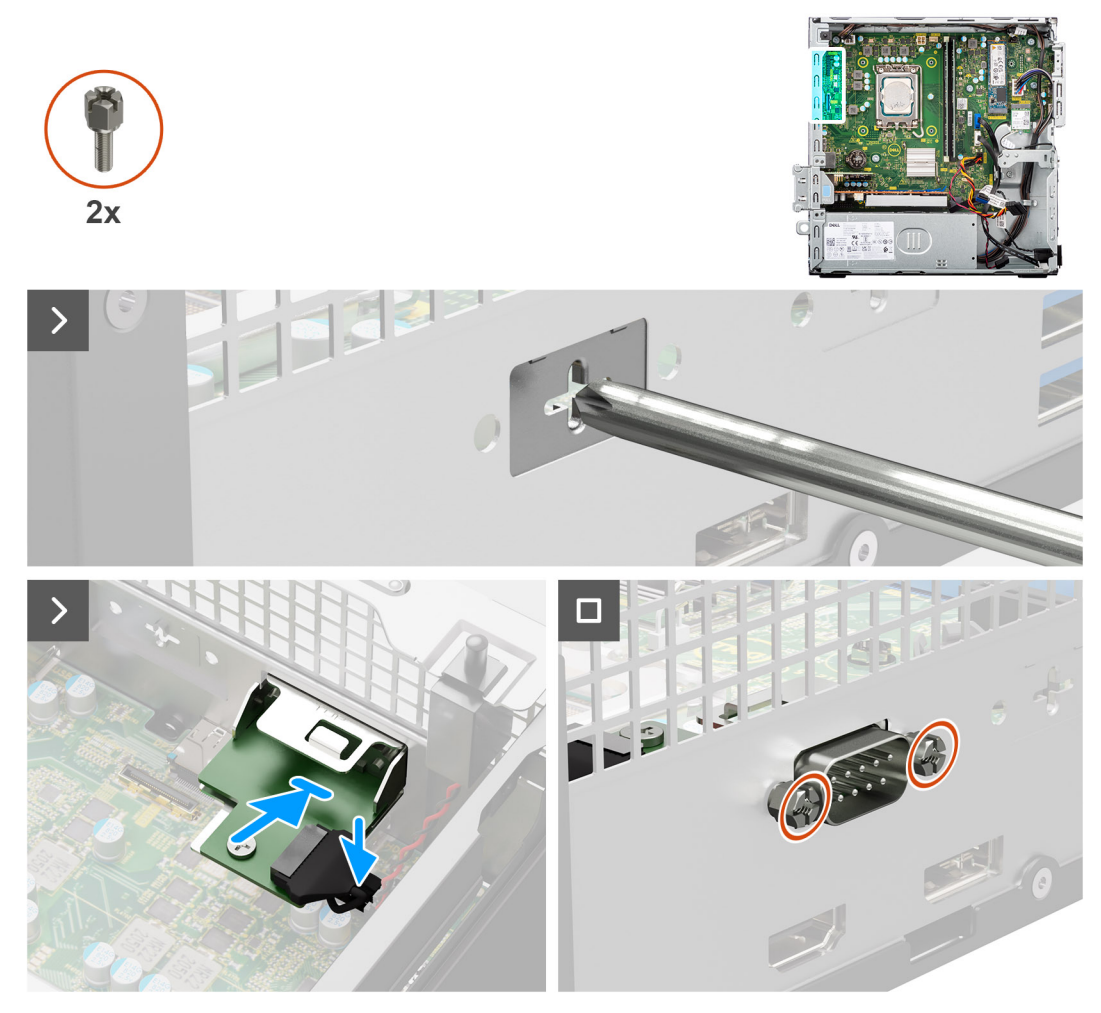

Figur 49. Installera den seriella modulen

#### Steg

- 1. Använd en skruvmejsel och ta bort den seriella modulens skydd från chassit.
  - (i) OBS: Det här steget gäller endast när den seriella modulen installeras för första gången.
  - **OBS:** För att ta bort tilläggsmodulens lock sticker du in en platt skruvmejsel i hålet på locket, trycker på locket för att lossa det och lyfter sedan upp locket för att ta bort det från chassit.
- 2. Anslut den seriella modulens kabel till dess kontakt (KB MS, SERIELL) på moderkortet
- 3. Sätt in den seriella modulen i platsen på chassit.
- 4. Sätt tillbaka de två skruvarna (M3) för att fästa den seriella modulen till chassit.

#### Nästa Steg

- 1. Installera processorfläkt- och kylflänsenheten.
- 2. Installera hårddiskburen.
- 3. Installera 3,5-tums hårddisken i tillämpliga fall.
- 4. Installera frontramen
- 5. Installera sidopanelen.
- 6. Följ anvisningarna i När du har arbetat inuti datorn.

## VGA-modul

### Ta bort VGA-modulen

CAUTION: Informationen i detta borttagningsavsnitt är endast avsedd för auktoriserade servicetekniker.

#### Förutsättningar

- 1. Följ anvisningarna i Innan du arbetar inuti datorn.
- 2. Ta bort sidopanelen.
- 3. Ta bort frontramen.
- 4. Ta bort 3,5-tums hårddisken, i tillämpliga fall.
- 5. Ta bort hårddisklådan.
- 6. Ta bort processorfläkt- och kylflänsenheten.

#### Om denna uppgift

Följande bild visar platsen för VGA-modulen och ger en visuell representation av borttagningsproceduren.

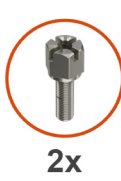

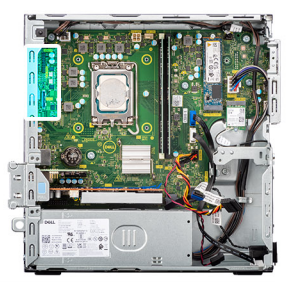

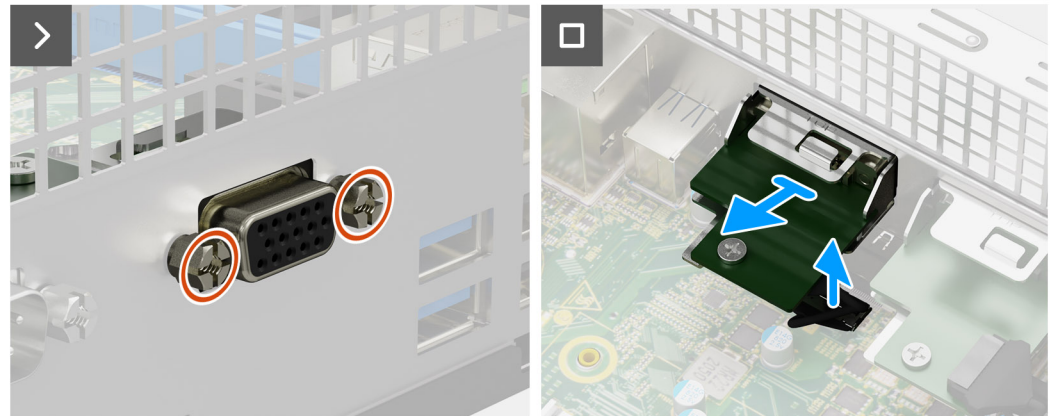

#### Figur 50. Ta bort VGA-modulen

#### Steg

- 1. Ta bort de två skruvarna (M3) för att sätta fast VGA-modulen i chassit.
- 2. Koppla bort kabeln för VGA-modulen från kontakten (VIDEO) på moderkortet.
- 3. Lyft bort VGA-modulen från moderkortet.

### Installera VGA-modulen

CAUTION: Informationen i detta borttagningsavsnitt är endast avsedd för auktoriserade servicetekniker.

#### Förutsättningar

Om du byter ut en komponent, ta bort den befintliga komponenten innan du utför installationsproceduren.

Följande bild visar placeringen av den VGA-modulen och ger en visuell representation av installationsproceduren.

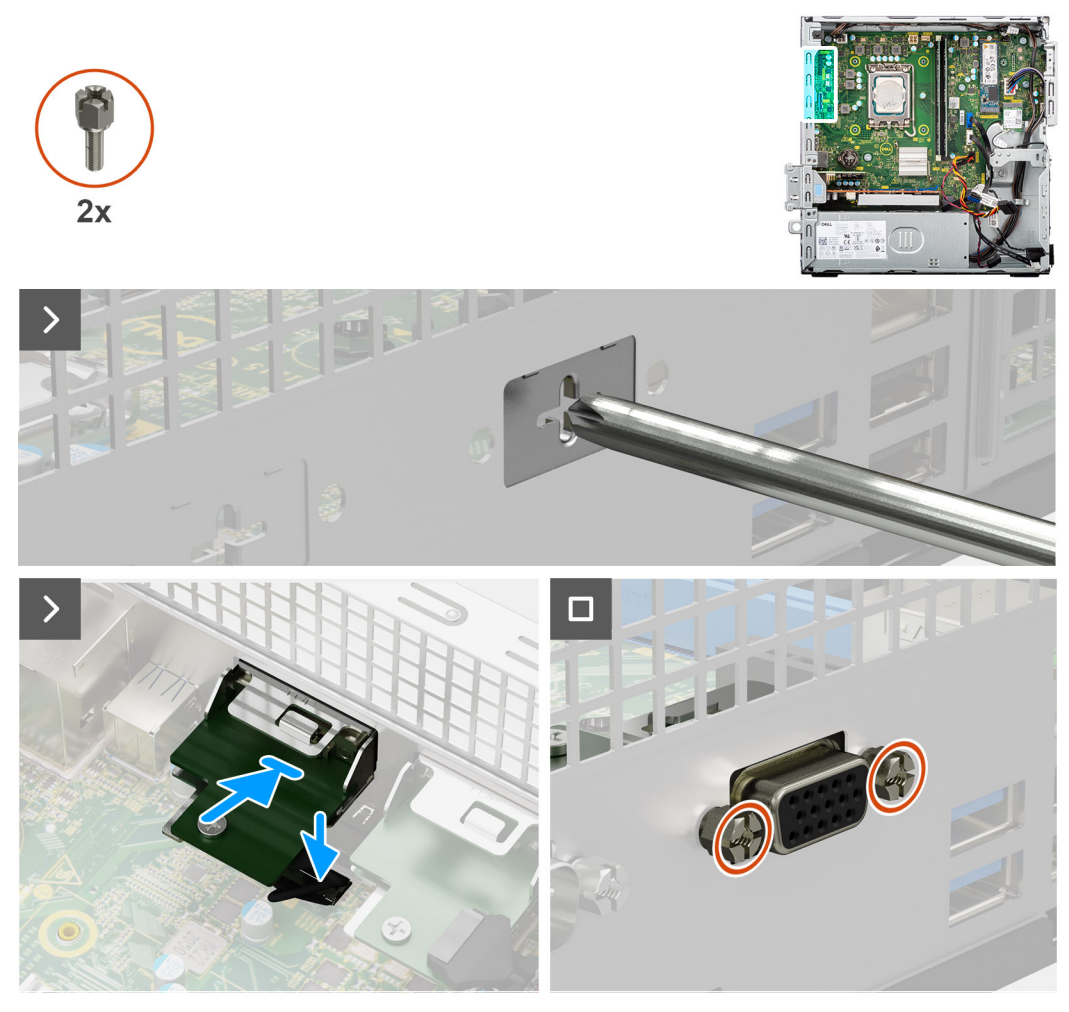

#### Figur 51. Installera VGA-modulen

#### Steg

- 1. Använd en skruvmejsel och ta bort VGA-modulskyddet från chassit.
  - (i) OBS: Det här steget gäller endast när VGA-modulen installeras för första gången.

() OBS: För att ta bort tilläggsmodulens lock sticker du in en platt skruvmejsel i hålet på locket, trycker på locket för att lossa det och lyfter sedan upp locket för att ta bort det från chassit.

- 2. Anslut VGA-modulens kabel till VGA-kontakten (VIDEO) på moderkortet.
- 3. Sätt in VGA-modulen i platsen på chassit.
- 4. Sätt tillbaka de två skruvarna (M3) för att sätta fast VGA-modulen i chassit.

#### Nästa Steg

- 1. Installera processorfläkt- och kylflänsenheten.
- 2. Installera hårddiskburen.
- 3. Installera 3,5-tums hårddisken i tillämpliga fall.
- 4. Installera frontramen
- 5. Installera sidopanelen.
- 6. Följ anvisningarna i När du har arbetat inuti datorn.

## DP-modul

## Ta bort DisplayPort-modulen

CAUTION: Informationen i detta borttagningsavsnitt är endast avsedd för auktoriserade servicetekniker.

#### Förutsättningar

- 1. Följ anvisningarna i Innan du arbetar inuti datorn.
- 2. Ta bort sidopanelen.
- 3. Ta bort frontramen.
- 4. Ta bort 3,5-tums hårddisken, i tillämpliga fall.
- 5. Ta bort hårddisklådan.
- 6. Ta bort processorfläkt- och kylflänsenheten.

#### Om denna uppgift

Följande bild visar placeringen av DisplayPort-modulen och ger en visuell representation av borttagningsproceduren.

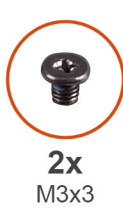

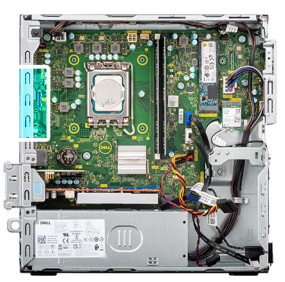

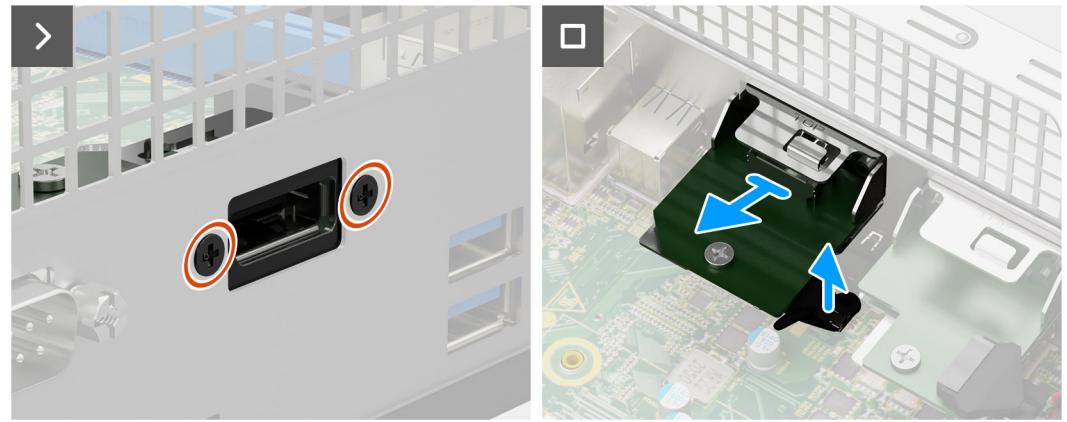

Figur 52. Ta bort DisplayPort-modulen

#### Steg

- 1. Ta bort de två (M3x3) skruvarna som håller fast DisplayPort-modulen i chassit.
- 2. Koppla bort kabeln för DisplayPort-modulen från dess kontakt (VIDEO) på moderkortet.
- **3.** Lyft bort DisplayPort-modulen från moderkortet.

### Installera DisplayPort-modulen

CAUTION: Informationen i detta borttagningsavsnitt är endast avsedd för auktoriserade servicetekniker.

#### Förutsättningar

Om du byter ut en komponent, ta bort den befintliga komponenten innan du utför installationsproceduren.

Följande bild visar placeringen av DisplayPort-modulen och ger en visuell representation av installationsproceduren.

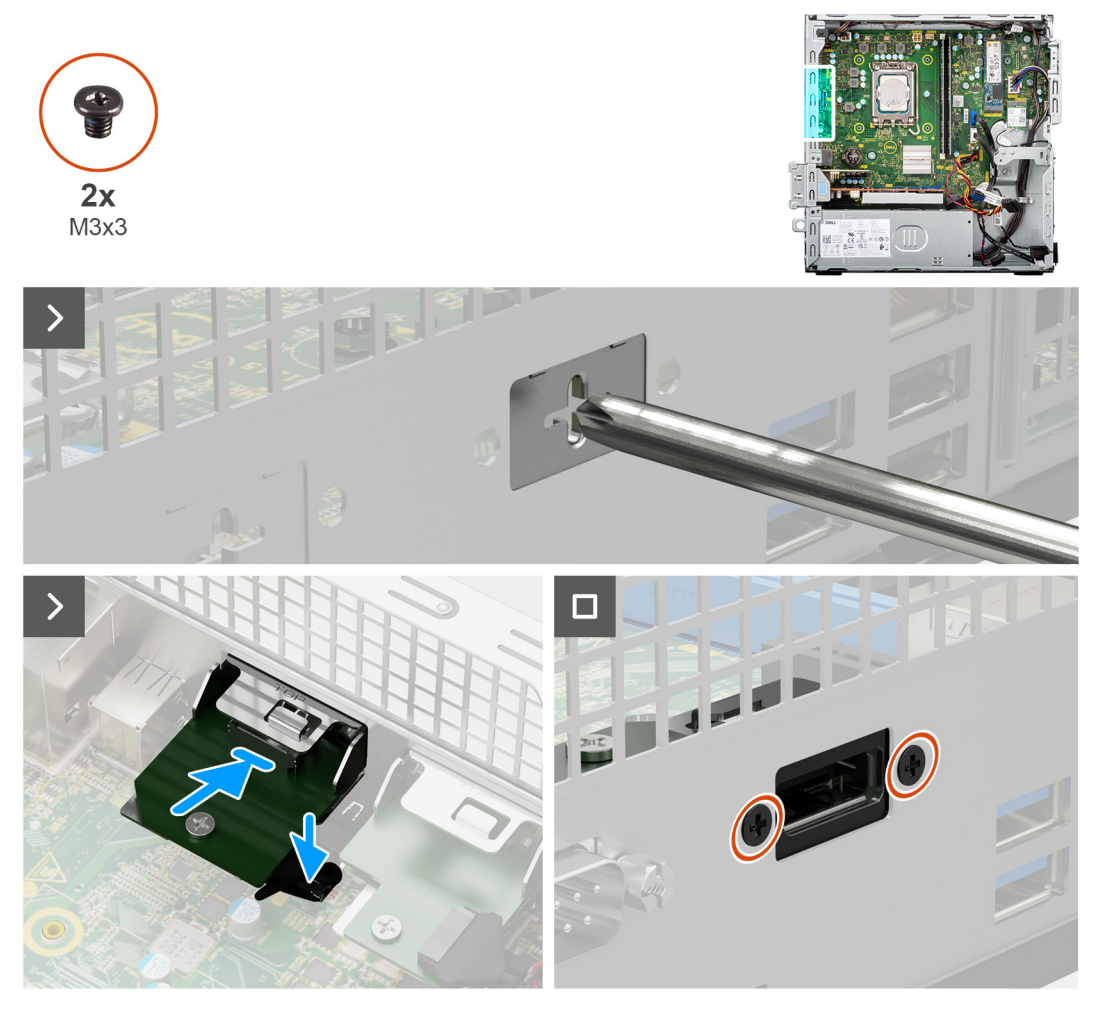

#### Figur 53. Installera DisplayPort-modulen

#### Steg

- 1. Använd en skruvmejsel och ta bort DisplayPort-modulskyddet från chassit.
  - (i) OBS: Det här steget gäller endast när DisplayPort-modulen installeras för första gången.

**OBS:** För att ta bort tilläggsmodulens lock sticker du in en platt skruvmejsel i hålet på locket, trycker på locket för att lossa det och lyfter sedan upp locket för att ta bort det från chassit.

- 2. Anslut DisplayPort-modulens kabel till dess kontakt (VIDEO) på moderkortet.
- 3. Sätt in DisplayPort-modulen i kortplatsen på chassit.
- 4. Sätt tillbaka de två skruvarna (M3x3) för att sätta fast DisplayPort-modulen i chassit.

#### Nästa Steg

- 1. Installera processorfläkt- och kylflänsenheten.
- 2. Installera hårddiskburen.
- 3. Installera 3,5-tums hårddisken i tillämpliga fall.
- 4. Installera frontramen
- 5. Installera sidopanelen.
- 6. Följ anvisningarna i När du har arbetat inuti datorn.

## HDMI-modul

## Ta bort HDMI-modulen

CAUTION: Informationen i detta borttagningsavsnitt är endast avsedd för auktoriserade servicetekniker.

#### Förutsättningar

- 1. Följ anvisningarna i Innan du arbetar inuti datorn.
- 2. Ta bort sidopanelen.
- 3. Ta bort frontramen.
- 4. Ta bort 3,5-tums hårddisken, i tillämpliga fall.
- 5. Ta bort hårddisklådan.
- 6. Ta bort processorfläkt- och kylflänsenheten.

#### Om denna uppgift

Följande bild visar platsen för HDMI-modulen och ger en visuell representation av borttagningsproceduren.

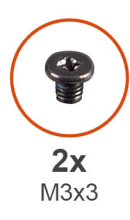

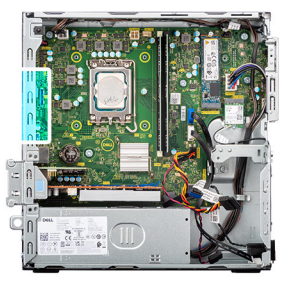

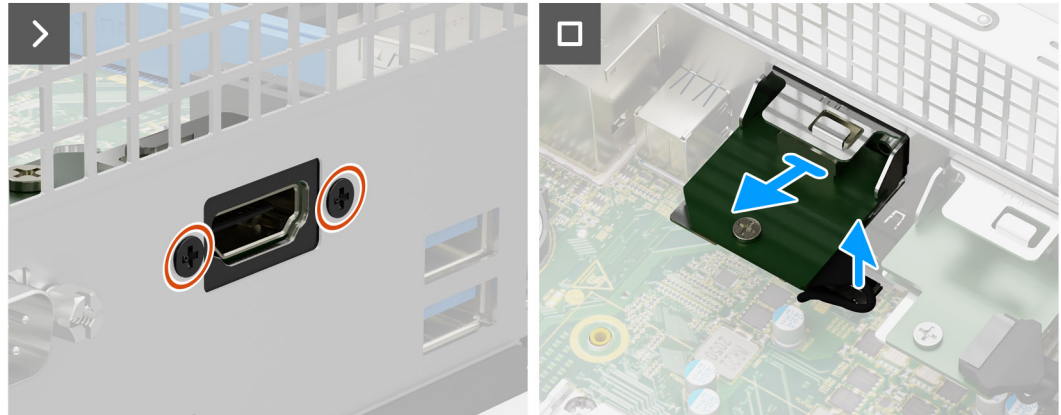

#### Figur 54. Ta bort HDMI-modulen

#### Steg

- 1. Ta bort de två skruvarna (M3x3) för att sätta fast HDMI-modulen i chassit.
- 2. Koppla bort kabeln för HDMI-modulen från kontakten (VIDEO) på moderkortet.
- 3. Lyft bort HDMI-modulen från moderkortet.

### Installera HDMI-modulen

CAUTION: Informationen i detta borttagningsavsnitt är endast avsedd för auktoriserade servicetekniker.

#### Förutsättningar

Om du byter ut en komponent, ta bort den befintliga komponenten innan du utför installationsproceduren.

Följande bild visar placeringen av den HDMI-modulen och ger en visuell representation av installationsproceduren.

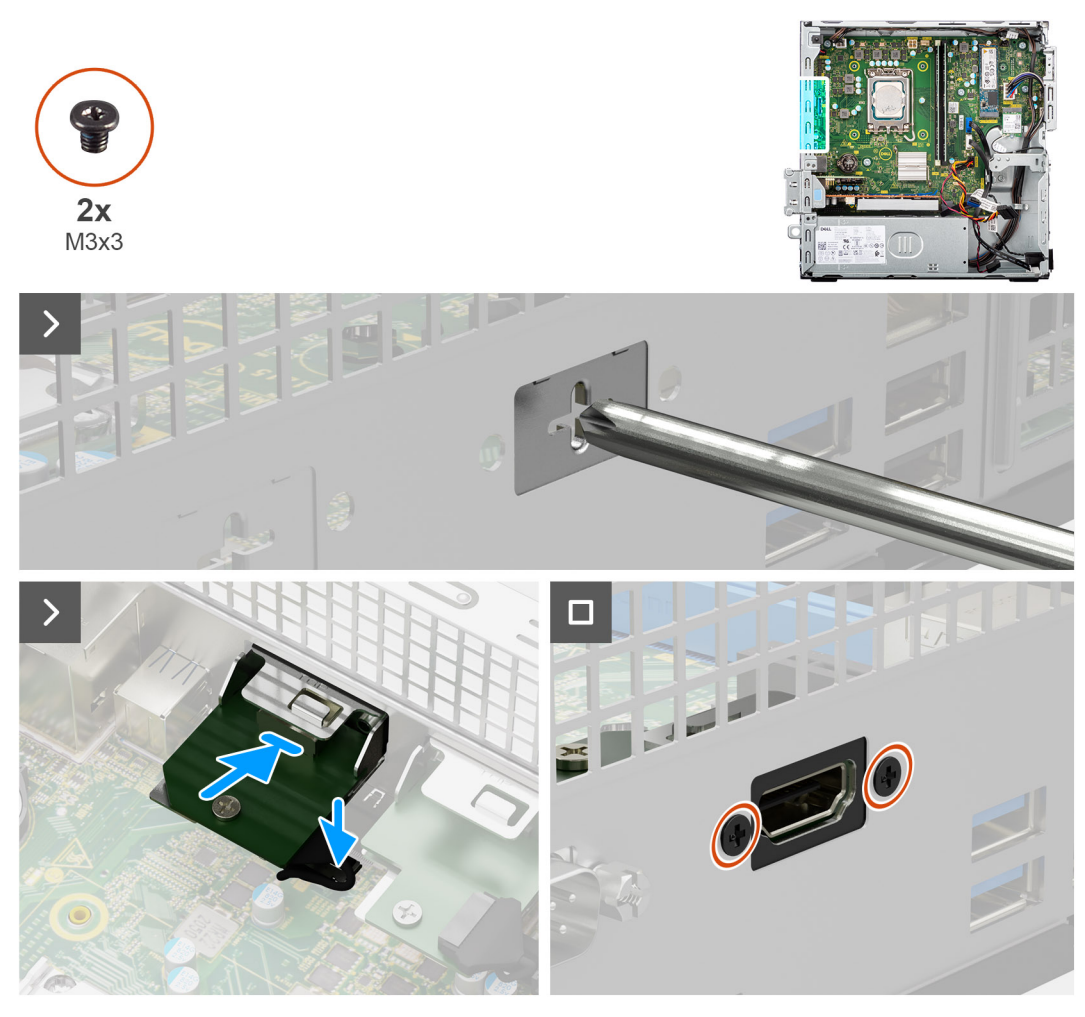

#### Figur 55. Installera HDMI-modulen

#### Steg

- 1. Använd en skruvmejsel och ta bort HDMI-modulskyddet från chassit.
  - (i) OBS: Det här steget gäller endast när HDMI-modulen installeras för första gången.
  - OBS: För att ta bort tilläggsmodulens lock sticker du in en platt skruvmejsel i hålet på locket, trycker på locket för att lossa det och lyfter sedan upp locket för att ta bort det från chassit.
- 2. Anslut HDMI-modulens kabel till dess kontakt (VIDEO) på moderkortet.
- 3. Sätt in HDMI-modulen i platsen på chassit.
- 4. Sätt tillbaka de två skruvarna (M3x3) för att sätta fast HDMI-modulen i chassit.

#### Nästa Steg

- 1. Installera processorfläkt- och kylflänsenheten.
- 2. Installera hårddiskburen.
- 3. Installera 3,5-tums hårddisken i tillämpliga fall.
- **4.** Installera frontramen
- 5. Installera sidopanelen.
- 6. Följ anvisningarna i När du har arbetat inuti datorn.

# Moderkort

## Ta bort moderkortet

CAUTION: Informationen i detta borttagningsavsnitt är endast avsedd för auktoriserade servicetekniker.

#### Förutsättningar

- 1. Följ anvisningarna i Innan du arbetar inuti datorn.
- 2. Ta bort sidopanelen.
- **3.** Ta bort frontramen.
- 4. Ta bort 3,5-tums hårddisken, i tillämpliga fall.
- 5. Ta bort hårddisklådan.
- 6. Ta bort grafikkortet, i tillämpliga fall.
- 7. Ta bort den interna högtalaren.
- 8. Ta bort minnesmodulerna.
- 9. Ta bort SSD-diskarna.
- 10. Ta bort det trådlösa kortet eller den externa SMA-antennen, beroende på vad som är tillämpligt.
- **11.** Ta bort intrångsbrytaren.
- 12. Ta bort SMA-antennmodulen, om tillämpligt.
- 13. Ta bort processorfläkt- och kylflänsenheten.
- 14. Ta bort processorn.
- 15. Ta bort I/O-tillvalsmodulerna, beroende på vad som är tillämpligt.

#### Om denna uppgift

Följande bild visar kontakterna på moderkortet.

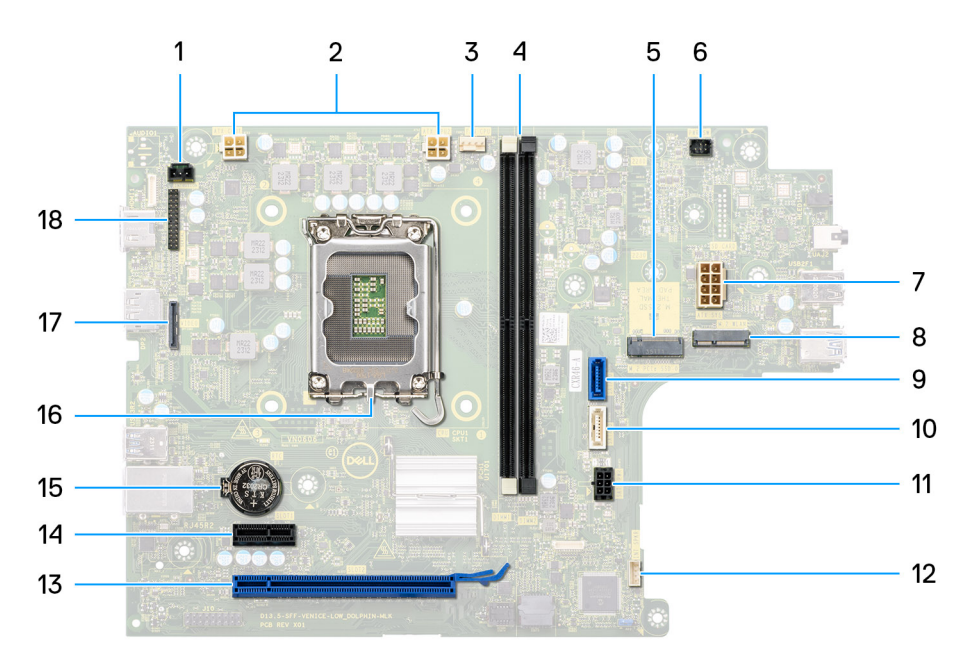

#### Figur 56. Översikt över moderkort

- 1. Kontakt för intrångsbrytare (INTRUSION)
- 2. ATX CPU-strömkontakt (ATX CPU1 och ATX CPU2)
- 3. Kontakt för processorfläkt (FAN CPU)

#### 4. UDIMM-fack

Från vänster (a>b): DIMM1 DIMM2

- 5. M.2 2230/2280-kortplats för SSD-disk (M.2 PCle SSD-0)
- 6. Kontakt för strömbrytare (PWR SW)
- 7. Kontakt för systemets strömtillförsel (ATX SYS)
- 8. M.2 WLAN-kortplats (M.2 WLAN)
- 9. Kontakt för hårddiskdata (SATA-0)
- 10. Kontakt för data för optisk enhet/hårddisk (SATA-3)
- 11. SATA-strömkontakt (SATA PWR)
- 12. Kontakt för intern högtalare (INT SPKR)
- 13. PCle x16-kortplats (SLOT2)
- 14. PCIe x1-kortplats (SLOT1)
- 15. Knappcellsbatteriurtag (RTC)
- 16. Processorsockel (CPU)
- 17. Kontakt för video (VIDEO) (tillval)
- 18. Seriell modulkontakt/PS2-modulkontakt (KB MS SERIAL)

Följande bilder visar moderkortets placering och ger en visuell representation av borttagningsproceduren.

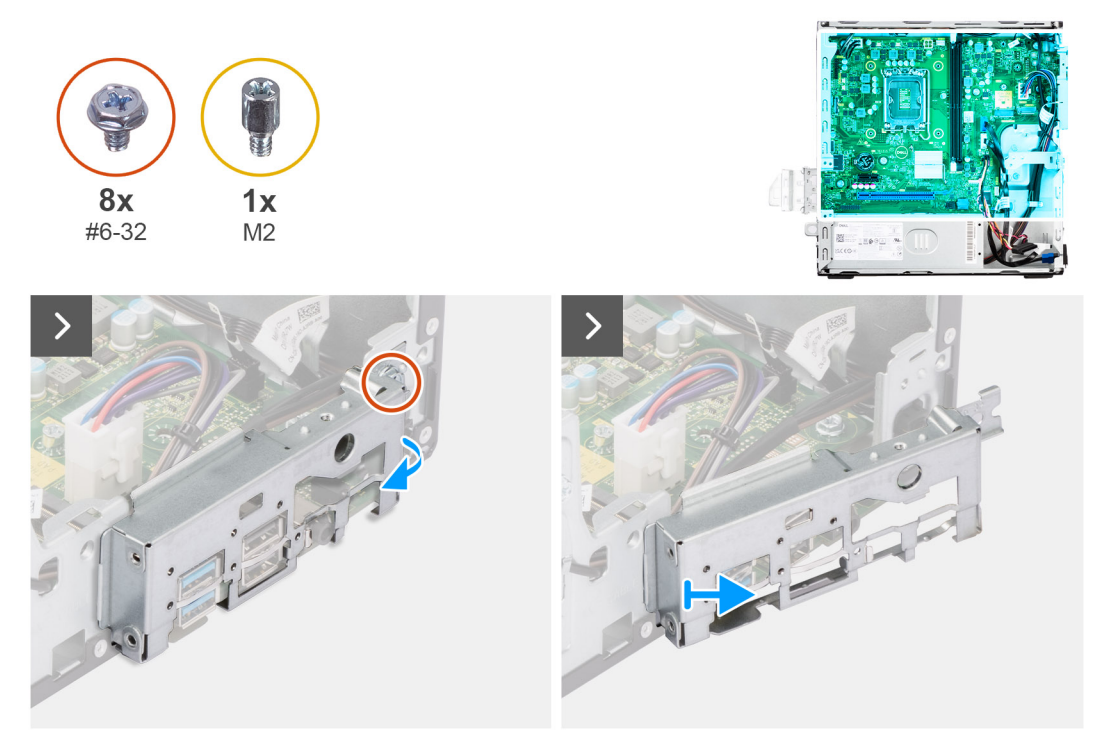

#### Figur 57. Ta bort moderkortet

#### Steg

- 1. Ta bort skruven (#6-32) som håller den främre I/O-fästet på plats i chassit.
- 2. Vrid och ta bort den främre I/O-fästet från chassit.

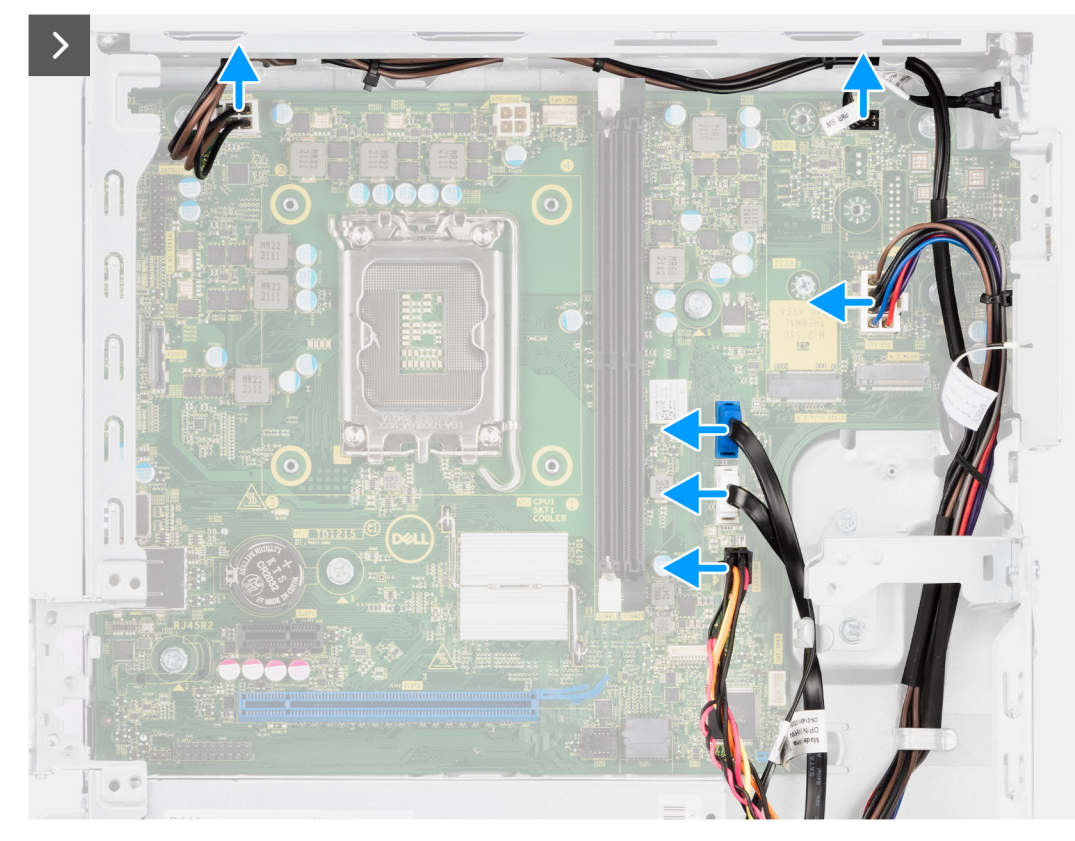

#### Figur 58. Ta bort moderkortet

- 3. Koppla bort strömförsörjningskablarna från kontakterna (ATX CPU1, ATX CPU2 och ATX SYS) på moderkortet.
- 4. Koppla bort strömbrytarens kabel från kontakten (PWR SW) på moderkortet.
- 5. Koppla bort systemfläktkabeln från kontakten (FAN SYS) på moderkortet.
- 6. Koppla bort kabeln för hårddiskdata från kontakten (SATA-0) på moderkortet.
- 7. Koppla bort datakabeln för den optiska enheten/hårddisken till kontakten (SATA-3) på moderkortet.
- 8. Koppla bort SATA-strömkabeln från kontakten (SATA PWR) på moderkortet.

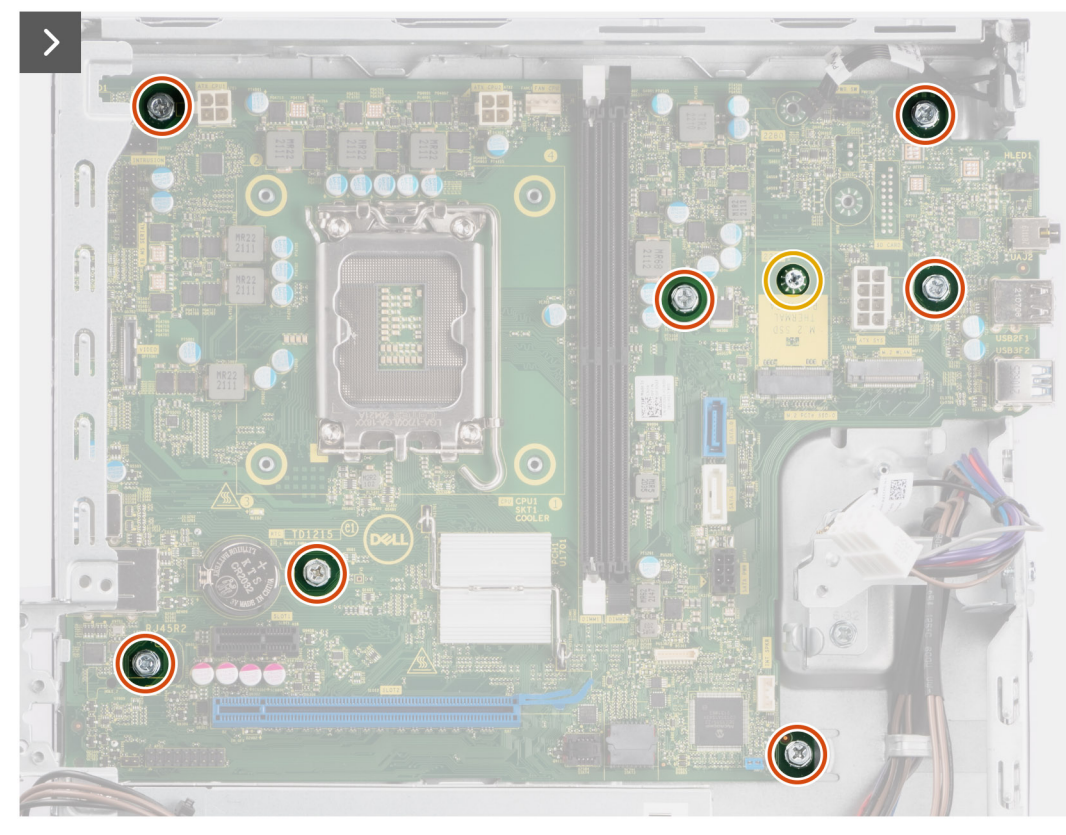

#### Figur 59. Ta bort moderkortet

- 9. Ta bort de sju skruvarna (nr 6-32) som håller fast moderkortet i chassit.
- **10.** Ta bort skruvmonteringen som håller fast moderkortet i chassit, om tillämpligt.

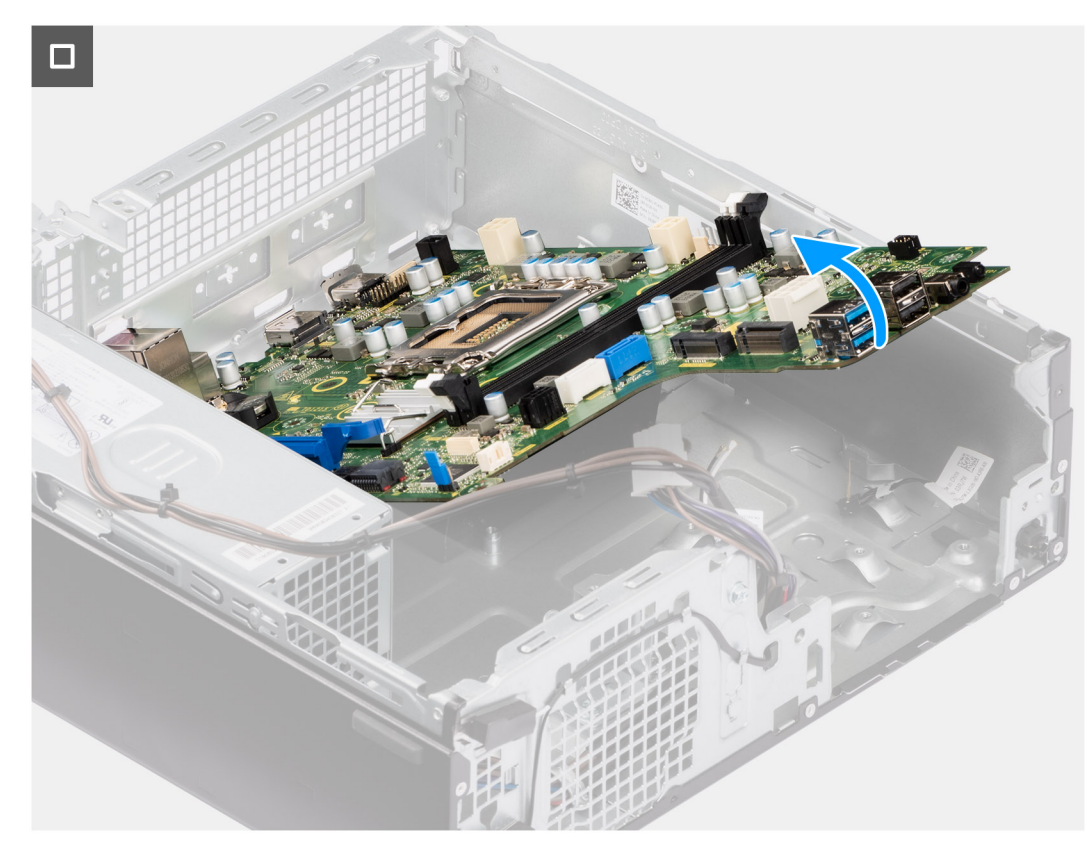

#### Figur 60. Ta bort moderkortet

**11.** Ta loss moderkortet från den bakre I/O-panelen genom att skjuta den åt höger och lyfta ut moderkortet ur chassit.

## Installera moderkortet

CAUTION: Informationen i detta borttagningsavsnitt är endast avsedd för auktoriserade servicetekniker.

#### Förutsättningar

Om du byter ut en komponent, ta bort den befintliga komponenten innan du utför installationsproceduren.

#### Om denna uppgift

Följande bild visar kontakterna på moderkortet.

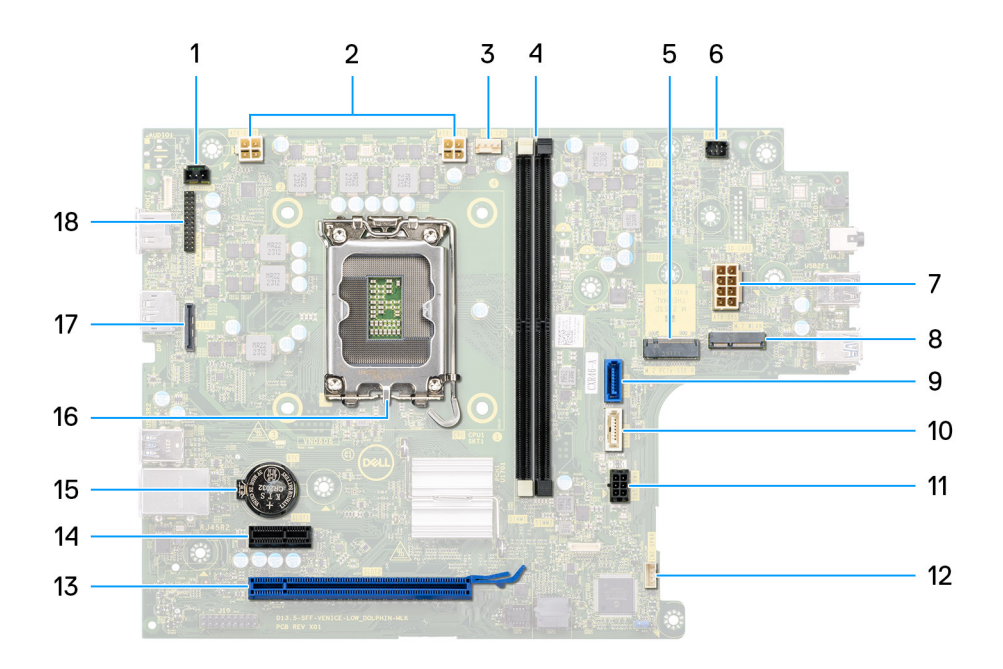

#### Figur 61. Översikt över moderkort

- 1. Kontakt för intrångsbrytare (INTRUSION)
- 2. ATX CPU-strömkontakt (ATX CPU1 och ATX CPU2)
- **3.** Kontakt för processorfläkt (FAN CPU)
- 4. UDIMM-fack

Från vänster (a>b):

DIMM1

DIMM2

- 5. M.2 2230/2280-kortplats för SSD-disk (M.2 PCle SSD-0)
- 6. Kontakt för strömbrytare (PWR SW)
- 7. Kontakt för systemets strömtillförsel (ATX SYS)
- 8. M.2 WLAN-kortplats (M.2 WLAN)
- 9. Kontakt för hårddiskdata (SATA-0)
- 10. Kontakt för data för optisk enhet/hårddisk (SATA-3)
- 11. SATA-strömkontakt (SATA PWR)
- 12. Kontakt för intern högtalare (INT SPKR)
- 13. PCIe x16-kortplats (SLOT2)
- **14.** PCle x1-kortplats (SLOT1)
- 15. Knappcellsbatteriurtag (RTC)
- 16. Processorsockel (CPU)
- **17.** Kontakt för video (VIDEO) (tillval)
- 18. Seriell modulkontakt/PS2-modulkontakt (KB MS SERIAL)

Följande bild visar var moderkortet är placerat och hur installationsproceduren går till.

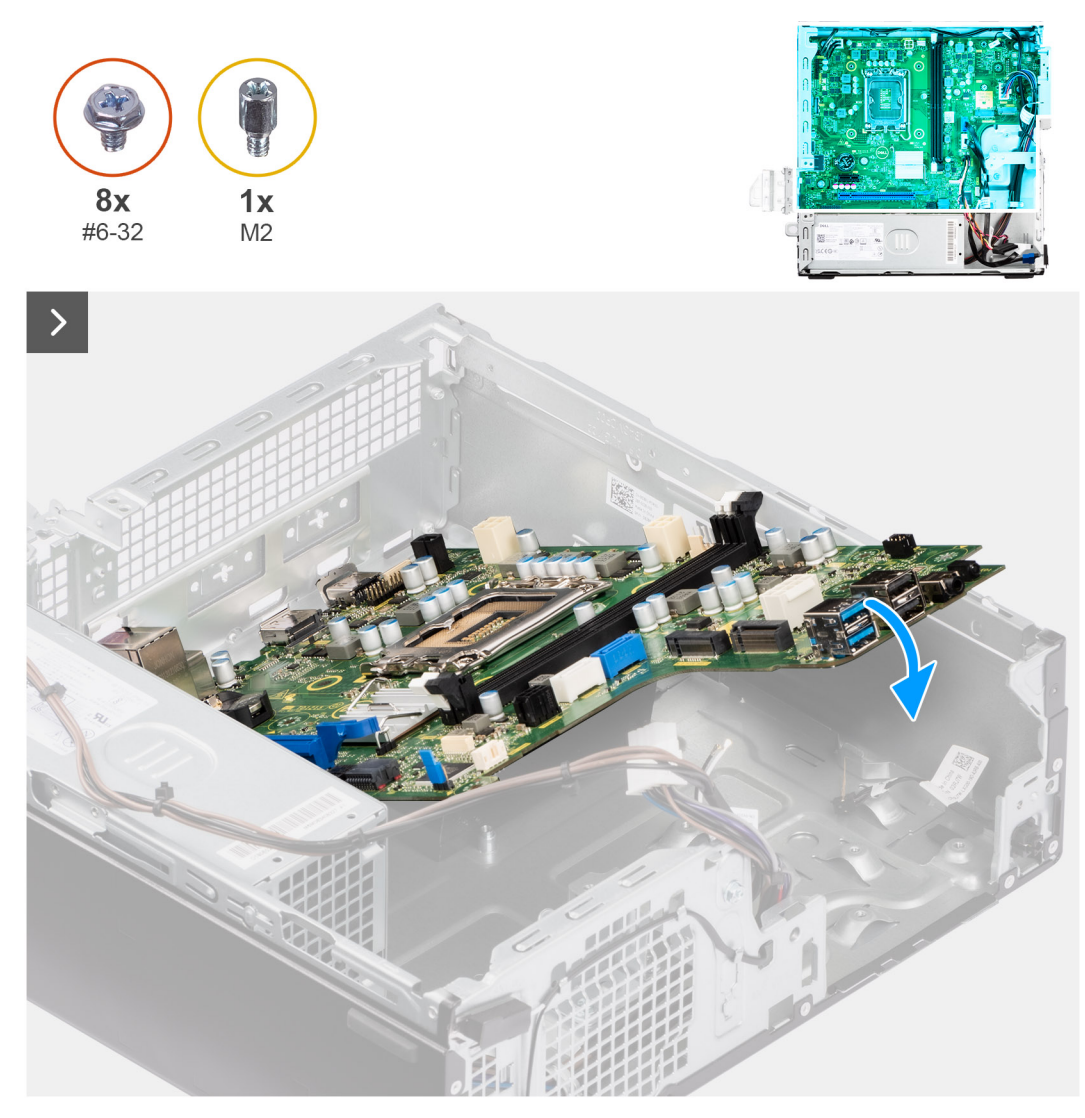

#### Figur 62. Installera moderkortet

#### Steg

1. Rikta in och sänk ner moderkortet i chassit tills de utstående platserna på baksidan av moderkortet passar in i chassit.
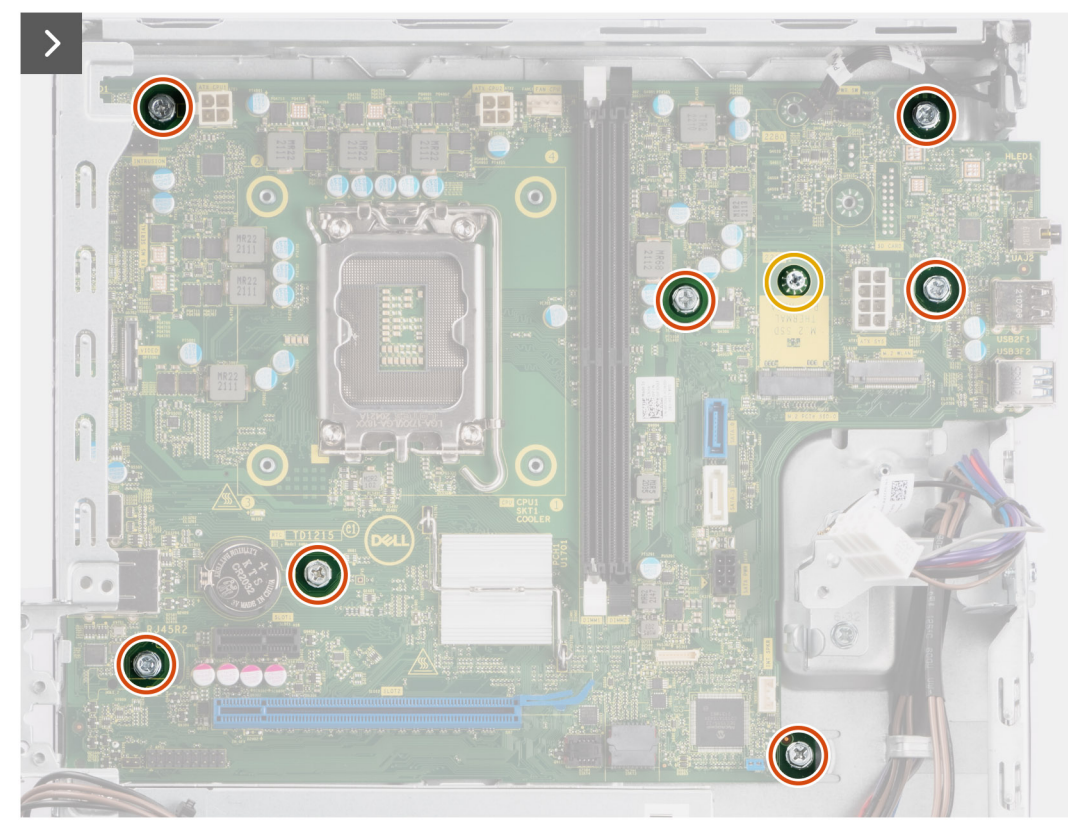

#### Figur 63. Installera moderkortet

- 2. Sätt tillbaka skruvmonteringen som håller fast moderkortet i chassit, om tillämpligt.
- **3.** Sätt tillbaka de sju skruvarna (nr 6-32) som håller fast moderkortet i chassit.

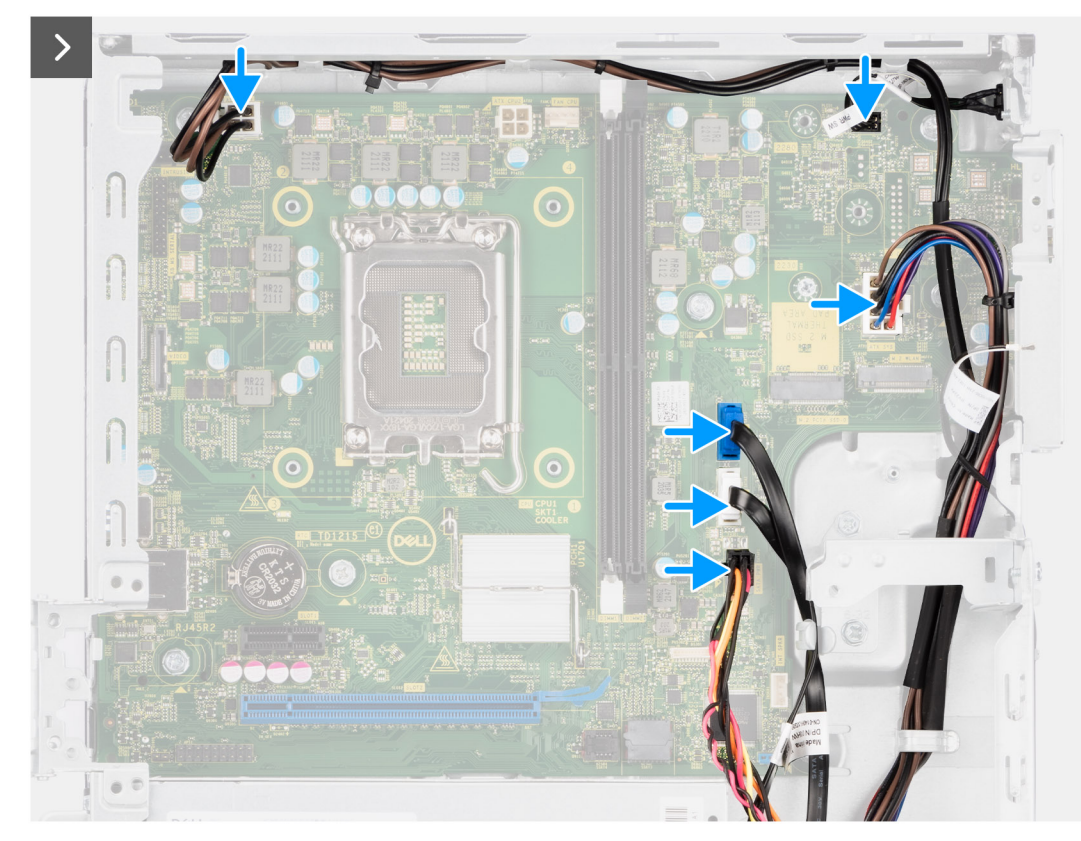

#### Figur 64. Installera moderkortet

- 4. Dra och anslut moderkortets SATA-strömkabel till kontakten (SATA PWR) på moderkortet.
- 5. Dra och anslut datakabeln för den optiska enheten/hårddisken till kontakten (SATA-3) på moderkortet.
- 6. Dra och anslut hårddiskens datakabel till dess kontakt (SATA-0) på moderkortet.
- 7. Dra och anslut systemfläktkabeln till dess kontakt (FAN SYS) på moderkortet.
- 8. Dra och anslut strömbrytarkabeln till dess kontakt (PWR SW) på moderkortet.
- 9. Dra och anslut strömförsörjningskablarna till dess kontakter (ATX CPU1, ATX CPU2 och ATX SYS) på moderkortet.

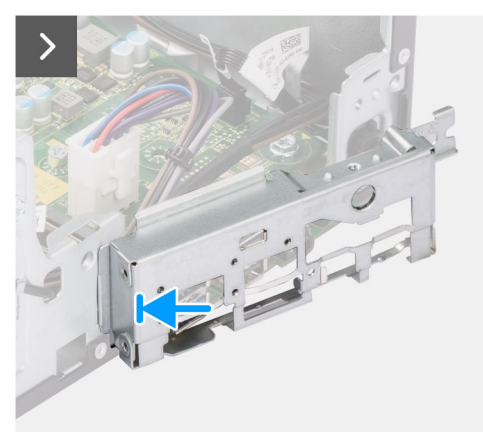

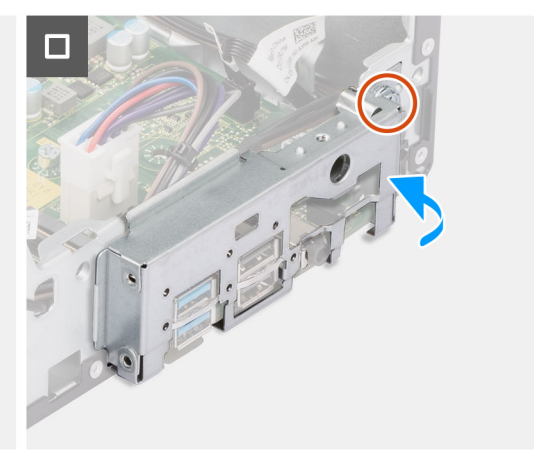

#### Figur 65. Installera moderkortet

- **10.** Placera och rikta in det främre I/O-fästet mot I/O-kortplatsen på chassit.
- 11. Sätt tillbaka skruven (#6-32) som håller den främre I/O-fästet på plats i chassit.

#### Nästa Steg

1. Installera I/O-tillvalsmodulerna, beroende på vad som är tillämpligt.

- 2. Installera processorn.
- **3.** Installera processorfläkt- och kylflänsenheten.
- 4. Installera den externa SMA-antennmodulen, om tillämpligt.
- 5. Installera intrångsbrytaren.
- 6. Installera det trådlösa kortet eller den externa SMA-antennen, beroende på vad som är tillämpligt.
- 7. Installera SSD-disken.
- 8. Installera minnesmodulerna.
- 9. Installera den interna högtalaren.
- 10. Installera grafikkortet. om tillämpligt.
- 11. Installera hårddiskburen.
- 12. Installera 3,5-tums hårddisken i tillämpliga fall.
- **13.** Installera frontramen
- 14. Installera sidopanelen.
- 15. Följ anvisningarna i När du har arbetat inuti datorn.

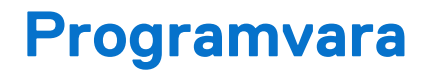

I det här kapitlet beskrivs de operativsystem som stöds tillsammans med instruktioner om hur du installerar drivrutinerna.

## Operativsystem

Din OptiPlex med liten formfaktor 7020 stöder följande operativsystem:

- Windows 11 Home
- Windows 11 Pro
- Windows 11 Pro National Education
- Ubuntu Linux 22.04 LTS

## Drivrutiner och hämtningsbara filer

Vid felsökning, hämtning eller installation av drivrutiner rekommenderas du att läsa Dells kunskapsbasartikel Vanliga frågor om drivrutiner och hämtningsbara filer 000123347.

# **BIOS-inställningar**

CAUTION: Såvida du inte är en mycket kunnig datoranvändare bör du inte ändra inställningarna i BIOS-konfigurationen. Vissa ändringar kan medföra att datorn inte fungerar som den ska.

(i) OBS: Beroende på den här datorn och dess installerade enheter visas kanske inte alla objekt som beskrivs i det här avsnittet.

OBS: Innan du ändrar inställningarna i BIOS-konfigurationen rekommenderar vi att du skriver upp de ursprungliga inställningarna för framtida referens.

Använd BIOS-konfigurationen i följande syften:

- Få information om hårdvaran som är installerad på datorn, till exempel storleken på RAM-minnet och storleken på lagringsenheten.
- Ändra information om systemkonfigurationen.
- Ställa in eller ändra alternativ som användaren kan välja, till exempel användarlösenord, typ av hårddisk som är installerad och aktivering eller inaktivering av grundenheter.

## Öppna BIOS-inställningsprogrammet

#### Om denna uppgift

Starta (eller starta om) datorn och tryck omedelbart på F2.

### Navigeringstangenter

**OBS:** För de flesta alternativ i systeminstallationsprogrammet gäller att ändringar som görs sparas men träder inte i kraft förrän datorn startas om.

#### Tabell 29. Navigeringstangenter

| Tangenter  | Navigering                                                                                                    |
|------------|----------------------------------------------------------------------------------------------------|
| Upp-pil    | Går till föregående fält.                                                                                                    |
| Ned-pil    | Går till nästa fält.                                                                                                    |
| Retur      | Markerar ett värde i det valda fältet (om sådant finns) eller följer<br>länken i fältet.                                                                                                    |
| Mellanslag | Visar eller döljer en nedrullningsbar meny, om sådan finns.                                                                                                    |
| Flik       | Går till nästa fokuserade område.<br>() OBS: Endast för det grafiska standardanvändargränssnittet.                                                                                               |
| Esc        | Flyttar till föregående sida tills du ser huvudskärmen. Om du trycker<br>på Esc i huvudskärmen visas ett meddelande som uppmanar dig att<br>spara alla osparade ändringar och startar om datorn. |

### F12-meny för engångsstart

För att öppna menyn för engångsstart sätter du på datorn och trycker sedan omedelbart på F12.

(i) OBS: Det rekommenderas att du stänger av datorn om den är påslagen.

F12-engångsstartmenyn visar de enheter som du kan starta från inklusive diagnostikalternativet. Alternativen i startmenyn är följande:

- Borttagbar enhet (om sådan finns)
- STXXXX enhet (om sådan finns)
   OBS: XXX anger numret på SATA-enheten.
- Optisk enhet (om sådan finns)
- SATA-hårddisk (om sådan finns)

• Diagnostik

.....

Startsekvensskärmen visar även alternativet att öppna systeminstallationen.

## Alternativ för systemkonfiguration

(i) OBS: Beroende på din dator och dess installerade enheter visas kanske inte alla objekt som beskrivs i det här avsnittet.

### Tabell 30. Systemkonfigurationsalternativ – menyn Översikt

| Oversikt                           |                                                                                                   |
|------------------------------------|---------------------------------------------------------------------------------------------------|
| BIOS-version                       | Visar versionsnummer för BIOS.                                                                    |
| Service tag                        | Visar datorns service tag.                                                                        |
| Tillgångstagg                      | Visar datorns tillgångstagg.                                                                      |
| Tillverkningsdatum                 | Visar datorns tillverkningsdatum.                                                                 |
| Äganderättsdatum                   | Visar datorns äganderättsdatum.                                                                   |
| Expresstjänstkod                   | Visar datorns expresstjänstkod.                                                                   |
| Äganderättstagg                    | Visar datorns äganderättstagg.                                                                    |
| Säker uppdatering av fast mjukvara | Visar om den signerade fasta mjukvaran är aktiverad på din dator.                                 |
|                                    | Som standard är alternativet <b>Signed Firmware Update (signerad fast</b> programvara) aktiverat. |
| Processorinformation               |                                                                                                   |
| Processortyp                       | Visar processortypen.                                                                             |
| Högsta klockhastighet              | Visar processorns högst klockhastighet.                                                           |
| Lägsta klockhastighet              | Visar processorns minsta klockhastighet.                                                          |
| Aktuell klockhastighet             | Visar den aktuella processorns klockhastighet.                                                    |
| Antal kärnor                       | Visar antalet kärnor på processorn.                                                               |
| Processor-ID                       | Visar processorns identifikationskod.                                                             |
| Processorns L2-cacheminne          | Visar storleken på processorns L2-cacheminne.                                                     |
| Processorns L3-cacheminne          | Visar storleken på processorns L3-cacheminne.                                                     |
| Mikrokodversion                    | Visar mikrokod-versionen.                                                                         |
| Intel hypertrådningskapabel        | Visar om processorn är hypertrådningskapabel (HT).                                                |
| 64-bitarsteknik                    | Visar om 64-bitarsteknik används.                                                                 |
| Minnesinformation                  |                                                                                                   |
| Installerad minnesstorlek          | Visar total installerad minnesstorlek på datorn.                                                  |
| Tillgängligt minne                 | Visar totalt tillgängligt minne på datorn.                                                        |
| Minneshastighet                    | Visar minneshastigheten.                                                                          |
| Minnets kanalläge                  | Visar enkelt eller dubbelt kanalläge.                                                             |
| Minnesteknik                       | Visar den teknik som används för minnet.                                                          |

### Tabell 30. Systemkonfigurationsalternativ – menyn Översikt (fortsättning)

| Översikt               |                                                |
|------------------------|------------------------------------------------|
| DIMM 1 Size            | Visar DIMM 1-minnesstorlek.                    |
| DIMM 2 Size            | Visar DIMM 2-minnesstorlek.                    |
| Enhetsinformation      |                                                |
| Videokontroller        | Visar videokontrollern för datorn.             |
| Grafikminne            | Visar information om datorns grafikminne.      |
| Wi-Fi-enhet            | Visar information om datorns trådlösa enheter. |
| Ursprunglig upplösning | Visar datorns ursprungliga upplösning.         |
| Video BIOS-version     | Visar datorns grafik-BIOS-version.             |
| Ljudstyrenhet          | Visar ljudstyrenhetinformationen för datorn.   |
| Bluetooth-enhet        | Visar information om datorns Bluetooth-enhet.  |
| LOM MAC-adress         | Visar datorns LOM MAC-adress.                  |
| dGPU-videokontroller   | Visar datorns dGPU-videokontroll.              |
| Kortplats 1            | Visar information om kortplats 1 på datorn.    |
| Kortplats 2            | Visar information om kortplats 2 på datorn.    |

### Tabell 31. Systeminstallationsalternativ – menyn Startkonfiguration

| Startkonfiguration          |                                                                                                    |
|-----------------------------|----------------------------------------------------------------------------------------------------|
| Startsekvens                |                                                                                                    |
| Startläge: endast UEFI      | Visar startläget för datorn.                                                                                                    |
| Startsekvens                | Visar startsekvensen.                                                                                                    |
| Aktivera PXE-startprioritet | Aktiverar eller inaktiverar ett nytt PXE-uppstartsalternativ som läggs överst i startsekvensen.                                                                                                    |
|                             | Som standard är alternativet <b>Enable PXE Boot Priority</b> (aktivera PXE-startprioritet) inaktiverat.                                                                                                    |
| Tvinga PXE vid nästa start  | Aktiverar eller inaktiverar Force PXE vid nästa uppstart.                                                                                                    |
|                             | Som standard är alternativet Force PXE on Next Boot (Force PXE vid nästa uppstart) inte markerat.                                                                                                    |
| Start från SD-kort          | Aktiverar eller inaktiverar skrivskyddad start från Secure Digital-kort.                                                                                                    |
|                             | Som standard är alternativet Secure Digital (SD) Card Boot (start från SD-kort (Secure Digital)) inte aktiverat.                                                                                                    |
| Säker start                 | Säker start är en metod för att garantera startsökvägens integritet genom att utföra<br>ytterligare validering av operativsystem och PCI-tilläggskort. Datorn slutar att starta<br>operativsystemet när en komponent inte autentiseras under startprocessen. Säker start<br>kan aktiveras i BIOS-inställningarna eller med hanteringsgränssnitt som Dell Command/<br>Configure, men kan endast inaktiveras från BIOS-inställningarna. |
| Aktivera säker start        | Aktiverar datorn så att den endast startas med validerad startmjukvara.                                                                                                    |
|                             | Som standard är alternativet Enable Secure Boot (aktivera säker start) aktiverat.                                                                                                    |
|                             | För ytterligare säkerhet rekommenderar Dell Technologies att du ser till att alternativet<br><b>Secure Boot (säker start)</b> är aktiverat för att säkerställa att den fasta UEFI-<br>mjukvaran validerar operativsystemet under startprocessen.                                                                                                    |
|                             | () OBS: För att säker uppstart ska aktiveras måste datorn vara i UEFI-startläge och alternativet Aktivera äldre alternativskivor måste stängas av.                                                                                                    |

#### Tabell 31. Systeminstallationsalternativ – menyn Startkonfiguration (fortsättning)

| Startkonfiguration                |                                                                                                    |
|-----------------------------------|----------------------------------------------------------------------------------------------------|
| Aktivera Microsoft UEFI CA        | <ul> <li>När den är inaktiverad tas UEFI CA bort från BIOS UEFI Secure Boot-databasen.</li> <li>OBS: När funktionen är inaktiverad kan Microsoft UEFI CA göra att datorn inte kan starta, datorgrafiken kanske inte fungerar, vissa enheter kanske inte fungerar korrekt, och datorn kan bli oåterkallelig.</li> </ul> |
|                                   | Som standard är alternativet <b>Enable Microsoft UEFI CA (aktivera Microsoft UEFI</b> CA) aktiverat.                                                                                                    |
|                                   | För ytterligare säkerhet rekommenderar Dell Technologies att du ser till att alternativet <b>Microsoft UEFI CA</b> är aktiverat för att säkerställa den bredaste kompatibiliteten med enheter och operativsystem.                                                                                                    |
| Läge för säker start              | Aktiverar eller inaktiverar säkert startläge.                                                                                                    |
|                                   | Som standard är <b>Deployed Mode (distribuerat läge)</b> markerat.<br>(i) <b>OBS: Deployed Mode (distribuerat läge)</b> bör väljas vid normal drift av Secure<br>Boot (säker start).                                                                                                    |
| Expertnyckelhantering             |                                                                                                    |
| Aktivera anpassat läge            | Aktiverar eller inaktiverar tangenterna i databaserna PK, KEK, db och dbx som ska<br>ändras.                                                                                                    |
|                                   | Som standard är alternativet <b>Enable Custom Mode (aktivera anpassat läge)</b><br>inaktiverat.                                                                                                    |
| Anpassat läge för nyckelhantering | Väljer anpassade värden för expertnyckelhantering.                                                                                                    |
|                                   | Som standard är alternativet <b>PK</b> markerat.                                                                                                    |

### Tabell 32. Systemkonfigurationsalternativ – Menyn Integrerade enheter

| Integrerade enheter        |                                                                                                    |
|----------------------------|----------------------------------------------------------------------------------------------------|
| Datum/tid                  |                                                                                                    |
| Date (datum)               | Ställer in datorns datum i MM/DD/ÅÅÅÅ-format. Ändringar av datumformatet träder<br>omedelbart i kraft.                                                                                                    |
| Tid                        | Ställer in tiden i HH/MM/SS 24-timmarsformat. Du kan växla mellan en klocka i 12-<br>timmars- eller 24-timmarsformat. Ändringar av tidsformatet träder omedelbart i kraft.                                                  |
| Ljud                       |                                                                                                    |
| Aktivera ljud              | Aktiverar alla styrenheter med integrerat ljud.                                                                                                    |
|                            | Standardinställningen är att alla alternativ är aktiverade.                                                                                                    |
| Aktivera mikrofon          | Aktiverar mikrofonen.                                                                                                    |
|                            | Som standard är alternativet <b>Enable Microphone (aktivera mikrofon)</b> aktiverat.<br>(i) <b>OBS:</b> Beroende på vilken konfiguration som beställts kanske inte alternativet för<br>mikrofoninställning är tillgängligt. |
| Aktivera inbyggd högtalare | Aktiverar den inbyggda högtalaren.                                                                                                    |
|                            | Som standard är alternativet <b>Enable Internal Speaker (aktivera intern högtalare)</b><br>aktiverat.                                                                                                    |
| USB-konfiguration          |                                                                                                    |
| Aktivera främre USB-portar | Aktiverar USB-portarna på framsidan.                                                                                                    |
|                            | Som standard är alternativet <b>Enable Front USB Ports (aktivera USB-portarna på</b><br>framsidan) aktiverat.                                                                                                    |
| Aktivera bakre USB-portar  | Aktiverar de bakre USB-portarna.                                                                                                    |

#### Tabell 32. Systemkonfigurationsalternativ – Menyn Integrerade enheter (fortsättning)

| Integrerade enheter                                   |                                                                                                    |
|-------------------------------------------------------|----------------------------------------------------------------------------------------------------|
|                                                       | Som standard är alternativet <b>Enable Rear USB Ports (aktivera bakre USB-portar)</b><br>aktiverat.               |
| Enable USB Boot Support (aktivera stöd för            | Aktivera start från USB-lagringsenheter som är anslutna till externa USB-portar.                                  |
| USB-start)                                            | Som standard är alternativet <b>aktivera USB-startstöd</b> aktiverat som standard.                                |
| Front USB Configuration (konfiguration av främre USB) | Ger användaren alternativet att aktivera eller inaktivera de enskilda främre USB-<br>portarna.                    |
|                                                       | Som standard är alla USB-portar på framsidan aktiverade.                                                          |
| Rear USB Configuration (konfiguration av bakre USB)   | Ger användaren alternativet att aktivera eller inaktivera de individuella bakre USB-<br>portarna.                 |
|                                                       | Som standard är alla bakre USB-portar aktiverade.                                                                 |
| Dammfilter underhåll                                  |                                                                                                    |
| Dammfilter underhåll                                  | Aktiverar eller inaktiverar BIOS-meddelanden om underhåll av det valfria dammfiltret som är installerat i datorn. |
|                                                       | Som standard är alternativet <b>Dust Filter Maintenance (Underhåll av dammfilter)</b><br>inaktiverad.             |

#### Tabell 33. Systemkonfigurationsalternativ – Lagringsmenyn

| Lagring                     |                                                                                                    |
|-----------------------------|----------------------------------------------------------------------------------------------------|
| SATA/NVMe-åtgärd            |                                                                                                    |
| SATA/NVMe-åtgärd            | Anger driftläget för den integrerade SATA-hårddiskstyrenheten.                                            |
|                             | Som standard är alternativet <b>RAID På</b> markerat.                                                     |
| Lagringsgränssnitt          | Visar informationen om olika inbyggda enheter.                                                            |
| Portaktivering              | Aktiverar eller inaktiverar alternativet M.2 PCle SSD.                                                    |
|                             | Som standard är alternativet SATA aktiverat.                                                              |
|                             | Som standard är alternativet <b>M.2 PCIe SSD</b> aktiverat.                                               |
| SMART-rapportering          | Visar informationen om inbyggda enheter.                                                                  |
| Aktivera SMART-rapportering | Aktiverar eller inaktiverar funktionen att BIOS rapporterar fel på inbyggda hårddiskar under systemstart. |
|                             | Som standard är alternativet Enable SMART Reporting avaktiverat.                                          |
| Drivrutinsinformation       | Visar informationen om inbyggda enheter.                                                                  |

#### Tabell 34. Systemkonfigurationsalternativ – Bildskärmsmenyn

| Bildskärm              |                                                                                                    |
|------------------------|----------------------------------------------------------------------------------------------------|
| Multi-Display          |                                                                                                    |
| Aktivera Multi-Display | Aktiverar eller inaktiverar funktionen för flera skärmar i operativsystemet Windows.                                                    |
|                        | Som standard är alternativet <b>Enable Multi-Display (Aktivera Multi-Display)</b><br>aktiverat.                                         |
| Primär display         |                                                                                                    |
| Primär display         | Här kan användaren välja vilken videostyrenhet som ska användas som primär bildskärm<br>om det finns flera videostyrenheter i systemet. |
|                        | Som standard är alternativet <b>Auto</b> markerat.                                                                                      |

#### Tabell 34. Systemkonfigurationsalternativ – Bildskärmsmenyn (fortsättning)

| Bildskärm        |                                                                                                    |
|------------------|----------------------------------------------------------------------------------------------------|
| Helskärmslogotyp | Aktiverar eller inaktiverar datorn för att visa en helskärmslogotyp om bilden matchar<br>skärmupplösningen. |
|                  | Alternativet Full Screen Logo (helskärmslogotyp) är aktiverat som standard.                                 |

#### Tabell 35. Systemkonfigurationsalternativ – Anslutningsmeny

| Anslutning                                       |                                                                                                    |
|--------------------------------------------------|----------------------------------------------------------------------------------------------------|
| Konfiguration av nätverksstyrenheten             |                                                                                                    |
| Integrerad NIC                                   | Aktivera eller inaktivera den inbyggda LAN-styrenheten.                                                                                                    |
|                                                  | Som standard är alternativet Aktiverad med PXE valt.                                                                                                    |
| Aktivera trådlös enhet                           |                                                                                                    |
| WLAN                                             | Aktivera eller inaktivera den interna WLAN-enheten.                                                                                                    |
|                                                  | Som standard är alternativet <b>WLAN</b> aktiverat.                                                                                                    |
| Bluetooth                                        | Aktiverar eller inaktiverar den interna Bluetooth-enheten.                                                                                                    |
|                                                  | Som standard är alternativet <b>Bluetooth</b> aktiverat.                                                                                                    |
| Aktivera UEFI-nätverksstack                      | Aktiverar eller inaktiverar UEFI-nätverksstacken och kontrollerar den inbyggda LAN-<br>styrenheten.                                                                       |
|                                                  | Som standard är alternativet Automatisk aktivering markerat.                                                                                                    |
| HTTP(s) Boot Feature (HTTP(s)-<br>startfunktion) |                                                                                                    |
| HTTP(s) Boot                                     | Aktiverar eller inaktiverar HTTP-startfunktionen.                                                                                                    |
|                                                  | Som standard är alternativet HTTP(s) Boot valt.                                                                                                    |
| HTTP(s) Boot Modes (HTTP(s)-startlägen)          | Konfigurera HTTP-startlägen.                                                                                                    |
|                                                  | Som standard är alternativet <b>Auto Mode</b> (automatiskt läge) markerat. HTTP(s) Boot<br>extraherar automatiskt Boot URL från den dynamiska värdkonfigurationen (DHCP). |
|                                                  | (i) <b>OBS:</b> Provisioneringen av certifikatet är nödvändig för att ansluta till HTTPs-<br>startservern.                                                                |

#### Tabell 36. Systemkonfigurationsalternativ – Strömmeny

| Ström                          |                                                                                                    |
|--------------------------------|----------------------------------------------------------------------------------------------------|
| Värmehantering                 | Aktiverar eller inaktiverar kylning av fläkten och hanterar processorns värme för att justera datorprestanda, brus och temperatur.     |
|                                | Som standard är alternativet <b>Optimized (optimerad)</b> markerat. Standardinställning för balanserad prestanda, brus och temperatur. |
| Stöd för USB-väckning          |                                                                                                    |
| Aktivera stöd för USB-väckning | Ställer in om datorn ska starta från vänteläge, viloläge eller avstängt läge genom USB-<br>enheter som mus eller tangentbord.          |
|                                | Som standard är alternativet <b>Enable USB Wake Support (Aktivera stöd för USB-</b><br>väckning) aktiverat.                            |
| Strömbeteende                  |                                                                                                    |
| AC-återställning               | Ger användaren möjligheten att välja hur datorn ska agera när strömmen återställs efter<br>ett oväntat strömavbrott.                   |
|                                | Som standard är alternativet Power Off (ström av) valt.                                                                                |

#### Tabell 36. Systemkonfigurationsalternativ – Strömmeny (fortsättning)

| Ström                          |                                                                                                    |
|--------------------------------|----------------------------------------------------------------------------------------------------|
| Blockera strömsparläge         | Aktiverar eller inaktiverar datorn från att gå in i strömsparläge i (S3) operativsystemet.                                                                                                    |
|                                | Som standard är <b>Blockera strömsparläge</b> alternativet inaktiverat.<br>(i) <b>OBS:</b> När den är aktiverad går datorn inte in i strömsparläge, Intel Rapid Start<br>inaktiveras automatiskt och operativsystemets strömalternativ är tomt om det var<br>inställt på strömsparläge. |
| Kontroll vid djupviloläge      |                                                                                                    |
| Kontroll vid djupviloläge      | Aktiverar eller inaktiverar funktionen för att välja hur mycket ström som ska sparas i<br>avstängt läge (S5) eller viloläge (S4).                                                                                                    |
|                                | Som standard är alternativet Enabled in S4 and S5 (aktiverat i S4 och S5) valt.                                                                                                    |
| Åsidosättning av fläktkontroll |                                                                                                    |
| Åsidosättning av fläktkontroll | Aktiverar eller inaktiverar fläktens körning med full hastighet.                                                                                                    |
|                                | Som standard är alternativet <b>Fan Control Override (Åsidosättning av fläktkontroll)</b> inaktiverat.                                                                                                    |
| Intel Speed Shift-teknik       | Aktiverar eller inaktiverar Intel Speed Shift tekniksupport. När den är aktiverad kan operativsystemet välja lämplig processorprestanda automatiskt.                                                                                                    |
|                                | Som standard är alternativet Intel Speed Shift-teknik aktiverat.                                                                                                    |

#### Tabell 37. Systemkonfigurationsalternativ – Säkerhetsmenyn

| Säkerhet                      |                                                                                                    |
|-------------------------------|----------------------------------------------------------------------------------------------------|
| Trusted Platform Module (TPM) | Trusted Platform Module (TPM) tillhandahåller olika kryptografiska tjänster som<br>fungerar som grunden för många tekniker för plattformssäkerhet. Trusted Platform<br>Module (TPM) är en säkerhetsenhet som lagrar datorgenererade nycklar för kryptering<br>och funktioner som BitLocker, virtuellt säkerhetsläge och fjärrattestering. |
|                               | Som standard är alternativet Trusted Platform Module (TPM) aktiverat.                                                                                                    |
|                               | För ytterligare säkerhet rekommenderar Dell Technologies att du ser till att <b>Trusted</b><br><b>Platform Module (TPM)</b> är aktiverat så att dessa säkerhetstekniker kan fungera fullt<br>ut.                                                                                                    |
|                               | (j) OBS: De alternativ som anges gäller för datorer med ett diskret <b>Trusted Platform</b><br>Module (TPM)-chip.                                                                                                    |
| TPM 2.0-säkerhet på           | Här kan du aktivera eller inaktivera TPM.                                                                                                    |
|                               | Som standard är alternativet TPM 2.0-säkerhet på aktiverat.                                                                                                    |
|                               | För ytterligare säkerhet rekommenderar Dell Technologies att du ser till att <b>TPM 2.0</b><br><b>Security On</b> (TPM 2.0 Security på) är aktiverat så att dessa säkerhetstekniker kan<br>fungera fullt ut.                                                                                                    |
| Aktivera attestering          | Alternativet <b>Attestation Enable (aktivera attestering)</b> styr bekräftelsehierarkin för TPM. Om du inaktiverar alternativet <b>Attestation Enable (aktivera attestering)</b> kan TPM inte användas för digital signering av certifikat.                                                                                               |
|                               | Som standard är alternativet Aktivera attestering aktiverat.                                                                                                    |
|                               | För ytterligare säkerhet rekommenderar Dell Technologies att du ser till att alternativet <b>Attestation Enable (aktivera attestering)</b> är aktiverat.                                                                                                    |
|                               | (j) OBS: När funktionen är inaktiverad kan den orsaka kompatibilitetsproblem eller förlust av funktionalitet i vissa operativsystem.                                                                                                    |
| Aktivera nyckellagring        | Alternativet <b>Key Storage Enable (aktivera nyckellagring)</b> styr lagringshierarkin i<br>TPM, vilken används för att lagra digitala nycklar. Om du inaktiverar alternativet <b>Key<br/>Storage Enable (aktivera nyckellagring)</b> begränsas möjligheten för TPM att lagra<br>ägarens data.                                            |

#### Tabell 37. Systemkonfigurationsalternativ – Säkerhetsmenyn (fortsättning)

| Säkerhet                                                       |                                                                                                    |
|----------------------------------------------------------------|----------------------------------------------------------------------------------------------------|
|                                                                | Som standard är alternativet Aktivera nyckellagring aktiverat.                                                                                                    |
|                                                                | För ytterligare säkerhet rekommenderar Dell Technologies att du ser till att alternativet <b>Key Storage Enable (aktivera nyckellagring)</b> är aktiverat.                                                                                                    |
|                                                                | () OBS: När funktionen är inaktiverad kan den orsaka kompatibilitetsproblem eller förlust av funktionalitet i vissa operativsystem.                                                                                                    |
| SHA-256                                                        | Styr hash-algoritmen som används av TPM. När det här alternativet är aktiverat använder TPM SHA-256-hash-algoritmen. När det är inaktiverat använder TPM SHA-1-hash-algoritmen.                                                                                                    |
|                                                                | Som standard är alternativet SHA-256 aktiverat.                                                                                                    |
|                                                                | För ytterligare säkerhet rekommenderar Dell Technologies att du ser till att alternativet <b>SHA-256</b> är aktiverat.                                                                                                    |
| Rensa                                                          | Om alternativet <b>Clear (rensa)</b> är aktiverat rensas information som lagras i TPM när du avslutar datorns BIOS. Det här alternativet återgår till inaktiverat läge när datorn startas om.                                                                                                    |
|                                                                | Som standard är alternativet <b>rensa</b> avaktiverat.                                                                                                    |
|                                                                | Dell Technologies rekommenderar att du endast aktiverar alternativet <b>Clear (rensa)</b><br>när TPM-data måste rensas.                                                                                                    |
| Physical Presence Interface (PPI) Bypass for<br>Clear Commands | Som standard är alternativet <b>PPI Bypass for Clear Commands (förbigå PPI för<br/>rensningskommandon)</b> inaktiverat.                                                                                                    |
|                                                                | För ytterligare säkerhet rekommenderar Dell Technologies att du ser till att alternativet <b>PPI Bypass for Clear Commands (förbigå PPI för rensningskommandon)</b> är inaktiverat.                                                                                                    |
| SMM-säkerhetsskydd                                             | Aktiverar eller inaktiverar ytterligare UEFI SMM Security Mitigation-skydd. Det här<br>alternativet använder Windows SMM Security Mitigations Table (WSMT) för att<br>bekräfta för operativsystemet att bästa säkerhetspraxis har implementerats av den<br>fasta UEFI-mjukvaran.                        |
|                                                                | Som standard är alternativet SMM Security Mitigation (SMM-säkerhetsskydd) aktiverat.                                                                                                    |
|                                                                | För ytterligare säkerhet rekommenderar Dell Technologies att du ser till att alternativet <b>SMM Security Mitigation (SMM-säkerhetsskydd)</b> är aktiverat om du inte har ett specifikt program som inte är kompatibelt.                                                                                |
|                                                                | () OBS: Den här funktionen kan orsaka kompatibilitetsproblem eller förlust av funktionalitet med vissa gamla verktyg och applikationer.                                                                                                    |
| Datarensning vid nästa start                                   |                                                                                                    |
| Starta datarensning                                            | Datarensning är en säker rensningsåtgärd som tar bort information från en<br>lagringsenhet.<br>CAUTION: Säker datarensning raderar information så att den inte kan<br>rekonstrueras.                                                                                                    |
|                                                                | Kommandon som radering och formatering i operativsystemet kan göra att filer inte<br>visas i filsystemet. De kan dock rekonstrueras med hjälp av kriminaltekniska medel<br>eftersom de fortfarande finns på den fysiska enheten. Data Wipe förhindrar denna<br>rekonstruktion och kan inte återställas. |
|                                                                | När datarensning är aktiverat uppmanas du att tömma alla lagringsenheter som är<br>anslutna till datorn vid nästa start.                                                                                                    |
|                                                                | Som standard är alternativet Start Data Wipe (starta datarensning) inaktiverat.                                                                                                    |
| Absolut                                                        |                                                                                                    |

#### Tabell 37. Systemkonfigurationsalternativ – Säkerhetsmenyn (fortsättning)

| Säkerhet                  |                                                                                                    |
|---------------------------|----------------------------------------------------------------------------------------------------|
| Absolut                   | Absolute Software tillhandahåller olika cybersäkerhetslösningar, vissa kräver<br>programvara förinstallerad på Dell-datorer och integrerad i BIOS. Om du vill använda de<br>här funktionerna måste du aktivera Absolute BIOS-inställningen och kontakta Absolute<br>för konfigurering och aktivering. |
|                           | Som standard är alternativet Absolute (absolut) aktiverat.                                                                                                    |
|                           | För ytterligare säkerhet rekommenderar Dell Technologies att du ser till att alternativet <b>Absolute (absolut)</b> är aktiverat.                                                                                                    |
|                           | () OBS: När Absolute-funktionerna är aktiverade kan inte Absolute-integreringen inaktiveras från BIOS-inställningsskärmen.                                                                                                    |
| UEFI-startsökvägssäkerhet |                                                                                                    |
| UEFI-startsökvägssäkerhet | Aktiverar eller inaktiverar om datorn ska be användaren att ange<br>administratörslösenordet (om det är angivet) när en UEFI-startsökvägsenhet startas<br>från F12-startmenyn.                                                                                                    |
|                           | Alternativet Alltid förutom intern hårddisk HDD är aktiverat som standard.                                                                                                    |

### Tabell 38. Systeminstallationsprogram—menyn lösenord

| Lösenord               |                                                                                                    |
|------------------------|----------------------------------------------------------------------------------------------------|
| Administratörslösenord | Administratörslösenordet förhindrar obehörig åtkomst till BIOS-inställningsalternativen.<br>När administratörslösenordet har angivits kan BIOS-inställningsalternativen endast<br>ändras efter att du har angett rätt lösenord.                                                                                                    |
|                        | <ul> <li>Följande regler och beroenden gäller för administratörslösenordet –</li> <li>Administratörslösenordet kan inte anges om datorlösenord och/eller lösenord för inbyggda hårddiskar har angetts.</li> </ul>                                                                                                    |
|                        | <ul> <li>Administratörslösenordet kan användas i stället för datorlösenordet och/eller<br/>lösenord för inbyggda hårddiskar.</li> </ul>                                                                                                    |
|                        | <ul> <li>Administratörslösenordet måste anges vid en uppdatering av den fasta mjukvaran<br/>när du har angett det.</li> </ul>                                                                                                    |
|                        | <ul> <li>Om du rensar administratörslösenordet rensas även datorlösenordet (om det har<br/>angetts).</li> </ul>                                                                                                    |
|                        | Dell Technologies rekommenderar att du använder ett administratörslösenord för att förhindra obehöriga ändringar av BIOS-inställningsalternativ.                                                                                                    |
| Systemlösenord         | Systemlösenordet förhindrar att datorn startar ett operativsystem utan att rätt lösenord anges.                                                                                                    |
|                        | <ul> <li>Följande regler och beroenden gäller när systemlösenordet används –</li> <li>Datorn stängs av om den är inaktiv i ungefär 10 minuter under lösenordsbegäran.</li> <li>Datorn stängs av efter tre felaktiga försök att ange datorlösenordet.</li> <li>Datorn stängs av när Esc-tangenten trycks ned när systemlösenordsbegäran visas.</li> <li>Datorlösenordet efterfrågas inte när datorn går ur vänteläge.</li> </ul> |
|                        | Dell Technologies rekommenderar att du använder datorlösenordet i situationer där det<br>är troligt att en dator kan försvinna eller stjälas.                                                                                                    |
| M.2 PCIe SSD-0         | Gör det möjligt för användaren att ange, ändra eller radera M.2 PCIe SSD-0-lösenordet.                                                                                                    |
| Lösenordskonfiguration | På sidan lösenordskonfiguration finns flera alternativ för att ändra kraven för BIOS-<br>lösenord. Du kan ändra kortast och längsta längd för lösenorden samt kräva att lösenord<br>innehåller vissa tecken (versaler, gemener, siffror, specialtecken).                                                                                                    |
|                        | Dell Technologies rekommenderar att du ställer in minsta lösenordslängd på minst åtta tecken.                                                                                                    |
| Kringgå lösenord       | Alternativet <b>Password Bypass (kringgå lösenord)</b> gör det möjligt för datorn att starta om från operativsystemet utan att du behöver ange dator- eller                                                                                                    |

#### Tabell 38. Systeminstallationsprogram—menyn lösenord (fortsättning)

| Lösenord                                        |                                                                                                    |
|-------------------------------------------------|----------------------------------------------------------------------------------------------------|
|                                                 | hårddisklösenordet. Om datorn redan har startat operativsystemet förutsätts det att<br>användaren redan har angett rätt dator- eller hårddisklösenord.<br>() OBS: Det här alternativet tar inte bort kravet på att ange lösenordet efter<br>avstängning.                                                                                                    |
|                                                 | Som standard är alternativet Password Bypass (kringgå lösenord) inaktiverat.                                                                                                    |
|                                                 | För ytterligare säkerhet rekommenderar Dell Technologies att du ser till att alternativet <b>Kringgå lösenord (Password Bypass)</b> är aktiverat.                                                                                                    |
| Lösenordsändringar                              |                                                                                                    |
| Tillåt ändringar av icke-administratörslösenord | Alternativet <b>Allow Non-Admin Password Changes (tillåt ändringar av</b><br><b>icke-administratörslösenord)</b> i BIOS-inställningarna gör det möjligt för en<br>slutanvändare att ange eller ändra dator- eller hårddisklösenordet utan att ange<br>administratörslösenordet. Detta ger administratörskontroll över BIOS-inställningarna,<br>men gör det möjligt för en slutanvändare att ange ett eget lösenord. |
|                                                 | Som standard är alternativet Allow Non-Admin Password Changes (tillåt ändringar av icke-administratörslösenord) inaktiverat.                                                                                                    |
|                                                 | För ytterligare säkerhet rekommenderar Dell Technologies att alternativet <b>Tillåt</b><br>ändringar av icke-administratörslösenord (Allow Non-Admin Password<br>Changes) är inaktiverat.                                                                                                    |
| Spärr av systeminstallationsprogrammet          | Alternativet <b>Admin Setup Lockout (utelåsning med administratörslösenord)</b><br>förhindrar att en slutanvändare ens kan se BIOS-konfigurationen utan att först ange<br>administratörslösenordet (om ett sådant är angivet).                                                                                                    |
|                                                 | Som standard är alternativet Admin Setup Lockout (utelåsning med<br>administratörslösenord) inaktiverat.                                                                                                    |
|                                                 | För ytterligare säkerhet rekommenderar Dell Technologies att du ser till att alternativet <b>Admin Setup Lockout (utelåsning med administratörslösenord)</b> är inaktiverat.                                                                                                    |
| Spärr av huvudlösenord                          |                                                                                                    |
| Aktivera spärr av huvudlösenord                 | Med inställningen Master Password Lockout (utelåsning med huvudlösenord) kan du<br>inaktivera funktionen återställningslösenord. Om du har glömt dator-, administratörs-<br>eller hårddisklösenordet går det inte att använda datorn.<br>() OBS: När ägarlösenordet är angivet är alternativet Master Password Lockout<br>(utelåsning med huvudlösenord) inte tillgängligt.                                         |
|                                                 | () OBS: När ett internt hårddisklösenord har angivits måste det först rensas innan<br>Master Password Lockout (utelåsning med huvudlösenord) kan ändras.                                                                                                    |
|                                                 | Som standard är alternativet Enable Master Password Lockout (aktivera utelåsning med huvudlösenord) inaktiverat.                                                                                                    |
|                                                 | Dell rekommenderar inte att du aktiverar Master Password Lockout (utelåsning med huvudlösenord) om du inte har en egen dator för lösenordsåterställning.                                                                                                    |
| Tillåt att icke-admin-PSID återställs           |                                                                                                    |
| Aktivera Tillåt att icke-admin-PSID återställs  | Styr åtkomst till återställning av fysiskt säkerhets-ID (PSID) på NVMe-hårddiskar från<br>Dell Security Manager-prompten.                                                                                                    |
|                                                 | Som standard är alternativet <b>Aktivera ändringar av icke-administratörslösenord</b> inaktiverat.                                                                                                    |

#### Tabell 39. Systemkonfigurationsalternativ – menyn Uppdatering, återställning

Uppdatering, återställning

#### Uppdateringar av fast UEFI-mjukvara

#### Tabell 39. Systemkonfigurationsalternativ – menyn Uppdatering, återställning (fortsättning)

| Uppdatering, återställning                                                                             |                                                                                                    |
|----------------------------------------------------------------------------------------------------|----------------------------------------------------------------------------------------------------|
| Aktivera uppdateringar av fast UEFI Capsule-<br>programvara                                            | Aktiverar eller inaktiverar BIOS-uppdateringar via UEFI-kapselns uppdateringspaket.<br>() OBS: Inaktivering av det här alternativet blockerar BIOS-uppdateringar från tjänster<br>som Microsoft Windows Update och Linux Vendor Firmware Service (LVFS).                                                                                                    |
|                                                                                                    | Alternativet <b>Enable UEFI Capsule Firmware Updates (aktivera uppdateringar av</b> fast programvara med UEFI Capsule) är aktiverat som standard.                                                                                                    |
| BIOS-återställning från hårddisk                                                                       | Gör det möjligt eller omöjligt för användaren att återställa vissa skadade BIOS-<br>förhållanden från en återställningsfil på användarens primära hårddisk eller ett externt<br>USB-minne.                                                                                                    |
|                                                                                                    | Alternativet <b>BIOS Recovery from Hard Drive (BIOS-återställning från</b><br>hårddisken) är aktiverat som standard.<br>(i) OBS: BIOS-återställning från hårddisk är inte tillgängligt för självkrypterande<br>enheter (SED).                                                                                                    |
|                                                                                                    | () OBS: BIOS-återställning är utformad för att fixa BIOS-blocket och kan inte fungera<br>om Boot Block är skadat. Dessutom kan den här funktionen inte fungera i händelse<br>av EC-korruption, ME-korruption eller ett hårdvaruproblem. Återställningsbilden<br>måste finnas på en okrypterad partition på enheten.                                                     |
| BIOS-nedgradering                                                                                      |                                                                                                    |
| Tillåt BIOS-nedgradering                                                                               | Styr flash av datorns fasta programvara till tidigare revisioner.                                                                                                    |
|                                                                                                    | Alternativet <b>Allow BIOS Downgrade (tillåt BIOS-nedgradering)</b> är aktiverat som standard.                                                                                                    |
| SupportAssist OS Recovery                                                                              | Aktiverar eller inaktiverar startflöde för verktyget SupportAssist OS Recovery i händelse av vissa datorfel.                                                                                                    |
|                                                                                                    | Som standard är alternativet SupportAssist OS Recovery (SupportAssist OS-<br>återställning) aktiverat.                                                                                                    |
| BIOSConnect                                                                                            | Aktiverar eller inaktiverar molntjänstens operativsystemsåterställning om<br>huvudoperativsystemet inte kan starta inom antalet fel som är lika med eller större<br>än det värde som anges av tröskelvärdet för auto-alternativet för operativsystemets<br>återställningsinställning och den lokala tjänstens operativsystem inte startar eller inte är<br>installerat. |
|                                                                                                    | Som standard är alternativet <b>BIOSConnect</b> aktiverat.                                                                                                    |
| Dell Auto OS Recovery Threshold<br>(tröskelvärde för automatisk Dell-<br>operativsystemsåterställning) | Låter dig kontrollera det automatiska startflödet för konsolen SupportAssist System<br>Resolution (SupportAssist-systemupplösning) och för Dell OS Recovery-verktyget (Dell<br>OS-återställning).                                                                                                    |
|                                                                                                    | Som standard är <b>Dell Auto OS Recovery Threshold (tröskelvärde för automatisk Dell-operativsystemsåterställning)</b> inställt på 2.                                                                                                    |

#### Tabell 40. Systemkonfigurationsalternativ – Meny för systemhantering

| Systemhantering               |                                                                                                    |
|-------------------------------|----------------------------------------------------------------------------------------------------|
| Service tag                   | Visar datorns service tag.                                                                                                    |
| Tillgångstagg                 | Skapar en tillgångstagg som kan användas av en IT-administratör för att unikt identifiera<br>en viss dator.<br>(i) <mark>OBS:</mark> En gång i BIOS kan tillgångstaggen inte ändras.      |
| Aktivera vid LAN              | Aktiverar eller inaktiverar datorn för att starta med en särskild LAN-signal.<br>Som standard är alternativet <b>Väck vid LAN (Wake on LAN)</b> inaktiverat.                              |
| Tid för automatisk påslagning | Gör det möjligt att ställa in datorn så att den automatiskt startar varje dag eller på ett<br>förinställt datum vid förinställd tid. Det här alternativet kan endast konfigureras om Auto |

#### Tabell 40. Systemkonfigurationsalternativ – Meny för systemhantering (fortsättning)

| Systemhantering                                      |                                                                                                    |
|------------------------------------------------------|----------------------------------------------------------------------------------------------------|
|                                                      | On Time (automatisk start) är satt till Everyday (varje dag), Weekdays (veckodagar)<br>eller Selected Days (valda dagar). |
|                                                      | Som standard är alternativet <b>Auto On Time (tid för automatisk påslagning)</b><br>inaktiverat.                          |
| Intel AMT-funktion                                   |                                                                                                    |
| Aktivera Intel AMT Capability                        | Aktiverar eller inaktiverar MEBx i förstartsmenyn.                                                                        |
|                                                      | Som standard är alternativet <b>Restrict Preboot Access (Begränsa</b> förstartsåtkomst) valt.                             |
| Aktivera SERR-meddelanden                            | Aktivera eller inaktivera SERR-meddelanden.                                                                               |
|                                                      | Som standard är alternativet <b>Enable SERR Messages (aktivera SERR-</b><br>meddelanden) aktiverat.                       |
| Datum för första påslagning (First Power<br>On Date) |                                                                                                    |
| Ange äganderättsdatum                                | Ger användaren möjligheten att ställa in ett äganderättsdatum.                                                            |
|                                                      | Alternativet <b>Ställ in ägandedatum (Set Ownership Date)</b> är inaktiverat som standard.                                |
| Diagnostik                                           |                                                                                                    |
| OS-agentbegäranden                                   | Gör det möjligt för användaren att konfigurera äganderättsdatum.                                                          |
|                                                      | Som standard är alternativet <b>OS Agent Requests</b> (OS-agentförfrågningar) aktiverat.                                  |
| Automatisk återställning vid självtest vid start     |                                                                                                    |
| Automatisk återställning vid självtest vid start     | Aktiverar eller inaktiverar datorn för att svara innan du slutför BIOS Power-on Self-Test (POST).                         |
|                                                      | Som standard är alternativet Automatisk återställning vid självtest vid start valt.                                       |

### Tabell 41. Systemkonfigurationsalternativ – Tangentbordsmenyn

| Tangentbord                             |                                                                                                    |
|-----------------------------------------|----------------------------------------------------------------------------------------------------|
| Tangentbordsfel                         |                                                                                                    |
| Aktivera detektering av tangentbordsfel | Aktiverar eller inaktiverar detektering av tangentbordsfel.                                                                                                    |
|                                         | Som standard är alternativet Enable Keyboard Error Detection (aktivera detektering av tangentbordsfel) aktiverat.                                                                                                    |
| Numlock LED                             |                                                                                                    |
| Aktivera NumLock LED                    | Aktiverar eller inaktiverar Numlock LED.                                                                                                    |
|                                         | Som standard är alternativet <b>Enable NumLock LED (aktivera Numlock-lysdiod)</b><br>aktiverat.                                                                                                    |
| Snabbtangent till enhetskonfiguration   | Kontrollera huruvida du kan komma åt enhetskonfigurationsskärmarna via<br>snabbtangenter när datorn startar.                                                                                                    |
|                                         | Som standard är alternativet <b>Device Configuration HotKey Access (åtkomst för</b><br>enhetskonfigurationstangenter) aktiverat.<br>(i) <b>OBS:</b> Den här inställningen styr endast tillvals-ROM för Intel RAID (CTRL+I), MEBX<br>(CTRL+P) och LSI RAID (CTRL+C). Andra alternativ-ROM före start, som har stöd<br>för inmatningar med en nyckelsekvens, påverkas inte av den här inställningen. |

#### Tabell 42. Systemkonfigurationsalternativ – menyn Preboot Behavior (beteende före start)

| Preboot Behavior (beteende före start) |                                                                                                    |
|----------------------------------------|----------------------------------------------------------------------------------------------------|
| Varningar och fel                      | Aktiverar eller inaktiverar åtgärden som ska göras när en varning eller ett fel uppstår.                                                                                                    |
|                                        | Som standard är alternativet <b>Prompt on Warnings and Errors (fråga vid varningar</b><br>och fel) markerat. Stopp, ledtext och vänta på användarinmatning när varningar eller fel<br>upptäcks.<br>(i) OBS: Fel som anses vara kritiska för driften av datorns hårdvara kommer alltid att<br>datorns funktionalitet. |
| Utöka tiden för BIOS POST (starttest)  | Konfigurerar laddningstiden för BIOS POST (Power-On Self Test).                                                                                                    |
|                                        | Som standard är alternativet <b>0 seconds (0 sekunder)</b> markerat.                                                                                                    |

#### Tabell 43. Systeminställningsalternativ—Virtualiseringsmeny

| Virtualiseringsstöd                           |                                                                                                    |
|-----------------------------------------------|----------------------------------------------------------------------------------------------------|
| Intel Virtualization Technology               |                                                                                                    |
| Aktivera Intel Virtualization Technology (VT) | När det är aktiverat kan datorn köra en virtuell maskinskärm (VMM).                                                                                                    |
|                                               | Alternativet Enable Intel Virtualization Technology (VT) (Aktivera Intel virtualiseringsteknik (VT)) är aktiverat som standard.                                                                                                    |
| VT för direkt I/O                             |                                                                                                    |
| Aktivera Intel VT för direkt I/O              | Om detta är aktiverat kan datorn utföra virtualiseringsteknik för Direct I/O (VT-d). VT-d<br>är en Intel-metod som tillhandahåller virtualisering för minneskort I/O.                                                                                                    |
|                                               | Alternativet <b>Enable Intel VT for Direct I/O (Aktivera Intel VT for Direct I/O)</b> är aktiverat som standard.                                                                                                    |
| DMA-skydd                                     |                                                                                                    |
| Aktivera DMA-stöd före start                  | Gör det möjligt för dig att kontrollera DMA-skydd före uppstart för både interna<br>och externa portar. Det här alternativet aktiverar inte DMA-skyddet direkt i<br>operativsystemet.<br>(i) OBS: Det här alternativet är inte tillgängligt när virtualiseringsinställningen för<br>IOMMU är inaktiverad (VT-d/AMD Vi).                                                                                                    |
|                                               | Som standard är alternativet Enable Pre-Boot DMA Support (aktivera DMA-stöd före start) aktiverat som standard.                                                                                                    |
|                                               | För ytterligare säkerhet rekommenderar Dell Technologies att du ser till att alternativet<br>Enable Pre-Boot DMA Support (aktivera DMA-stöd före start) är aktiverat.                                                                                                    |
|                                               | () OBS: Det här alternativet tillhandahålls endast för kompatibilitetsändamål, eftersom<br>en del äldre hårdvara inte DMA-kapabel.                                                                                                    |
| Aktivera DMA-stöd för OS-kärna                | Gör det möjligt för dig att kontrollera Kernel DMA-skydd för både interna och externa<br>portar. Det här alternativet aktiverar inte DMA-skyddet direkt i operativsystemet.<br>För operativsystem som stöder DMA-skydd indikerar den här inställningen för<br>operativsystemet att BIOS har stöd för funktionen.<br>(i) OBS: Det här alternativet är inte tillgängligt när virtualiseringsinställningen för<br>IOMMU är inaktiverad (VT-d/AMD Vi). |
|                                               | Som standard ar alternativet <b>Enable OS Kernel DMA Support (aktivera OS Kernel DMA-stöd)</b> aktiverat.<br>() OBS: Det här alternativet tillhandahålls endast för kompatibilitetsändamål, eftersom en del äldre hårdvara inte DMA-kapabel.                                                                                                    |

#### Tabell 44. Systemkonfigurationsalternativ – menyn Performance (prestanda)

| Prestanda                                     |  |
|-----------------------------------------------|--|
| Multi-Core Support (stöd för flera<br>kärnor) |  |

#### Tabell 44. Systemkonfigurationsalternativ – menyn Performance (prestanda) (fortsättning)

| Prestanda                                                    |                                                                                                    |
|--------------------------------------------------------------|----------------------------------------------------------------------------------------------------|
| Flera Atom-kärnor                                            | Gör det möjligt för dig att ändra antalet Atom-kärnor som är tillgängliga för operativsystemet. Standardvärdet är inställt på det maximala antalet kärnor.                                                                                        |
|                                                              | Som standard är alternativet All Cores (Alla kärnor) markerat.                                                                                                    |
| Intel SpeedStep                                              |                                                                                                    |
| Aktivera Intel SpeedStep-teknik                              | Låter datorn dynamiskt justera processorspänning och kärnfrekvens genom minskad genomsnittlig strömförbrukning och värmeproduktion.                                                                                                    |
|                                                              | Alternativet Enable Intel SpeedStep Technology (Aktivera Intel SpeedStep-<br>teknik) är aktiverat som standard.                                                                                                    |
| Kontroll av C-tillstånd                                      |                                                                                                    |
| Aktivera C-State Control                                     | Aktivera eller inaktivera processorns förmåga att gå in i och avsluta energisparläge. När<br>detta är inaktiverat inaktiveras alla C-tillstånd. När den är aktiverad aktiveras alla C-lägen<br>som kretsuppsättningen eller plattformen tillåter. |
|                                                              | Som standard är alternativet <b>Enable C-State Control (aktivera C-lägeskontroll)</b><br>aktiverat.                                                                                                    |
| Intel Turbo Boost Technology (Intel<br>Turbo Boost-teknik)   |                                                                                                    |
| Aktivera Intel Turbo Boost-teknik                            | Aktiverar Intel TurboBoost-läget på processorn. När den är aktiverad ökar Intel<br>TurboBoost-drivrutinen prestandan för processorn eller grafikprocessorn.                                                                                       |
|                                                              | Alternativet Enable Intel Turbo Boost Technology (aktivera Intel Turbo Boost-<br>teknik) är aktiverat som standard.                                                                                                    |
| Intel Hyper-Threading-teknik (Intel<br>hypertrådningsteknik) |                                                                                                    |
| Aktivera Intel Hyper-Threading-teknik                        | Aktiverar Intel hypertrådningsläge på processorn. När det här alternativet är aktiverat<br>ökar Intel hypertrådning processorresursernas effektivitet när flera trådar körs på varje<br>kärna.                                                    |
|                                                              | Som standard är alternativet Intel Hyper-Threading Technology (Intel hyper-<br>threading-teknik) aktiverat.                                                                                                    |
| PCIe Resizable Base Address Register<br>(BAR)                |                                                                                                    |
| PCIe Resizable Base Address Register (BAR)                   | Aktiverar eller inaktiverar stöd för PCle-storleksanpassningsbart BAR.                                                                                                    |
|                                                              | Som standard är alternativet PCIe Resizable Base Address Register (BAR)<br>(Adressregister för PCIe-storleksanpassningsbart BAR) inaktiverat.                                                                                                    |

#### Tabell 45. Systemkonfigurationsalternativ – menyn Systemloggar

| Systemloggar              |                                                                            |
|---------------------------|----------------------------------------------------------------------------|
| BIOS händelselogg         |                                                                            |
| Rensa BIOS-händelseloggen | Här kan du välja alternativet att behålla eller rensa BIOS-händelseloggar. |
|                           | Som standard är alternativet Keep Log (behåll logg) markerat.              |
| Strömhändelselogg         |                                                                            |
| Rensa strömhändelselogg   | Här kan du välja att behålla eller rensa strömhändelseloggar.              |
|                           | Som standard är alternativet Keep Log (behåll logg) markerat.              |

## **Uppdatera BIOS**

### **Uppdatera BIOS i Windows**

#### Om denna uppgift

CAUTION: Om BitLocker inte stängs av innan du uppdaterar BIOS, kommer datorn inte känna igen BitLocker-tangenten nästa gång du startar om den. Du kommer då att uppmanas att ange återställningsnyckeln för att gå vidare och datorn kommer att be om detta vid varje omstart. Om återställningsnyckeln inte är känd kan detta resultera i dataförlust eller en onödig ominstallation av operativsystemet. Om du vill ha mer information om ämnet kan du söka i kunskapsbasdataresursen på www.dell.com/support.

#### Steg

- 1. Gå till www.dell.com/support.
- 2. Klicka på Produktsupport. I rutan Sök support anger du service tag för din dator och klickar sedan på Sök.
  - () OBS: Om du inte har din service tag använder du SupportAssist-funktionen för automatisk identifiering av datorn. Du kan också använda produkt-ID:t eller söka efter din datormodell manuellt.
- 3. Klicka på Drivrutiner och hämtningar. Expandera Hitta drivrutiner.
- 4. Välj det operativsystem som är installerat på datorn.
- 5. I listrutan Kategori väljer du BIOS.
- 6. Välj den senaste versionen av BIOS och klicka på Hämta för att hämta BIOS-filen för datorn.
- 7. Bläddra till mappen där du sparade filen med BIOS-uppdateringen när hämtningen är klar.
- Dubbelklicka på ikonen för BIOS-uppdateringsfilen och följ anvisningarna på skärmen.
   Om du vill ha mer information kan du söka i kunskapsdatabasresursen på www.dell.com/support.

### Uppdatera BIOS i Linux- och Ubuntu

Information om hur du uppdaterar system-BIOS på en dator som har Linux eller Ubuntu finns i kunskapsbasartikeln 000131486 på www.dell.com/support.

### Uppdatera BIOS med USB-enheten i Windows

#### Om denna uppgift

CAUTION: Om BitLocker inte stängs av innan du uppdaterar BIOS, kommer datorn inte känna igen BitLocker-tangenten nästa gång du startar om den. Du kommer då att uppmanas att ange återställningsnyckeln för att gå vidare och datorn kommer att be om detta vid varje omstart. Om återställningsnyckeln inte är känd kan detta resultera i dataförlust eller en onödig ominstallation av operativsystemet. Om du vill ha mer information om ämnet kan du söka i kunskapsdatabasresursen på www.dell.com/support.

#### Steg

- 1. Följ proceduren från steg 1 till steg 6 i "Uppdatera BIOS i Windows" om du vill hämta senaste BIOSinstallationsfilen.
- 2. Skapa ett startbart USB-minne. Om du vill ha mer information kan du söka i kunskapsdatabasresursen på www.dell.com/support.
- 3. Kopiera BIOS-installationsprogramfilen till den startbara USB-enheten.
- 4. Anslut den startbara USB-enheten i datorn som behöver BIOS-uppdateringen.
- 5. Starta om datorn och tryck på F12.
- 6. Välj USB-enheten från menyn för engångsstart.
- Skriv in filnamnet för BIOS-inställningsprogrammet och tryck på Enter. BIOS-uppdateringsverktyget visas.
- 8. Följ anvisningarna på skärmen för att slutföra BIOS-uppdateringen.

### Flasha BIOS från F12-menyn för engångsstart

Uppdatera dator-BIOS med hjälp av en BIOS-uppdateringsfil (.exe-fil) som kopierats till ett FAT32 USB-minne och startas från F12-menyn för engångsstart.

#### Om denna uppgift

CAUTION: Om BitLocker inte stängs av innan du uppdaterar BIOS, kommer datorn inte känna igen BitLocker-tangenten nästa gång du startar om den. Du kommer då att uppmanas att ange återställningsnyckeln för att gå vidare och datorn kommer att be om detta vid varje omstart. Om återställningsnyckeln inte är känd kan detta resultera i dataförlust eller en onödig ominstallation av operativsystemet. Om du vill ha mer information om ämnet kan du söka i kunskapsdatabasresursen på www.dell.com/support.

#### BIOS Update (BIOS-uppdatering)

Du kan köra BIOS-uppdateringen från Windows med hjälp av en startbar USB-enhet eller så kan du uppdatera BIOS från F12-menyn för engångsstart på datorn.

De flesta Dell-datorer byggda efter 2012 har den här funktionen. Kontrollera detta genom att starta datorn och gå in på F12-menyn för engångsstart för att se om din dator har startalternativet BIOS FLASH UPDATE (uppdatera BIOS) i listan. Om alternativet finns med på listan betyder det att datorn har stöd för den här typen av BIOS-uppdatering.

**OBS:** Endast datorer med alternativet BIOS Flash Update (uppdatera BIOS) i F12-menyn för engångsstart kan använda den här funktionen.

#### Uppdatera via menyn för engångsstart

Om du vill uppdatera BIOS via F12-menyn för engångsstart behöver du följande:

- USB-minne som formaterats med FAT32-filsystemet (enheten måste inte vara startbar).
- En körbar BIOS-uppdateringsfil som hämtats från Dells supportwebbplats och kopierats till roten på USB-minnet.
- En växelströmsadapter som anslutits till datorn
- Ett fungerande datorbatteri för att uppdatera BIOS

Följ stegen nedan för att köra BIOS-uppdateringsfilen via F12-menyn:

#### CAUTION: Stäng inte av datorn under BIOS-uppdateringen. Datorn kanske inte startar om du stänger av datorn.

#### Steg

- 1. Utgå från avstängt läge och sätt i USB-enheten som du kopierade uppdateringsfilen till i en av datorns USB-portar.
- Starta datorn och tryck på F12-tangenten för att komma åt menyn för engångsstart, välj BIOS-uppdatering med hjälp av musen eller piltangenterna och tryck sedan på Enter. Menyn uppdatera BIOS visas.
- 3. Klicka på Flash-uppdatera från fil.
- 4. Välj en extern USB-enhet.
- 5. När du har valt filen dubbelklickar du på flash-målfilen och trycker därefter på Submit (Skicka).
- 6. Klicka på Update BIOS (Uppdatera BIOS). Datorn startas om för att uppdatera BIOS.
- 7. Datorn kommer att startas om när BIOS-uppdateringen är klar.

### System- och installationslösenord

#### Tabell 46. System- och installationslösenord

| Lösenordstyp          | Beskrivning                                                                                  |
|-----------------------|----------------------------------------------------------------------------------------------|
| Systemlösenord        | Lösenord som du måste ange för att logga in på systemet.                                     |
| Installationslösenord | Lösenord som du måste ange för att öppna och göra ändringar i<br>datorns BIOS-inställningar. |

Du kan skapa ett systemlösenord och ett installationslösenord för att skydda datorn.

CAUTION: Lösenordsfunktionerna ger dig en grundläggande säkerhetsnivå för informationen på datorn.

CAUTION: Vem som helst kan komma åt informationen som är lagrad på datorn om den inte är låst och lämnas utan tillsyn.

(i) OBS: Funktionen för system- och installationslösenord är inaktiverad.

### Tilldela ett systeminstallationslösenord

#### Förutsättningar

Du kan endast tilldela ett nytt system- eller administratörslösenord när statusen är Ej inställt.

#### Om denna uppgift

Starta BIOS-konfigurationen genom att trycka på F2 omedelbart efter det att datorn startats eller startats om.

#### Steg

1. På skärmen System BIOS (system-BIOS) eller System Setup (systeminstallation) väljer du Security (säkerhet) och trycker på Retur.

Skärmen Security (säkerhet) visas.

2. Välj System-/administratörslösenord och skapa ett lösenord i fältet Ange nytt lösenord.

Använd följande rekommendationer för systemlösenordet:

- Ett lösenord kan ha upp till 32 tecken
- Minst ett specialtecken: "( ! " # \$ % & ' \* + , . / : ; < = > ? @ [ \ ] ^ \_ ` { | } )"
- Nummer 0 till 9.

Datorn startar om.

- Versaler från A till Z.
- Gemener från a till z.
- 3. Skriv in lösenordet som du angav tidigare i fältet Bekräfta nytt lösenord och klicka på OK.
- 4. Tryck på Esc och spara ändringarna enligt uppmaningen i meddelandet.
- 5. Tryck på Y för att spara ändringarna.

### Radera eller ändra ett befintligt systeminstallationslösenord

#### Förutsättningar

Kontrollera att **lösenordsstatus** är upplåst (i systeminstallation) innan du försöker ta bort eller ändra det befintliga system- och/eller installationslösenordet. Du kan inte ta bort eller ändra ett befintligt system- eller installationslösenord om **lösenordsstatus** är låst.

#### Om denna uppgift

Starta systeminstallationsprogrammet genom att trycka på F2 omedelbart efter det att datorn startats eller startats om.

#### Steg

 På skärmen System BIOS (system-BIOS) eller System Setup (systeminstallation) väljer du System Security (systemsäkerhet) och trycker på Retur.

Skärmen System Security (systemsäkerhet) visas.

- 2. På skärmen Systemsäkerhet ska du kontrollera att Lösenordstatus är Olåst.
- 3. Välj System Password (systemlösenord), uppdatera eller ta bort det befintliga systemlösenordet och tryck på Retur- eller Tabbtangenten.
- Välj Setup Password (installationslösenord), ändra eller ta bort det befintliga installationslösenordet och tryck på Retur- eller Tabb-tangenten.

**OBS:** Om du ändrar system- och/eller installationslösenordet anger du det nya lösenordet igen när du uppmanas till det. Om du tar bort ett system- och/eller installationslösenordet ska du bekräfta borttagningen när du uppmanas göra det.

- 5. Tryck på Esc. Ett meddelande uppmanar dig att spara ändringarna.
- 6. Tryck på Y för att spara ändringarna och avsluta systeminstallationsprogrammet. Datorn startar om.

## Återställa CMOS-inställningar

#### Om denna uppgift

CAUTION: Återställa CMOS-inställningar kommer att återställa BIOS inställningar på datorn.

#### Steg

- **1.** Ta bort sidopanelen.
- 2. Ta bort knappcellsbatteriet.
- 3. Vänta en minut.
- 4. Sätt tillbaka knappcellsbatteriet.
- 5. Sätt tillbaka sidopanelen.

## Rensa BIOS (systemkonfiguration) och systemlösenord

#### Om denna uppgift

För att rensa system- eller BIOS-lösenordet, kontakta Dells tekniska support enligt beskrivningen på www.dell.com/contactdell.

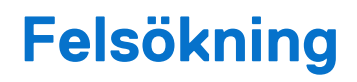

## Dell SupportAssist-diagnostik för kontroll av systemprestanda före start

#### Om denna uppgift

SupportAssist-diagnostiken (även kallad systemdiagnostik) utför en fullständig kontroll av din maskinvara. Dell SupportAssist-diagnostik för kontroll av systemprestanda före start är inbäddad med BIOS och startas av BIOS internt. Den inbäddade systemdiagnosen ger alternativ för specifika enheter eller enhetsgrupper som gör att du kan:

- köra test automatiskt eller i interaktivt läge
- upprepa testerna
- visa och spara testresultat
- köra grundliga tester med ytterligare testalternativ för att skaffa extra information om en eller flera enheter med fel
- visa statusmeddelanden som informerar dig att testerna har slutförts utan fel
- visa felmeddelanden som informerar dig om problem som har upptäckts under testningen.

**OBS:** Vissa tester för specifika enheter kräver användarinteraktion. Kontrollera alltid att du är närvarande vid datorn när diagnostiktestet körs.

För mer information, se kunskapsbasartikeln 000180971.

### Köra SupportAssist-kontrollen för systemprestanda före start

#### Steg

- 1. Starta datorn.
- 2. När datorn startar trycker du på tangenten F12 när Dell-logotypen visas.
- 3. Välj alternativet Diagnostics (Diagnostik) på startmenyskärmen.
- Klicka på pilen i det nedre vänstra hörnet. Startsidan för diagnostik visas.
- 5. Klicka på pilen i det nedre högra hörnet för att gå till sidlistningen. De objekt som identifieras visas i listan.
- 6. Om du vill köra diagnostiktestet på en viss enhet trycker du på Esc och klickar på Yes (Ja) för att stoppa diagnostiktestet.
- 7. Välj enheten i den vänstra rutan och klicka på Run Tests (Kör tester).
- 8. Om det finns problem visas felkoderna. Anteckna felkoden och valideringsnumret och kontakta Dell.

## Strömförsörjningsenhet inbyggt självtest

Det inbyggda självtestet (BIST) hjälper dig att avgöra om nätaggregatet fungerar. Information om att köra självtestdiagnostik på nätaggregatet på en stationär eller allt-i-ett-dator, sök i kunskapsbasartikeln på www.dell.com/support.

### Systemets diagnosindikatorer

#### Tabell 47. Diagnostiskt LED-beteende

| Blinkningsmönster |     |                                                           |
|-------------------|-----|-----------------------------------------------------------|
| Gult              | Vit | Problembeskrivning                                        |
| 1                 | 1   | Fel vid TPM-avkänning                                     |
| 1                 | 2   | lcke återställningsbart SPI Flash-fel                     |
| 1                 | 5   | EC kan inte programmera i-Fuse                            |
| 1                 | 6   | Generisk catch-all för störande fel i EC-<br>kodflöde     |
| 1                 | 7   | lcke-RPMC Flash på Boot Guard-fixerade<br>system          |
| 2                 | 1   | CPU-fel                                                   |
| 2                 | 2   | Moderkort, skadat BIOS eller ROM-fel                      |
| 2                 | 3   | Inget minne/RAM kunde identifieras                        |
| 2                 | 4   | Fel på minne/RAM                                          |
| 2                 | 5   | Ogiltigt installerat minne                                |
| 2                 | 6   | Fel på moderkort/kretsuppsättning                         |
| 2                 | 7   | LCD fel – SBIOS-meddelande                                |
| 2                 | 8   | Moderkort – EC-detektering av LCD-<br>strömskenefel       |
| 3                 | 1   | CMOS-batterifel                                           |
| 3                 | 2   | Fel på grafikkortets PCI-anslutning eller<br>grafikchip.  |
| 3                 | 3   | Återställningsavbildning hittades inte                    |
| 3                 | 4   | Återställningsavbildning hittades men är<br>ogiltig       |
| 3                 | 5   | EC körde till strömsekvensfel                             |
| 3                 | 6   | Flash skada upptäckt av SBIOS                             |
| 3                 | 7   | Timeout väntar på ME för att svara på<br>HECI-meddelandet |
| 4                 | 1   | Minnes-DIMM-strömskenefel                                 |
| 4                 | 2   | Problem med CPU-strömkabelanslutning                      |

## Återställ operativsystemet

När datorn inte kan starta upp till operativsystemet även efter upprepade försök startar den automatiskt Dell SupportAssist OS Recovery.

Dell SupportAssist OS Recovery är ett fristående verktyg som är förinstallerat på alla Dell-datorer som är installerade med Windows operativsystem. Den består av verktyg för att diagnostisera och felsöka problem som kan uppstå innan datorn startar till operativsystemet. Det gör att du kan diagnostisera hårdvaruproblem, reparera datorn, säkerhetskopiera dina filer eller återställa datorn till dess fabriksläge.

Du kan också ladda ner den från Dells support för att felsöka och fixa datorn när den inte startar upp i sitt primära operativsystem på grund av programvarufel eller maskinvarufel.

För mer information om Dell SupportAssist OS Recovery, se *Dell SupportAssist OS Recovery Användarhandbok* på www.dell.com/ serviceabilitytools. Klicka på **SupportAssist** och klicka sedan på **SupportAssist OS Recovery**.

## Realtidklocka (Real Time Clock, RTC) – RTCåterställning

Med realtidklockans (RTC) återställningsfunktion kan du eller serviceteknikern återställa den nyligen lanserade modellen Dell Latitude och Precision-system från situationer med **inget självtest/startar inte/ingen ström**. Du kan initiera realtidklockans återställningsfunktion på systemet från avstängt läge endast om den är ansluten till nätström. Håll strömbrytaren intryckt i 25 sekunder. Realtidklockans återställning sker när du släpper strömknappen.

**OBS:** Om nätspänningen kopplas bort från systemet under processen eller strömknappen hålls inne längre än 40 sekunder avbryts realtidklockans återställningsprocess.

Realtidklockans återställning återställer BIOS till standardinställningarna, avetablerar Intel vPro och återställer systemets datum och tid. Följande objekt påverkas inte av realtidklockans återställning:

- Service tag
- Tillgångstagg
- Ownership Tag
- Admin Password
- System Password
- HDD Password
- Databaserna
- Systemloggar

OBS: IT-administratörens vPro-konto och lösenord på systemet kommer att avetableras. Systemet måste gå igenom installationsoch konfigurationsprocessen igen för att återanslutas till vPro-servern.

Dessa poster återställs eller återställs inte baserat på dina anpassade BIOS-inställningsval:

- Startlista
- Enable Legacy Option ROMs (aktivera alternativ för äldre ROM)
- Secure Boot Enable
- Allow BIOS Downgrade (tillåt BIOS-nedgradering)

## Säkerhetskopieringsmedia och återställningsalternativ

Vi rekommenderar att du skapar en återställningsenhet för att felsöka och lösa problem som kan uppstå i Windows. Dell föreslår flera alternativ för att återställa Windows-operativsystemet på din Dell-dator. Mer information hittar du i Dell Windows säkerhetskopieringmedia och återställningsalternativ.

## Wi-Fi-strömcykel

#### Om denna uppgift

Om datorn inte kan ansluta till internet på grund av Wi-Fi-anslutningsproblem kan ett Wi-Fi-cykelförfarande genomföras. Följande förfarande innehåller instruktioner om hur du genomför en Wi-Fi-strömcykel:

(i) OBS: Vissa internetleverantörer tillhandahåller en modem- eller routerkombinationsenhet.

#### Steg

- 1. Stäng av datorn.
- 2. Stäng av modemet.
- 3. Stäng av den trådlösa routern.
- 4. Vänta i 30 sekunder.
- 5. Slå på den trådlösa routern.
- 6. Slå på modemet.
- 7. Starta datorn.

# Få hjälp och kontakta Dell

## Resurser för självhjälp

Du kan få information och hjälp för Dell-produkter och tjänster med följande resurser för självhjälp:

#### Tabell 48. Resurser för självhjälp

| Resurser för självhjälp                                                                                                    | Resursplats                                                                                                    |  |
|----------------------------------------------------------------------------------------------------|----------------------------------------------------------------------------------------------------|--|
| Information om Dell-produkter och tjänster                                                                                                    | www.dell.com                                                                                                    |  |
| My Dell-appen                                                                                                    | Deell                                                                                                    |  |
| Tips                                                                                                    | · · · · · · · · · · · · · · · · · · ·                                                                                                    |  |
| Kontakta support                                                                                                    | l Windows skriver du Contact Support och trycker på retur.                                                                                                    |  |
| Onlinehjälp för operativsystemet                                                                                                    | www.dell.com/support/windows<br>www.dell.com/support/linux                                                                                                    |  |
| Få tillgång till de bästa lösningarna, diagnostik, drivrutiner och<br>hämtningsbara filer samt lär dig mer om datorn genom videoklipp,<br>handböcker och dokument. | Din Dell-dator identifieras unikt av en service tag eller en<br>expresstjänstkod. Om du vill se relevanta supportresurser för<br>din Dell-dator anger du service tag eller expresstjänstkoden på<br>www.dell.com/support.<br>Mer information om hur du hittar service tag-numret för din dator<br>finns i Hitta service tag-numret på din dator. |  |
| Dells kunskapsdatabasartiklar                                                                                                    | <ol> <li>Gå till www.dell.com/support.</li> <li>Välj Support &gt; Kunskapsdatabas i menypanelen längst upp<br/>på sidan Support.</li> <li>I sökfältet på sidan Kunskapsdatabas skriver du in nyckelord,<br/>ämne eller modellnummer och klickar eller trycker sedan på<br/>sökikonen för att visa relaterade artiklar.</li> </ol>                |  |

## Kontakta Dell

Om du vill kontakta Dell med frågor om försäljning, teknisk support eller kundtjänst, se www.dell.com/contactdell.

(i) OBS: Tillgängligheten varierar mellan land/region och produkt och vissa tjänster kanske inte finns tillgängliga i ditt land/din region.

OBS: Om du inte har en aktiv internetanslutning kan du hitta kontaktinformationen på ditt inköpskvitto, packsedeln, fakturan eller i Dells produktkatalog.